MOVE THE WORLD FORW>RD

MITSUBISHI HEAVY INDUSTRIES

# Coupa End User Training [Quick Start Manual]

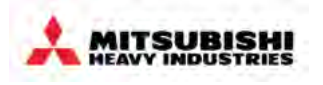

- Coupa Overview
  - Overview
  - How to Log into MHI Coupa
  - Screen layout of Coupa home page
- Requisitions
  - How to create a requisition
  - · Processing in the cart
  - What is possible after submitting a Requisition
- Approvals
  - Overview
  - Approval Structure in Coupa
  - Approving & Rejecting Requests
  - Invoice Approvals
  - Rejecting an Invoice for Dispute

- Receiving
  - Service Validation
  - Goods Receipt
  - Central Receiving
- PO Changes
- End User Reporting
- Settings, Preferences & Delegates
- Special Notes for Account Payable User
- FAQs & Appendix

## **Coupa P2P Process Overview**

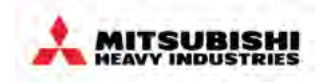

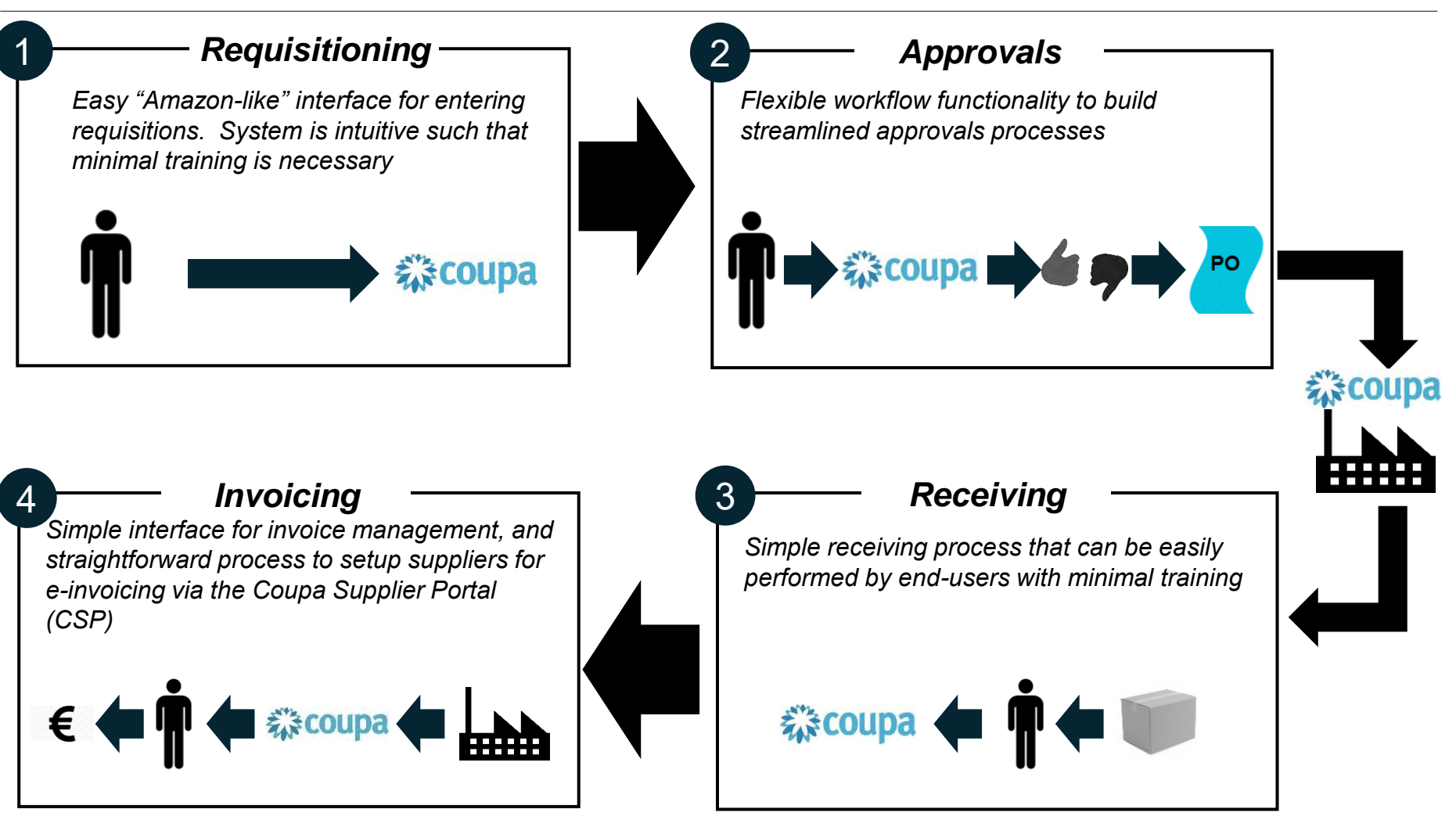

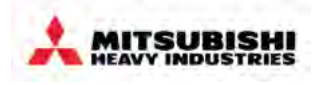

There are a few different ways invoices will come into Coupa:

cXML, Coupa Supplier Portal or Supplier Actionable Notifications: Suppliers are able to flip PO into an invoice and come back into Coupa. Invoices do not require manual intervention by AP or anyone at MHI-EMEA if the invoice amount matches PO amount and Goods Receipt (to be explained)

- Emailed to Coupa Inbox: AP enters invoice details manually into Coupa or matches line items to a PO in Coupa.
- Manually enter paper invoice: AP or user enters invoice details manually into Coupa.

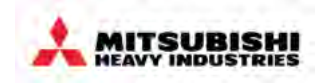

| Processed in Coupa with PO                                                                                                    | Processed in Coupa w/o PO                                                           | Processed outside of Coupa<br>i.e. SAP/Concur/Other                                                                                                    |
|----------------------------------------------------------------------------------------------------|-------------------------------------------------------------------------------------|----------------------------------------------------------------------------------------------------|
| <ul> <li>All external, negotiable spend<br/>generating supplier invoices.</li> <li>For example (non-exhaustive): <ul> <li>Office Supplies &amp; Equipment</li> <li>IT Hardware/Software</li> <li>IT Consulting &amp; Staffing</li> <li>Telecommunications Services &amp;<br/>Equipment</li> <li>HR - Relocation, Trainings,<br/>Recruitment &amp; Development</li> <li>Facilities Services &amp; Supplies</li> <li>Marketing and Promotional<br/>Products</li> <li>Consulting Services</li> <li>Advertising and Communication<br/>Services &amp; Fees</li> <li>Audit</li> <li>Events</li> <li>General MRO (non-inventoried<br/>items &amp; select affiliates)</li> </ul> </li> <li>Temporary Staffing (potential to<br/>be included at a later stage)</li> </ul> | All non-PO invoices with<br>suppliers who are loaded into<br>Coupa for PO purchases | <ul> <li>Travel &amp; Employee Expenses</li> <li>Inventoried Items</li> <li>Direct Categories, including <ul> <li>Plant Equipment</li> <li>Contract labor working on plant floor</li> <li>Software purchases unique to plant machine operation/maintenance</li> </ul> </li> <li>Purchases and contract labor tied to sales orders and/or projects</li> <li>Emergency repair services</li> <li>Intercompany Spend</li> <li>Categories where purchasing card is used</li> <li>Government Payments (taxes, permits, etc.)</li> <li>Utilities (Gas &amp; Electricity)</li> <li>Direct Debit</li> </ul> |
|                                                                                                    |                                                                                     |                                                                                                    |

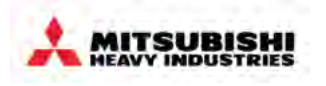

- Coupa Overview
  - Overview
  - How to Log into MHI Coupa
  - Screen layout of Coupa home page
- Requisitions
  - How to create a requisition
  - · Processing in the cart
  - What is possible after submitting a Requisition
- Approvals
  - Overview
  - Approval Structure in Coupa
  - Approving & Rejecting Requests
  - Invoice Approvals
  - Rejecting an Invoice for Dispute

- Receiving
  - Service Validation
  - Goods Receipt
  - Central Receiving
- PO Changes
- End User Reporting
- Settings, Preferences & Delegates
- Special Notes for Account Payable User
- FAQs & Appendix

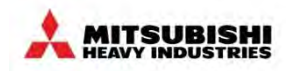

#### **Initial login**

- 1. You will receive an email from Coupa about setting your password.
- 2. Click the link go to password reset screen.
- 3. Your Username is in the email.

| Welcome to Council                                                                                |                                                                                                    |
|---------------------------------------------------------------------------------------------------|----------------------------------------------------------------------------------------------------|
| Welcome to Coupa:                                                                                 |                                                                                                    |
|                                                                                                   | Fowered to                                                                                                    |
| 1. Mar 19                                                                                         |                                                                                                    |
| reetings,                                                                                         |                                                                                                    |
| our organization has chosen Coupa for busine                                                      | ess spend management, and an account has been created for you.                                                                                                    |
| ease set your password and activate your                                                          | account using the link below:                                                                                                    |
| ttps://mssa.coupahost.com/setup_password/7.                                                       | 7dfad37a8875d7984a38a09c32154fea0e9f8e4                                                                                                    |
| sur Couna access credentials                                                                      |                                                                                                    |
| eh Address: http://wsa.counabost.com/                                                             |                                                                                                    |
| sername: masashi.isnikawa                                                                         |                                                                                                    |
| he activation link above will expire within seven<br>our Coupa Admin, or if you are a Coupa Admir | n days of receiving this message or once it is used. If you need assistance logging in to your Coupa instance, please conta<br>n, submit a support case via the <u>Coupa Support Portal</u> . |
|                                                                                                   |                                                                                                    |
|                                                                                                   |                                                                                                    |
|                                                                                                   | s,acoupa                                                                                                    |
|                                                                                                   | Business Spend Management                                                                                                    |

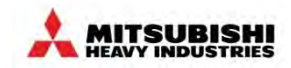

#### Initial login (Cont.)

- 4. Enter the password
- 5. Click the Submit button
- 6. Logged into Coupa successfully.

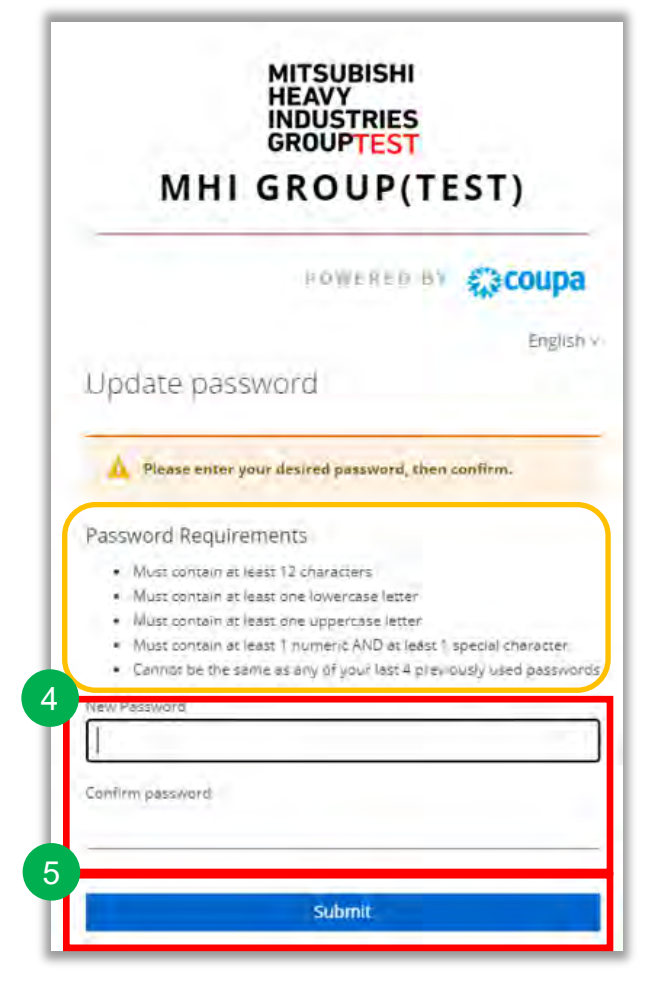

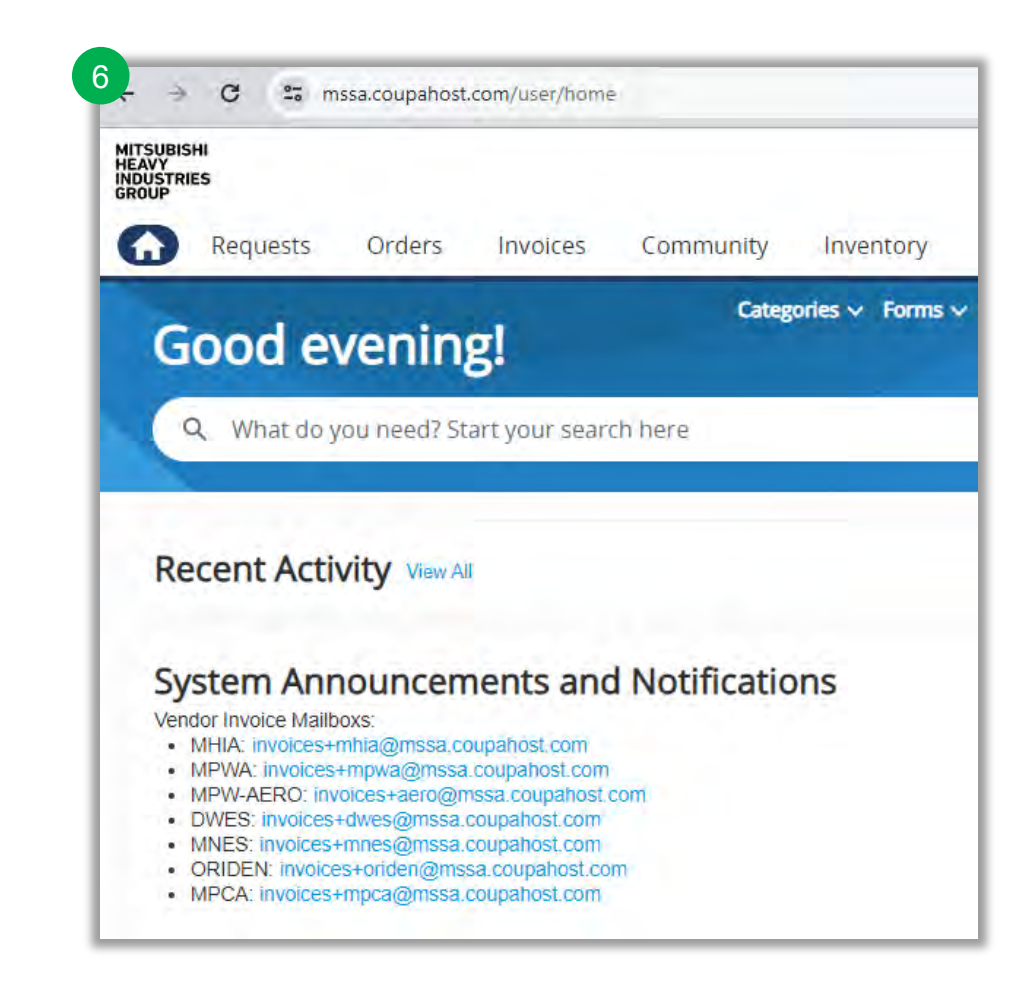

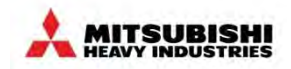

#### Log into Coupa

- 1. Access to https://mssa.coupahost.com/sessions/new
- 2. Fill in your username or Email address
- 3. Full in your password
- 4. Click the Sign In button

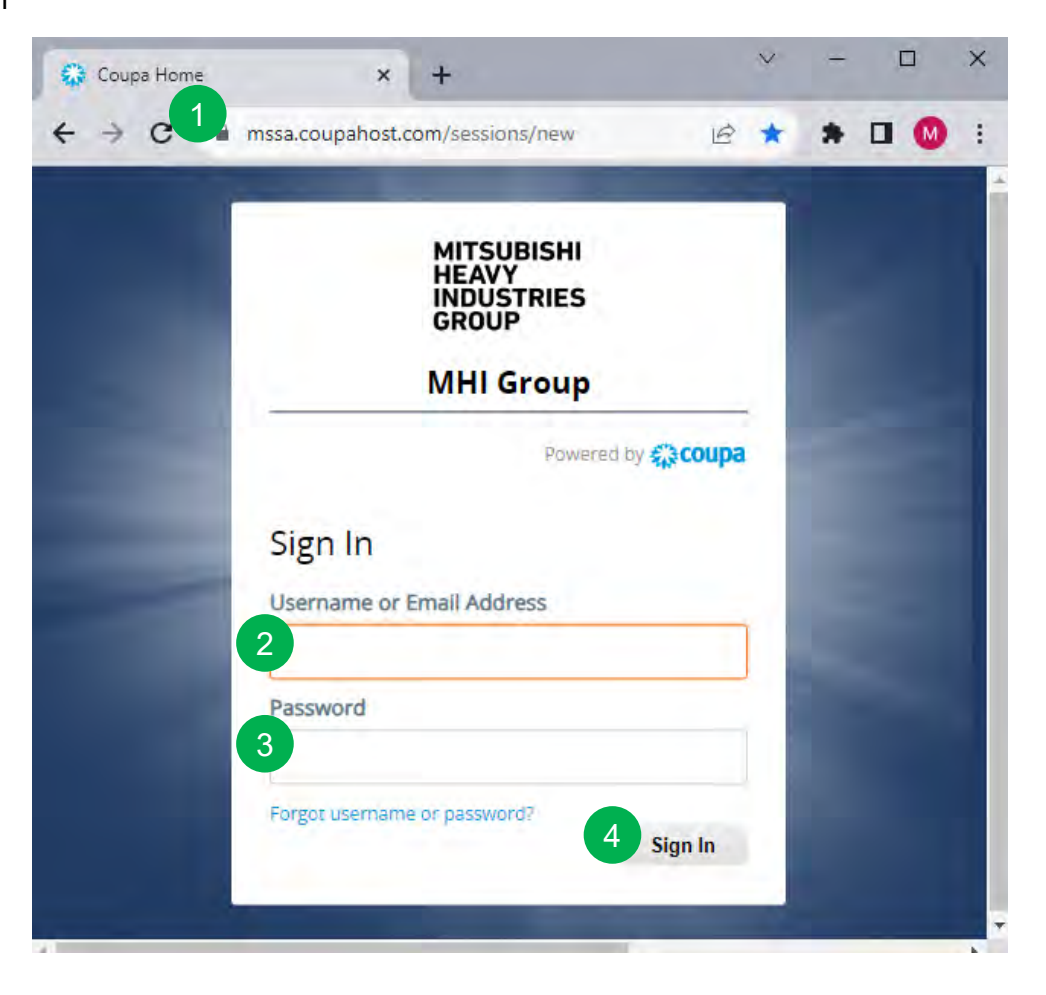

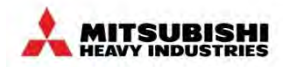

#### If forgot your password

- 1. Click Forgot username or password.
- 2. Fill in your email address
- 3. Click the *Reset Password* button.

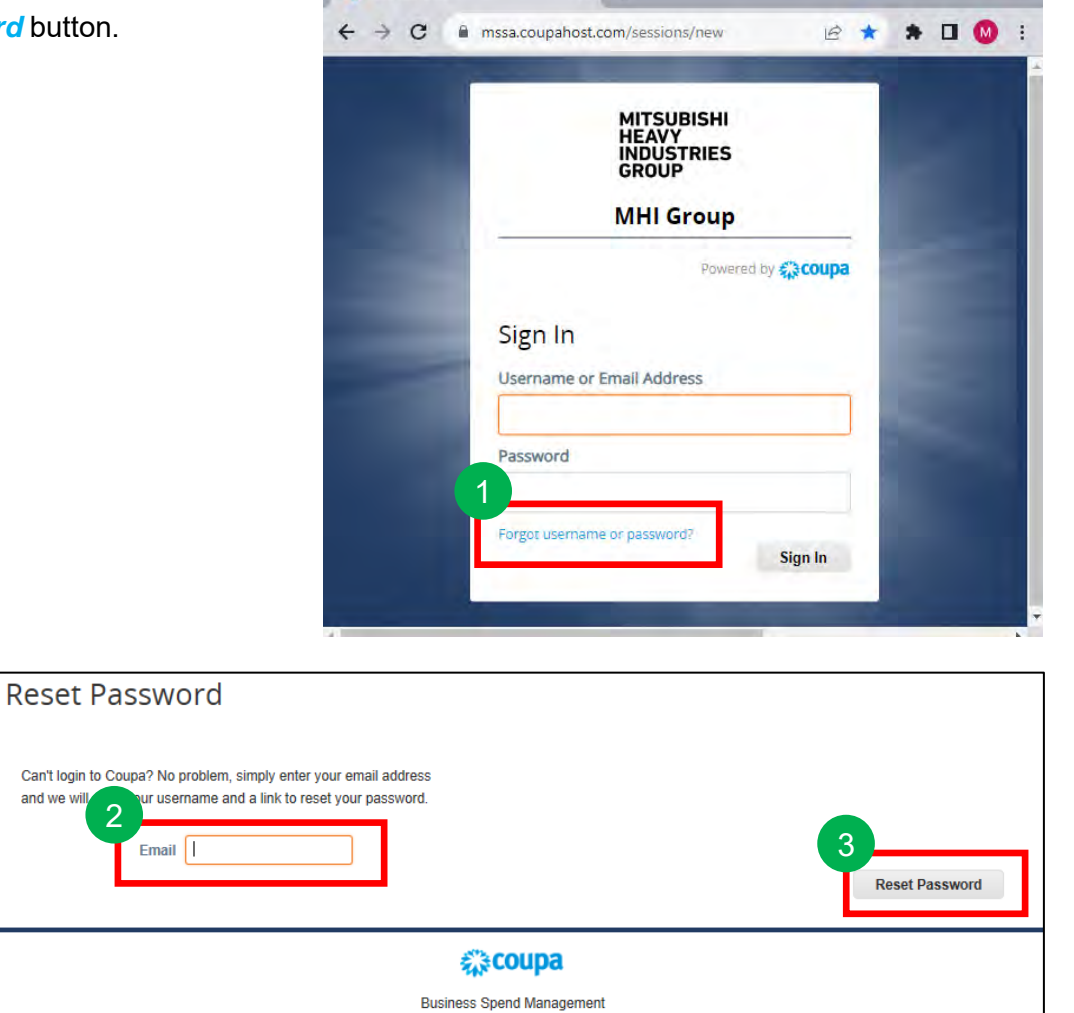

× +

😂 Coupa Home

V

-

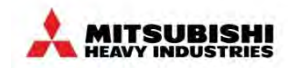

#### If forgot your password (Cont.)

4. You will receive an email from MSSA Coupahost for a password reset. Please **open the link in the email using the Chrome browser**.

| Reset Password                                                                                                    |         |        | -        |                |                       |              | _       |
|----------------------------------------------------------------------------------------------------|---------|--------|----------|----------------|-----------------------|--------------|---------|
| MHI Group(Test) <do_not_reply@mssa-test.coupahost.com></do_not_reply@mssa-test.coupahost.com>                                                                     | $\odot$ | 5      | Reply    | 🏀 Reply All    | $\rightarrow$ Forward | ø            | +++     |
| To MIKI TOH                                                                                                    |         |        |          |                | Mon 12/4              | /2023 10     | MA 20:0 |
|                                                                                                    |         |        |          |                |                       |              |         |
| MITSUBISHI                                                                                                    |         |        |          |                |                       |              |         |
| HEAVY                                                                                                    |         |        |          |                |                       |              |         |
| INDUCTDIES                                                                                                    |         |        |          |                |                       |              |         |
|                                                                                                    |         |        |          |                |                       |              |         |
| GRUUP ES Forgot password                                                                                                    |         |        |          |                |                       |              | _       |
|                                                                                                    |         |        |          | R.             | werell try            | cont         | Da      |
| Greetings Miki,                                                                                                    |         |        |          |                |                       |              |         |
| Please click this link to begin the password reset process.                                                                                                    |         |        |          |                |                       |              |         |
| Your username: miki.toh                                                                                                    |         |        |          |                |                       |              |         |
| Please note that the password reset link will expire in 5 hours. If you require further assistance, please contact your Coupa Administrator or support@coupa.com. |         |        |          |                |                       |              |         |
| You may also copy and paste the password reset link into you browser:                                                                                             |         |        |          |                |                       |              |         |
| https://identity-stq0-na10001.io.coupahost.com/realms/900e56c8-e049-4684-bc06-05905ec79cc3/login-actions/action-token?                                            |         | Nywiar | RolioiNT |                |                       | EkNzath      | V2ExY27 |
| jcV8WINRq-XsEIKmqF5_3Wj90ddTbVORKTY&execution=8cba35a8-e773-4fb8-aaa0-28a9a44fdb2b&client_id=mssa-test_coupahost_com&tab_id=q-5NDhD2Y2c                           |         |        |          | 0,12,07,100,12 |                       | 1 In the gri |         |
|                                                                                                    |         |        |          |                |                       |              |         |
|                                                                                                    |         | _      |          |                |                       | -            | -       |
| Business Spend Management                                                                                                    |         |        |          |                |                       |              |         |
|                                                                                                    |         |        |          |                |                       |              |         |

# How to Log into MHI Coupa (Cont.)

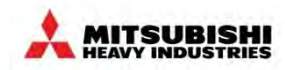

#### If forgot your password (Cont.)

- 5. Inter the password
- 6. Click the Submit button

**Password Requirements** 

- Must contain at least 12 characters
- Must contain at least one lowercase letter
- Must contain at least one uppercase letter
- Must contain at least 1 numeric AND at least 1 special character
- Cannot be the same as any of your last 4 previously used passwords

|                                                                                                    | MITSUBISH<br>HEAVY<br>INDUSTRIE<br>GROUPTES                                                                                             | II<br>S<br>T                                                        |
|----------------------------------------------------------------------------------------------------|----------------------------------------------------------------------------------------------------|---------------------------------------------------------------------|
| мн                                                                                                    | GROUP                                                                                                    | (TEST)                                                              |
|                                                                                                    | FOWERE                                                                                                    | вы Сопр                                                             |
|                                                                                                    |                                                                                                    | Englis                                                              |
| Update pas                                                                                                    | sword                                                                                                    |                                                                     |
| Must contain a     Must contain a     Must contain a     Must contain a     Must contain a     Must contain a     Cannisr be the | t least 12 characters<br>t least one lowercase let<br>t least one uppercase let<br>t least 1 numeric AND at<br>same as any of your last | ter<br>ter<br>leðst 1 special character<br>4 piler ously used passw |
| New Password                                                                                                    |                                                                                                    | _                                                                   |
| Confirm password                                                                                                    |                                                                                                    |                                                                     |
|                                                                                                    |                                                                                                    |                                                                     |
|                                                                                                    |                                                                                                    |                                                                     |

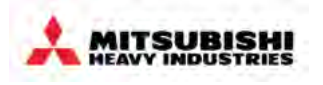

- Coupa Overview
  - Overview
  - How to Log into MHI Coupa
  - Screen layout of Coupa home page
- Requisitions
  - How to create a requisition
  - Processing in the cart
  - What is possible after submitting a Requisition
- Approvals
  - Overview
  - Approval Structure in Coupa
  - Approving & Rejecting Requests
  - Invoice Approvals
  - Rejecting an Invoice for Dispute

- Receiving
  - Service Validation
  - Goods Receipt
  - Central Receiving
- PO Changes
- End User Reporting
- Settings, Preferences & Delegates
- Special Notes for Account Payable User
- FAQs & Appendix

## Screen layout of Coupa home page

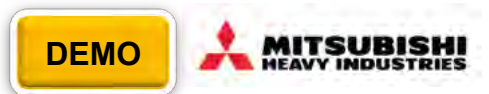

| This information is<br>completed in order to<br>begin a purchase<br>request                                                                                                    |                                           | Freeform Request                                                                                                    | These are links to<br>"punchouts", which<br>are external<br>catalogs where MHI<br>employees can |
|----------------------------------------------------------------------------------------------------|-------------------------------------------|----------------------------------------------------------------------------------------------------|-------------------------------------------------------------------------------------------------|
| Requests Orders Invoices Inventory Sourcin     Good morning!     Q What do you need? Start your search here                                                                    | g Suppliers Reports Setup                 | Forms 🗸 O                                                                                                    | rder Lists v Catalogues v Content Group All v                                                   |
| Recent Activity View All<br>1 Microsoft HD-3000 LifeCam, 1 Shipping costs<br>Suppliers Bec + 11 Apr+ Reg 798187 + PO C774881 + Ordered                                         | 27.31 GBP<br>Actions ~                    | Additional Stores                                                                                                    | ~                                                                                               |
| 2 Dell Latitude 5430 CTO Base × 2<br>Supplier Dell C • 5 Apr • Reg 790678 • PO C766823 • Ordered                                                                               | 1,524.48 GBP<br>Actions ~<br>4 582.20 GBP | To Do View All<br>Confirm Receipt for Invoice #1024399591<br>Swalls has automated as invoice for 22.77 associated with your express | + #709197 hud a conside in provided for provinced                                               |
| Supplier KDDI + 29 Mar + Req 790677 + PO C759487 + Ordered<br>SQ-127061v4 VDI Storage HDD Expansion for MHI EMEA<br>Supplier KDDI + 29 Mar + Req 790626 + PO C759633 + Ordered | Actions ~<br>14,415.75 GBP<br>Actions ~   | Supplier has sournited an invoice for 32.17 associated with your reques                                                             | Hide • Create Receipt                                                                           |
| SQ-126828 Maintenance for Steelhead Product (MHI EMEA - London)<br>Supplier KDDI + 29 Mar + Req 790624 + PO C758070 + Ordered                                                  | 922.00 GBP<br>Actions ∽                   |                                                                                                    |                                                                                                 |
|                                                                                                    |                                           |                                                                                                    |                                                                                                 |
| Here, a user can<br>view his or her recent<br>orders, as well as the<br>status of each order                                                                                   |                                           | The to-do menu will populate<br>user's custom notifications, s<br>reminders to approve reque<br>Create Receipts.                    | with a<br>uch as<br>sts or                                                                      |

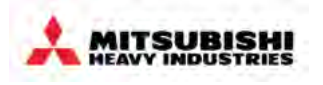

- Coupa Overview
  - Overview
  - How to Log into MHI Coupa
  - Screen layout of Coupa home page
- Requisitions
  - How to create a requisition
  - Processing in the cart
  - What is possible after submitting a Requisition
- Approvals
  - Overview
  - Approval Structure in Coupa
  - Approving & Rejecting Requests
  - Invoice Approvals
  - Rejecting an Invoice for Dispute

- Receiving
  - Service Validation
  - Goods Receipt
  - Central Receiving
- PO Changes
- End User Reporting
- Settings, Preferences & Delegates
- Special Notes for Account Payable User
- FAQs & Appendix

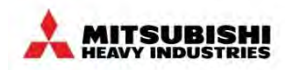

#### (1) Items with different commodity and requisition methods

| lte               | m / Service                | Requisition Method                                                                                                    |
|-------------------|----------------------------|----------------------------------------------------------------------------------------------------|
| Office Supplies   | Office Supplies            | <ul> <li>Use WB Mason punchout catalog in Coupa</li> </ul>                                                                                                    |
|                   | Select IT Items            | <ul> <li>Commodities which are requested through HuB will remain open in<br/>the HuB system. IT Technicians will enter these requests into Coupa<br/>after evaluation. Possible IT commodity options include, "Computers,<br/>Monitors &amp; Storage Devices", "Desktop Software" and "Enterprise<br/>Software".</li> </ul> |
|                   | Other IT Items             | <ul> <li>Use CDW punchout in Coupa</li> </ul>                                                                                                    |
| IT Services       | IT Services                | <ul> <li>Free form requisition in Coupa</li> </ul>                                                                                                    |
| 0                 | MRO                        | <ul> <li>MRO Punchout Catalog</li> </ul>                                                                                                    |
| goods<br>services | Other Goods or<br>Services | <ul> <li>Free form requisition in Coupa</li> </ul>                                                                                                    |

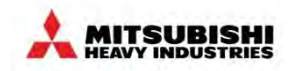

#### (2) Four ordering methods (purchase scenarios)

|       | Method     | Description                                                                                                    |
|-------|------------|----------------------------------------------------------------------------------------------------|
| (2).1 | Punchout   | This is a method of selecting and purchasing products directly from the supplier catalog.                                                                                    |
| (2).2 | Free form  | Free form purchases require a detailed description and specific product information.                                                                                         |
| (2).3 | Search     | This is a way to search for products from internal or external databases or catalogs.                                                                                        |
| (2).4 | Blanket PO | A request to purchase a bulk of items needed on a regular basis. The period and quantity must be specified. When creating a blanket PO, the service option is commonly used. |

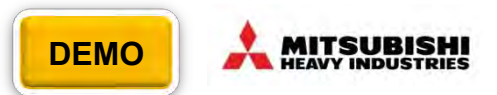

#### (2).1 Punchout

1. Please click on the supplier's punchout link to visit their website.

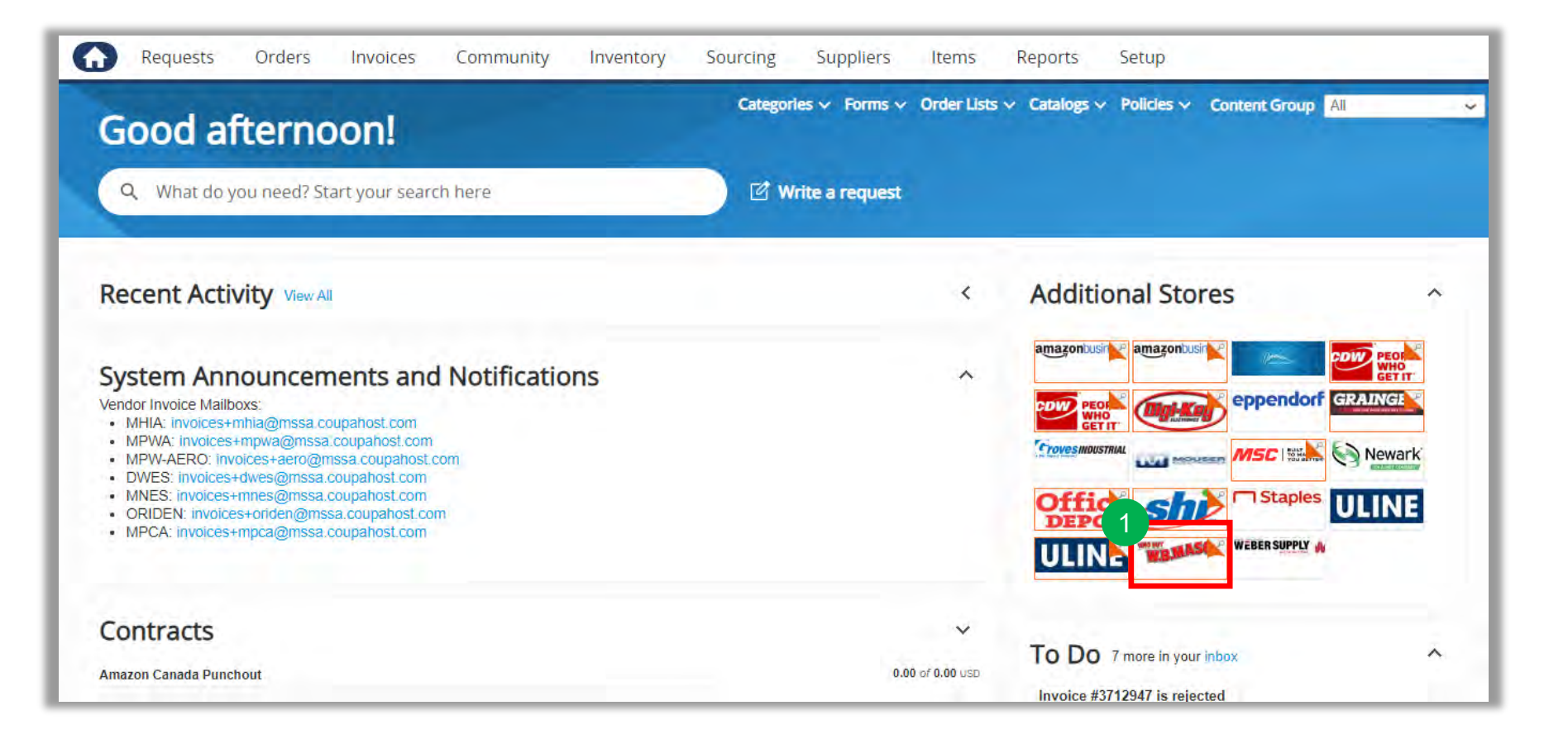

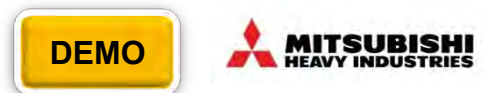

## (2).1 Punchout (Cont.)

- 2. Enter the item you want to request in the search bar and click the magnifying glass to search.
- 3. Locate the item, update the quantity and click Add to Cart

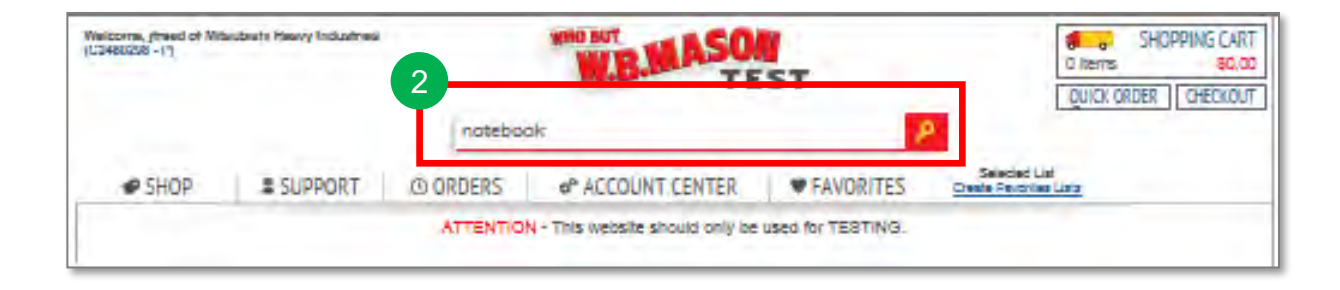

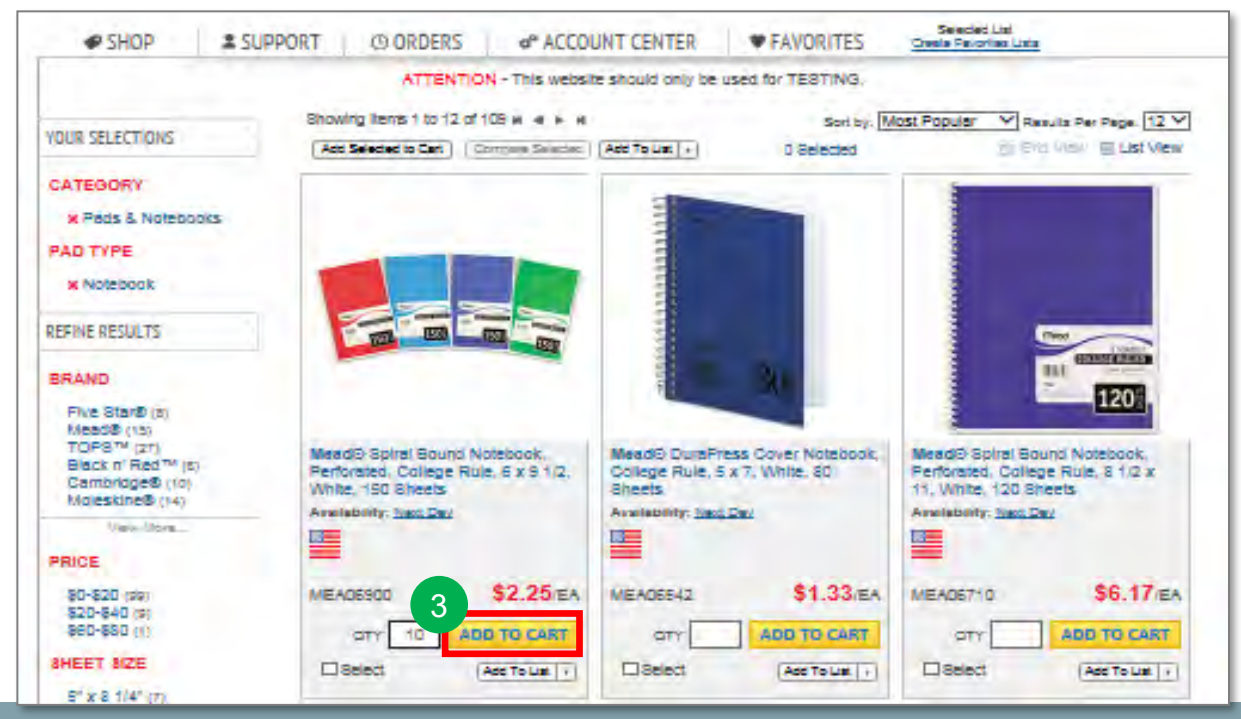

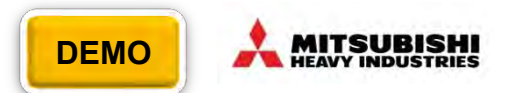

### (2).1 Punchout (Cont.)

4. After you added items in your cart, click "Continue to Checkout" to checkout. If you want to continue shopping, click "Continue Shopping" The items you added will be listed on your Coupa cart items

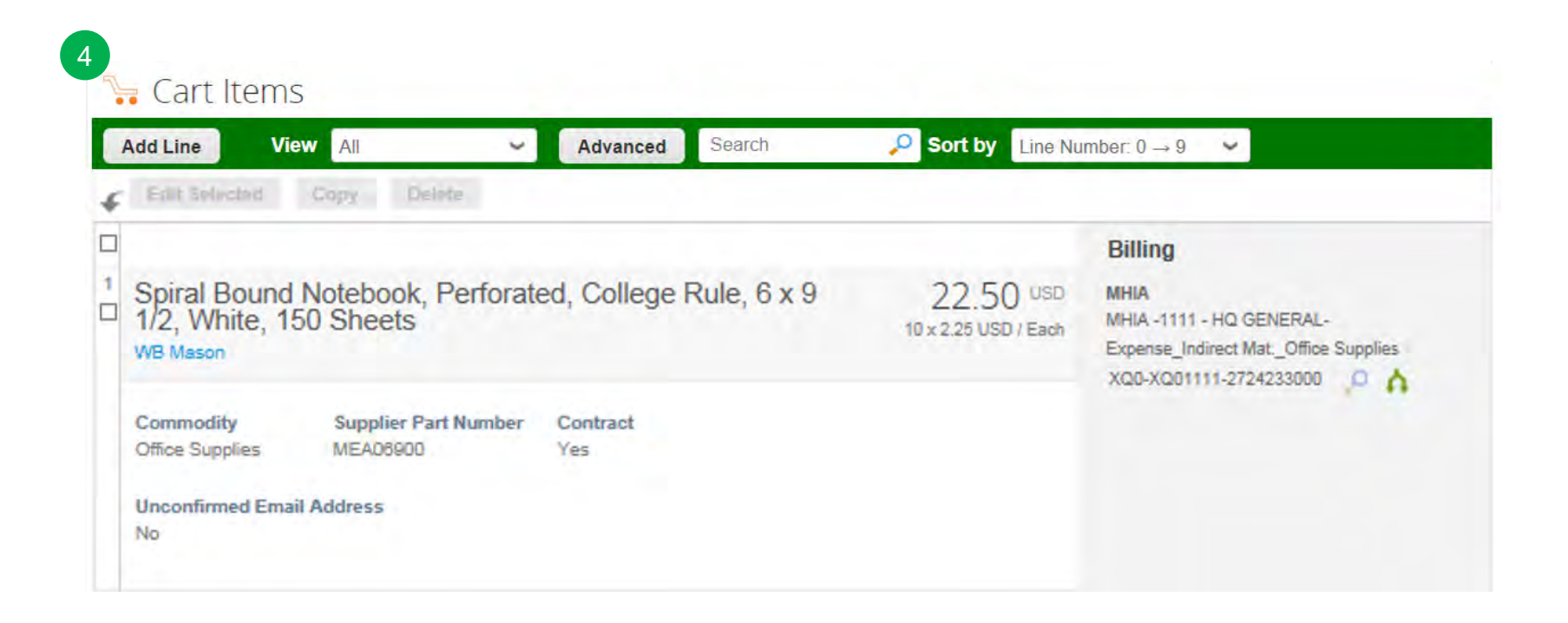

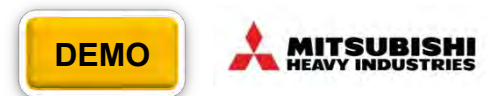

#### (2).2 Free form

1. Access the free form option by clicking on Write a request from the homepage

| Requests      | Orders      | hivoices      | Sourcing | Suppliers | Reports | Setup                       |                  |
|---------------|-------------|---------------|----------|-----------|---------|-----------------------------|------------------|
| Good m        | nornir      | ng!           |          |           |         | Forms 🗸 Order Lists 🗸 Catal | ogs 🗸 Policies 🗸 |
| Q What do     | you need? S | tart your sea | rch here |           |         | Write a request             |                  |
| Recent Activi | ty View All |               |          |           | >       | To Do View All              | >                |

# How to create a requisition (Cont.)

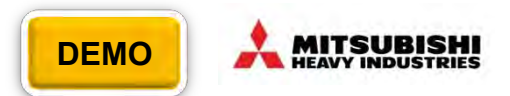

| Write a request                 |                                                                                                    | × 2. Enter the information associated                                                                                                  |
|---------------------------------|----------------------------------------------------------------------------------------------------|----------------------------------------------------------------------------------------------------|
| * Non Catalog Item Description  |                                                                                                    | with your purchase request<br>(description, supplier, etc.) and<br>click the <i>Add to Cart</i> button.                                |
| O Service<br>item<br>Supplier C | *Commedity                                                                                                    | *Required                                                                                                    |
| Unit Price                      | Qty     Unit Of Measure       1     Each                                                                                                    | <ul> <li>a. Non Catalog Item Description</li> <li>b. Requisition type "Item"</li> <li>c. Commodity</li> <li>d. Need by Date</li> </ul> |
| Supplier Part Number            | Manufacturer Part Number                                                                                                    |                                                                                                    |
| Transmission Method             | If you have attachments, Click on <i>File</i> , <i>URL</i> or <i>Text</i> .<br>The check box will send the text or attachment to the supplier |                                                                                                    |
| Unconfirmed Email Address       | Send to Supplier  Type text here  Send to Supplier  Send to Supplier  Send to Supplier                                                        |                                                                                                    |
| Write Multiple Requests         | Add Cancel Add to C                                                                                                    | Go to page Review a<br>Edit Cart for next st                                                                                           |

#### e request lier, etc.) and Cart button.

#### red

- m Description
- "Item"

page Review and Cart for next step

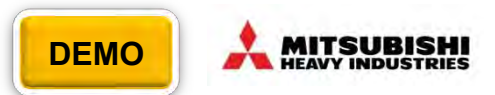

#### (2).3 Search

- 1. Click the search box
- 2. Click the Items & Services

| G | Requests     | Orders      | Invoices      | Sourcing | Suppliers | Reports | Setup                       |                  |
|---|--------------|-------------|---------------|----------|-----------|---------|-----------------------------|------------------|
| 1 | Good n       | nornir      | ng!           |          |           |         | Forms 🗸 Order Lists 🗸 Catal | ogs 🗸 Policies 🗸 |
| ľ | Q What do    | you need? S | tart your sea | rch here |           |         | 🖞 Write a request           |                  |
| F | ecent Activi | ty View All |               |          |           | >       | To Do View All              | >                |

| All ~         | What do you need? | Q X |
|---------------|-------------------|-----|
| All           |                   |     |
| Items & Servi | ices >            |     |
| Requests      |                   |     |
| Orders        |                   |     |
| Invoices      |                   |     |
| Sourcing      |                   |     |
| Suppliers     |                   |     |
| Contracts     |                   |     |
| People        |                   |     |

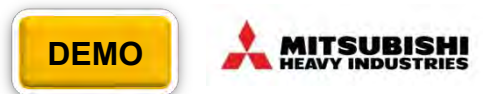

## (2).3 Search (Cont.)

- 3. Enter the item you want to request in the search bar and click the magnifying glass to search
- 4. Set the quantity you need, then click Add to your cart

| Items & Services - Pen                                                                                                    |                                          |                                                                                                    | ٩) ٢                                                                       |
|----------------------------------------------------------------------------------------------------|------------------------------------------|----------------------------------------------------------------------------------------------------|----------------------------------------------------------------------------|
| Items & Services (2459)                                                                                                    |                                          | View Grid                                                                                                    | - Sort By Relevance -                                                      |
| Related Policies<br>MSSA Office Supplies Purchasing Guidance                                                                                   |                                          |                                                                                                    |                                                                            |
| Pilot G2 Premium Retractable Gel Ink Pen,<br>Supplier Part PIL31020 from WB MASON CO INC<br>Manufacturer Part PIL31020                         | Refillable, Black Ink, .7mm, DZ          | BIC Round Stic Xtra Life E<br>Translucent Blue Barrel,<br>Supplier Part BICGSM11BE from<br>Manufacturer Part BICGSM11BI | Ballpoint Pen, Stick, Medium 1 mm, Blue Ink,<br>Dozen<br>n WB MASON CO INC |
|                                                                                                    | 30.03 USD / Dozen 4                      |                                                                                                    | <b>1.59</b> USD / Dozen<br>Qty - 1 + Add                                   |
| BIC Round Stic Xtra Life Ballpoint Pen, Stic<br>Barrel, Dozen<br>Supplier Part BICGSM11BK from WB MASON CO INC<br>Manifacturer Part BICGSM11BK | k, Medium 1 mm, Black Ink, Smoke         | Pilot FriXion Clicker Erasz<br>Supplier Part PIL31451 from WE<br>Manufacturer Part PIL31451                             | able Gel Ink Retractable Pen, Blue Ink, .7mm<br>B MASON CO INC             |
|                                                                                                    | <b>2.99</b> USD / Dozen<br>Qty - 1 + Add |                                                                                                    | 15.49 USD / Dozen                                                          |

Go to page Review and Edit Cart for next step

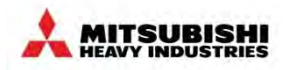

#### (2).4 Blanket PO

A Blanket PO is a contract for the purchase of regularly needed goods or services for a specific period of time or within a specific amount. It is typically used to make recurring purchases from the same supplier within a certain time period (e.g., one year) or amount (part of a budget).

1. Access the free form option by clicking on *Write a request* from the homepage

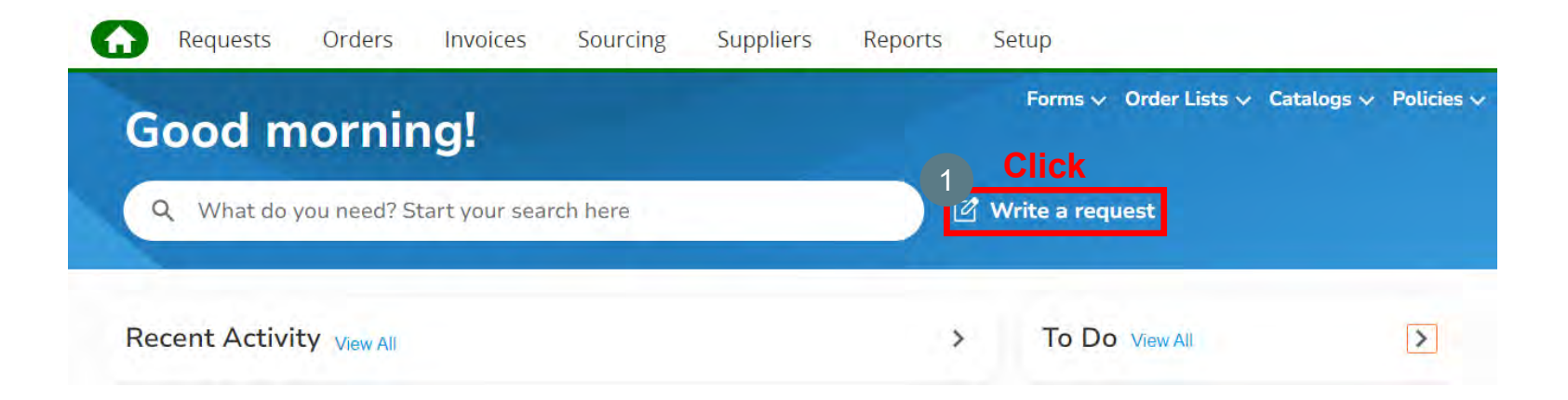

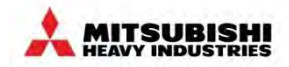

#### (2).4 Blanket PO (Cont.)

| 2 Write a request<br>a Non Catalog Item Description<br>b Service           |                                                                                                    | 2. Enter the information<br>associated with your<br>purchase request (description,<br>supplier, etc.) and click the<br><i>Add to Cart</i> button.                                             |
|----------------------------------------------------------------------------|----------------------------------------------------------------------------------------------------|----------------------------------------------------------------------------------------------------|
| C * Type<br>Service (Amt) ~<br>Unit Price                                  | Supplier and Commodity Supplier Part Number Unit Price * Estimate price to cover cost for 1 year                                                                                                    | <ul> <li>*Required</li> <li>a. Non Catalog Item Description</li> <li>b. Requisition type Service</li> <li>c. For Blanket PO, make sure to set<br/>Service (Amt) in the type field.</li> </ul> |
| Manufacturer Name                                                          | Manufacturer Part Number          * Due Date       Resource Manager       Service Manager Email         mm/dd/yy       Select       (Clear)                                                                              | d. Commodity<br>e. Due by Date                                                                                                    |
| Transmission Method Supplier Default Unconfirmed Email Address Attachments | If you have attachments, Click on <i>File</i> , <i>URL</i> or <i>Text</i> .<br>The check box will send the text or attachment to the supplier<br>URL here<br>Send to Supplier<br>Add<br>Type text here<br>Type text here |                                                                                                    |
| Add File   URL   Text                                                      | Add Cancel Add to Cart                                                                                                    | Go to page Review and<br>Edit Cart for next step                                                                                                    |

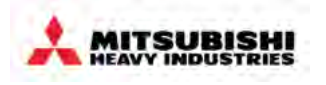

- Coupa Overview
  - Overview
  - How to Log into MHI Coupa
  - Screen layout of Coupa home page
- Requisitions
  - How to create a requisition
  - Processing in the cart
  - What is possible after submitting a Requisition
- Approvals
  - Overview
  - Approval Structure in Coupa
  - Approving & Rejecting Requests
  - Invoice Approvals
  - Rejecting an Invoice for Dispute

- Receiving
  - Service Validation
  - Goods Receipt
  - Central Receiving
- PO Changes
- End User Reporting
- Settings, Preferences & Delegates
- Special Notes for Account
   Payable User
- Appendix

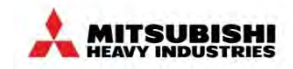

| Processing in the cart | (1) Review and Edit Cart                                 |  |  |  |  |  |
|------------------------|----------------------------------------------------------|--|--|--|--|--|
|                        | (2) Review and Edit Cart - General Info                  |  |  |  |  |  |
|                        | (3) Review and Edit Cart - Ship To                       |  |  |  |  |  |
|                        | (4) Review and Edit Cart - Cart Items                    |  |  |  |  |  |
|                        | (5) Review and Edit Cart - Copy Cart Items               |  |  |  |  |  |
|                        | (6) Review and Edit Cart - Delete Cart Items             |  |  |  |  |  |
|                        | (7) Review and Edit Cart - Billing                       |  |  |  |  |  |
|                        | (8) Review and Edit Cart - Split billings                |  |  |  |  |  |
|                        | (9) Review and Edit Cart - Bulk Input for Multiple Items |  |  |  |  |  |
|                        | (10) Review and Edit Cart - Add Approver or Watcher      |  |  |  |  |  |
|                        | (11) Review and Edit Cart - Save                         |  |  |  |  |  |
|                        | (12) Review and Edit Cart - Save for Later               |  |  |  |  |  |
|                        | (13) Review and Edit Cart - Submit for Approval          |  |  |  |  |  |
|                        | (14) Review and Edit Cart - Pending Buyer Action         |  |  |  |  |  |
|                        |                                                          |  |  |  |  |  |

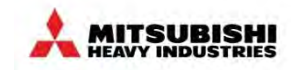

#### (1) Review and Edit Cart

Each Requisition you created will be added to your cart. Please click *Review Cart* to see the contents of your cart.

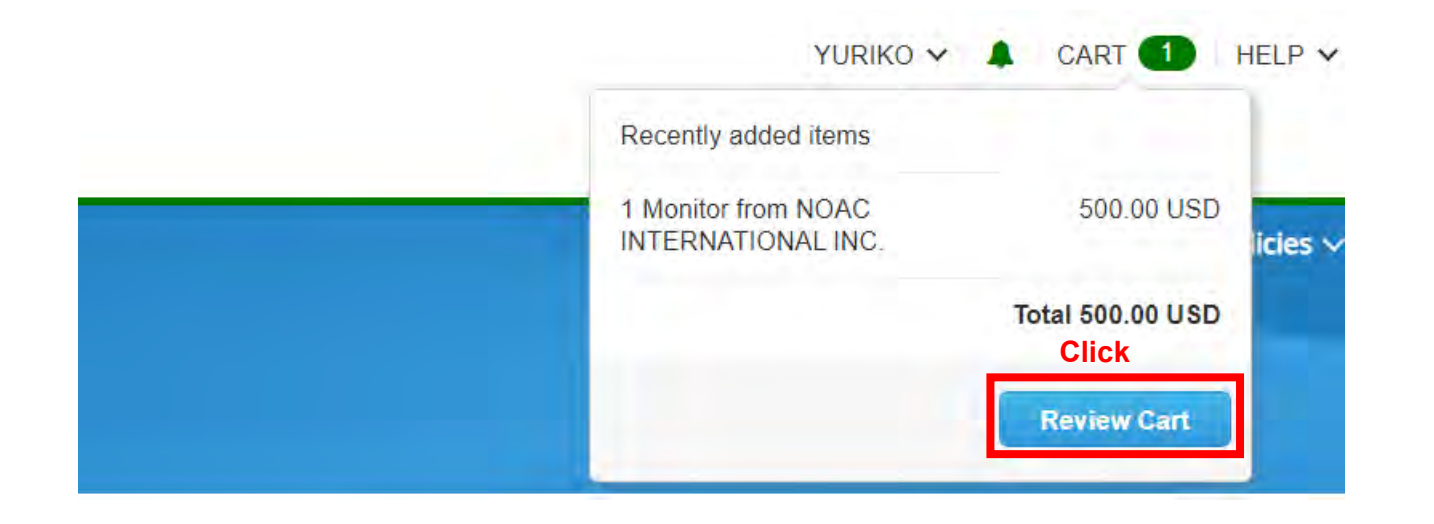

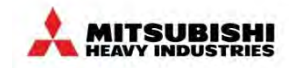

#### (1) Review and Edit Cart (Cont.)

On the *Review Cart* screen, enter the detailed information for the purchase requisition.

|             | Add lag                                                                                                    |                                                  |        |             |                                     |                                                                                                    |
|-------------|----------------------------------------------------------------------------------------------------|--------------------------------------------------|--------|-------------|-------------------------------------|----------------------------------------------------------------------------------------------------|
| a           | 🏂 General Info                                                                                                    | )                                                |        | 🔗 Ship 🛛    | То                                  |                                                                                                    |
|             | Created By                                                                                                    | Yuriko Hashimoto                                 |        |             | Address 639                         | 0 Northwest Drive                                                                                                    |
|             | On Behalf Of                                                                                                    | Start typing name                                |        |             | Miss<br>Can                         | sissauga, ON L4V 1S1<br>Iada                                                                                                    |
|             | Andiana de la                                                                                                    |                                                  |        |             | Loc                                 | ation Code: MG002                                                                                                    |
|             | Assigned to 1                                                                                                    | vone                                             |        |             | VAT ID 999                          | 999999                                                                                                    |
|             | Department                                                                                                    |                                                  | ~      |             | Attention Yur                       | riko Hashimoto                                                                                                    |
|             |                                                                                                    |                                                  |        |             | Attention                           |                                                                                                    |
|             | Justification<br>Attachments                                                                                                    | Add File   URL   Text                            |        |             |                                     |                                                                                                    |
| b           | Justification<br>Attachments /                                                                                                    | Add File   URL   Text                            |        |             |                                     |                                                                                                    |
| b           | Attachments Attachments Attach | Add File   URL   Text<br>t View All              | ~ Adva | nced Search | Q                                   | Sort by Line Number: 0 → 9                                                                                                    |
| Þ<br>₽      | Attachments /<br>Cart Items<br>Add Line Clear Car<br>Edit Selected Co                                                                                                    | Add File   URL   Text<br>t View All<br>py Delete | ✓ Adva | nced Search | Ą                                   | Sort by Line Number: 0 → 9                                                                                                    |
|             | Attachments Attachments Attach | Add File   URL   Text<br>t View All<br>py Delete | ✓ Adva | nced Search | Q                                   | Sort by Line Number: 0 → 9<br>Billing                                                                                                    |
|             | Attachments A<br>Cart Items<br>Add Line Clear Car<br>Edit Selected Co                                                                                                    | Add File   URL   Text<br>t View All<br>py Delete | ~ Adva | nced Search | م<br>500.00 usp                     | Sort by Line Number: 0 → 9<br>Billing<br>MHIA                                                                                                    |
| b)          | Attachments /<br>Cart Items<br>Add Line Clear Car<br>Edit Selected Co<br>test<br>NOAC INTERNATIONAL                                                                                                    | Add File   URL   Text<br>t View All<br>py Delete | ~ Adva | nced Search | <b>ب</b><br>500.00 usp              | Sort by Line Number: 0 → 9<br>Billing<br>MHIA-<br>Others                                                                                                    |
| b<br>4<br>1 | Attachments A<br>Cart Items<br>Add Line Clear Car<br>Edit Selected Co<br>test<br>NOAC INTERNATIONAL                                                                                                    | Add File   URL   Text t View All py Delete .INC. | ~ Adva | nced Search | م<br>500.00 usp                     | Sort by Line Number: 0 → 9<br>Billing<br>MHIA<br>MHIA-CCX-2010 MHIA CO2 ME<br>Others<br>XQ0-CCX-2010 MHIA CO2 MD::X                                                                                                    |
| b)          | Attachments A<br>Cart Items<br>Add Line Clear Car<br>Edit Selected Co<br>test<br>NOAC INTERNATIONAL<br>Commodity                                                                                                    | Add File   URL   Text                            | → Adva | nced Search | <b>ب</b><br>500.00 usp<br>ned Email | Sort by Line Number: 0 → 9<br>Billing<br>MHIA<br>MHIA-CCX-2010 MHIA CO2 MD<br>Others<br>XQ0-CCX-2010 MHIA CO2 MD<br>xco-ccx-2010 MHIA CO2 MD<br>where the second second s |

(b) Cart Items

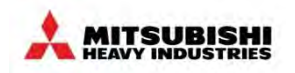

#### (2) Review and Edit Cart - General Info

General Info: Include shared details for all items, such as on behalf, and the purchase reason.

#### 1. On Behalf Of:

Using the On Behalf Of function is optional.

(The On Behalf Of field user drives the Ship To Address, Billing information and Approval chain. Also, Users can only choose people from their affiliate who have an active user profile in Coupa.)

#### 2. Justification:

Provide the reason for the request. If you have obtained pre-approval, include those comments as well.

<u>3. Attachments:</u> Attach files as needed.

| 🔅 Ge | eneral Info   | 0                     |
|------|---------------|-----------------------|
|      | Created By    | Yuriko Hashimoto      |
| 1    | On Behalf Of  | Start typing name     |
|      | Assigned to   | None                  |
|      | Department    | ~                     |
| 2    | Justification |                       |
| 3    | Attachments   | Add File   URL   Text |

the logged-in user on the order form.

#### (3) Review and Edit Cart - Ship To

General Info: Include shared details for all items, such as on behalf, and the purchase reason.

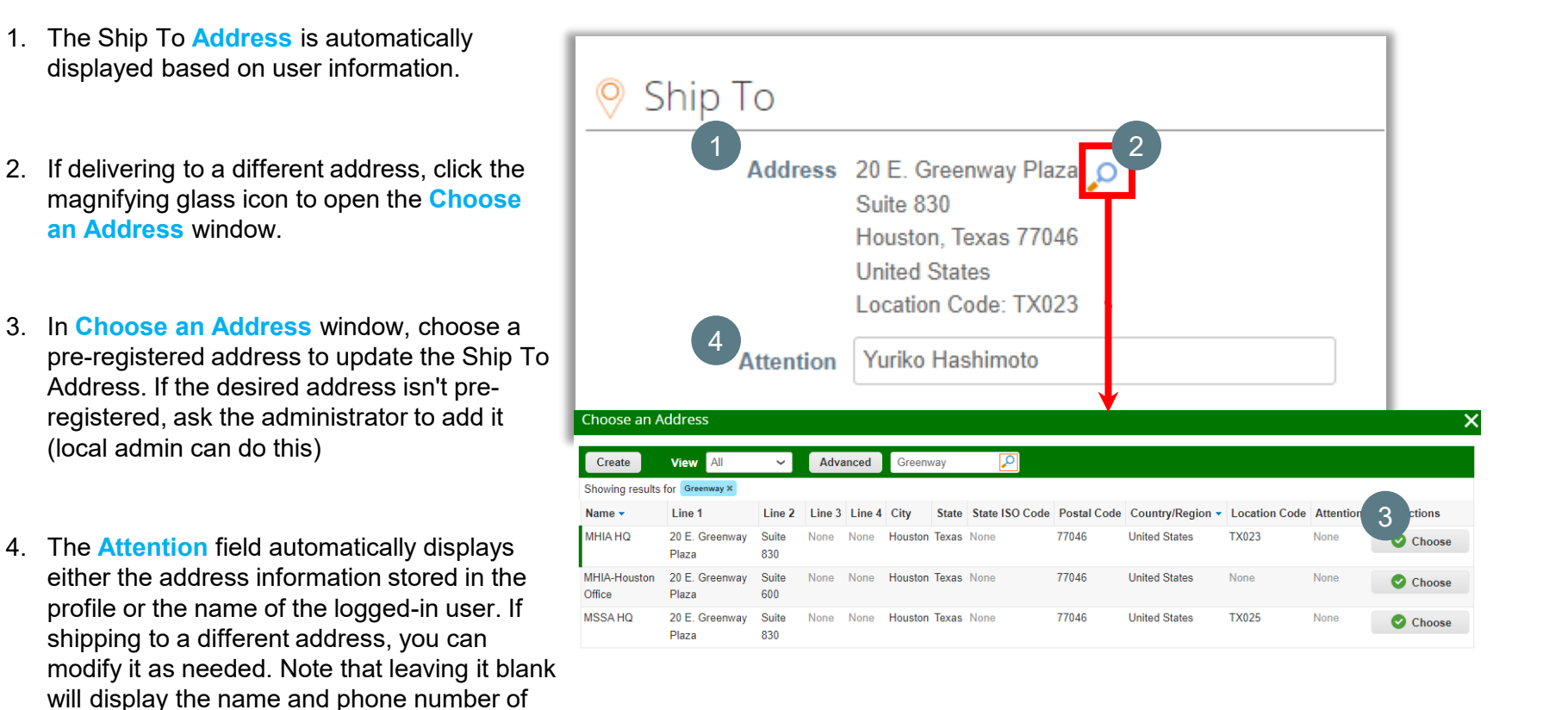

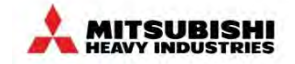

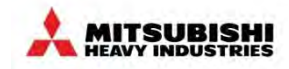

#### (4) Review and Edit Cart - Cart Items

In the items (details), input detailed information for each item. This includes supplier, price, account information, and so on. If purchasing multiple items, please ensure that the input values are correct for each item.

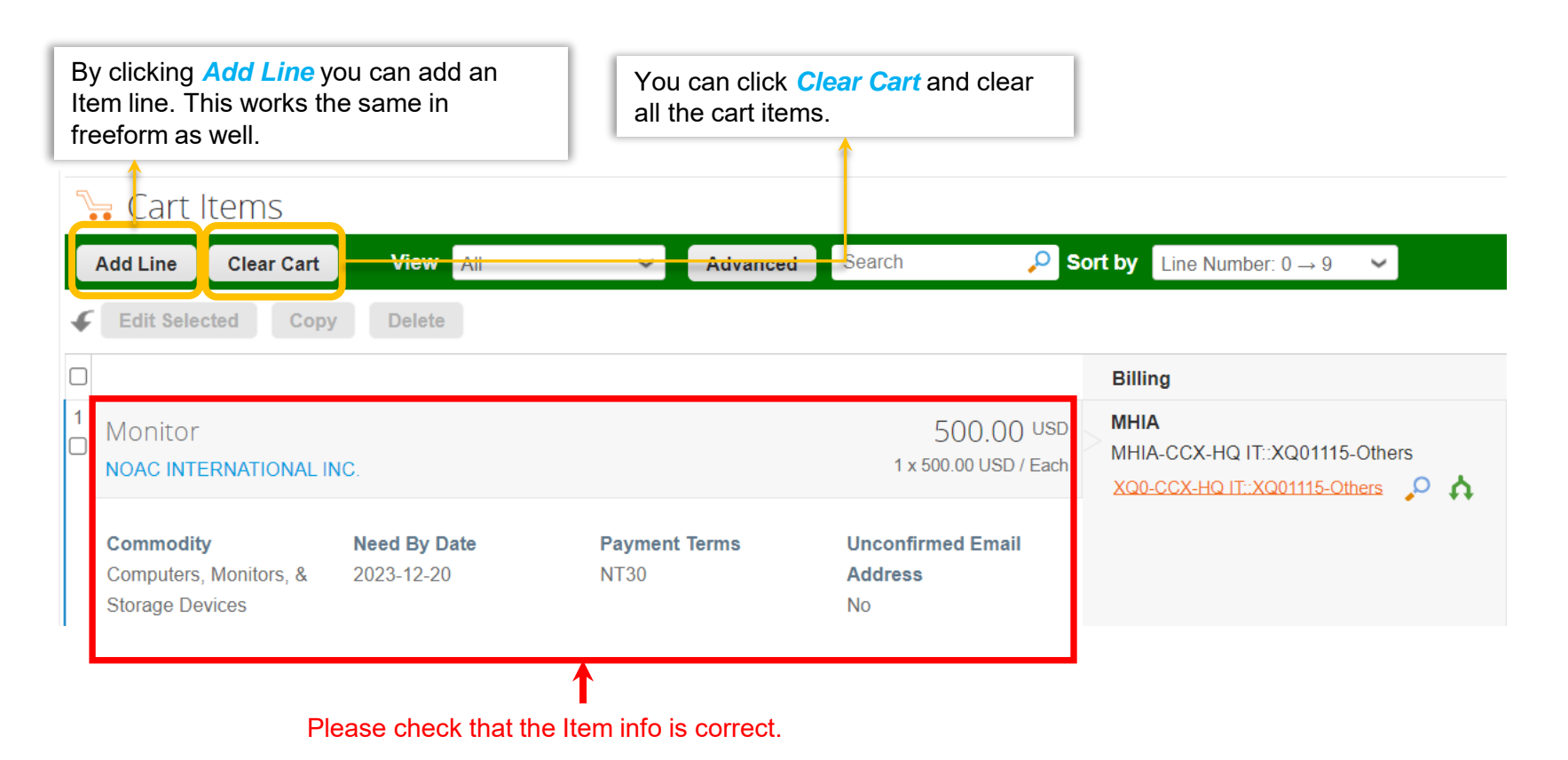

# **Processing in the cart**

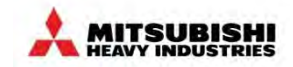

#### (4) Review and Edit Cart - Cart Items (Cont.) – Add Line

| 1. If you want to add an item to the same                                                   | 📜 Cart Items                                                |                      |                              |                 |  |
|---------------------------------------------------------------------------------------------|-------------------------------------------------------------|----------------------|------------------------------|-----------------|--|
| requisition, please click the Add Line.                                                     | Add Line Clear Cart View                                    | AB 🛩 Adva            | nced Search 🔑 Sort by Line M | fumber: 0 → 9 👻 |  |
| <ol> <li>Fill in the item information on the form<br/>and click the Save button.</li> </ol> | <ul> <li>Service.</li> <li>Item</li> </ul>                  |                      |                              |                 |  |
|                                                                                             | *Type                                                       | * item               | * Supplier                   |                 |  |
|                                                                                             | Service (Amt) 🖌                                             |                      | NOAG INTERNATION             |                 |  |
| 1 Cart Items                                                                                | * Commodity                                                 |                      |                              |                 |  |
| Add Line Clear Cart View All                                                                | All ADDA                                                    | Survey Bard Muncher  |                              |                 |  |
|                                                                                             | 0.00 USD V                                                  | Supplier Part Number | Payment terms                |                 |  |
| Edit Selected Copy Delete                                                                   | 1 <u></u>                                                   |                      | 0134                         |                 |  |
|                                                                                             | Service Start Date                                          | * Due Date           | Resource Manager             |                 |  |
|                                                                                             | mm/dälige                                                   | mm/collige           | Sched                        |                 |  |
| Mask<br>NOAC INTERNATIONAL INC.                                                             | Service Manager Email                                       |                      | (Crean)                      |                 |  |
|                                                                                             | Transmission Method                                         | Manufacturer Name    | Manufacturer Part Number     |                 |  |
| Commodity Need By Date                                                                      | Supplier Default 🛶                                          | P                    |                              |                 |  |
| Other - MRO 02/21/24                                                                        | Unconfirmed Email Address Attachments Add File   URL   Text |                      |                              | 2               |  |
|                                                                                             |                                                             |                      |                              | Cancel Save     |  |

# **Processing in the cart**

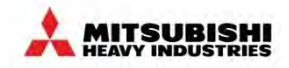

#### (4) Review and Edit Cart - Cart Items (Cont.) – Add Line (Cont.)

| 3.<br>4. | The m<br>and ac<br>is disp<br>Also, li<br>requisi | ess<br>Ide<br>Iay<br>ine<br>itio | sage 'Your line has<br>d to the end of the<br>ed in green.<br>item 2 has been a<br>n. | s been saved<br>requisition'<br>added to this | General Inf<br>3<br>Your line | Cart Items Appro                   | edit<br>wers Comments History<br>ded to end of requisition. |
|----------|---------------------------------------------------|----------------------------------|---------------------------------------------------------------------------------------|-----------------------------------------------|-------------------------------|------------------------------------|-------------------------------------------------------------|
|          |                                                   | 2                                | acart Items                                                                           |                                               |                               |                                    |                                                             |
|          |                                                   |                                  | Add Line Clear Cart                                                                   | View All                                      | ✓ Advanced                    | Search 🔎 S                         | Sort by Line Number: $0 \rightarrow 9 \sim$                 |
|          |                                                   | ¢                                | Edit Selected Copy                                                                    | Delete                                        |                               |                                    |                                                             |
|          |                                                   |                                  |                                                                                       |                                               |                               |                                    | Billing                                                     |
|          |                                                   | 1                                | Mask<br>NOAC INTERNATIONAL II                                                         | NC.                                           |                               | 200.00 USD<br>40 x 5.00 USD / Each | MHIA<br>MHIA-CCX-DC General::XQ05311-Other -<br>MRO         |
|          |                                                   |                                  | Commodity<br>Other - MRO                                                              | Need By Date<br>02/21/24                      | Payment Terms<br>NT30         | Unconfirmed Email<br>Address<br>No | XQ0-CCX-DC General::XQ05311-Other - MR<br>O<br>P            |
|          |                                                   |                                  | 🚭 Add Tag                                                                             |                                               |                               |                                    |                                                             |
|          |                                                   |                                  | Pen<br>NOAC INTERNATIONAL II                                                          | NC.                                           |                               | 150.00 USD<br>30 x 5.00 USD / Each |                                                             |
|          |                                                   |                                  | Commodity<br>Other - MRO                                                              | Need By Date<br>02/21/24                      | Payment Terms<br>NT30         | Unconfirmed Email<br>Address<br>No |                                                             |
|          |                                                   |                                  | 🔥 Add Tag                                                                             |                                               |                               |                                    |                                                             |

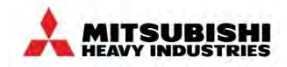

#### (4) Review and Edit Cart - Cart Items (Cont.) – Clear Cart

- 1. If you want to clear all items in your cart, please click on '*Clear Cart*'.
- 2. Then a warning message 'Are you sure?' will appear. If you want to proceed with clearing the cart, click the '*OK*' button.
- 3. Afterward, your cart will be emptied from this requisition.

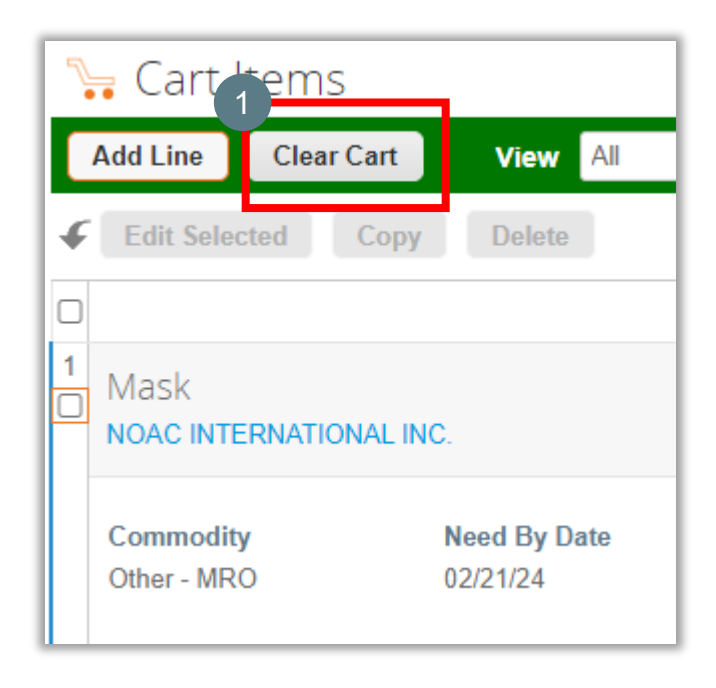

| mssa-dev.coupanost.c | om says |   |          |
|----------------------|---------|---|----------|
| Are you sure?        |         | 2 | Curied I |

| Review Cart#11194 Edit                     |                 |           |                                                  |   |
|--------------------------------------------|-----------------|-----------|--------------------------------------------------|---|
| General Info Cart Items Approvers Comments | History         |           |                                                  |   |
| Cart cleared.                              |                 |           |                                                  | × |
| Add Tag                                    |                 |           |                                                  |   |
| 🔅 General Info                             | <u> </u>        | Ship To   |                                                  |   |
| Created By Miki Toh                        |                 | Address   | 20 E. Greenway Plaza 🔎                           |   |
| On Behalf Of Start typing name             |                 |           | Houston, Texas 77046                             |   |
| Assigned to None                           |                 |           | Location Code: TX023                             |   |
| Department                                 | ~               | Attention | Miki Toh                                         |   |
| Justification                              |                 |           |                                                  |   |
| Attachments Add File   URL   Text          | 12              |           |                                                  |   |
| Copied From 11193                          |                 |           |                                                  |   |
|                                            |                 |           |                                                  |   |
| 🔓 Cart Items                               |                 |           |                                                  |   |
| Add Line View All ~ Adv                    | vanced Search   | 🔎 Sort by | Line Number: $0 \rightarrow 9 \qquad \checkmark$ |   |
| Edit Selected Copy Delete                  |                 |           |                                                  |   |
|                                            | 3               |           | Billing                                          |   |
|                                            | Your cart is em | npty      |                                                  |   |
| Perpage 15   45                            |                 |           |                                                  |   |
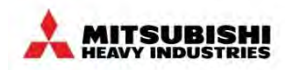

#### (5) Review and Edit Cart - Copy Cart Items

- 1. Check the checkboxes for the requests you want to copy
- 2. Click Copy
- 3. After copying the request, the message "Your line was copied successfully. Please note that some values may have changed to the default payment terms" will display at the top.

| 7 | 🔓 Cart Items                                                  |                            |                                  |                                           |                                                                         |
|---|---------------------------------------------------------------|----------------------------|----------------------------------|-------------------------------------------|-------------------------------------------------------------------------|
|   | Add Line Clear Cart                                           | View All                   | ✓ Advanced                       | Search 🔎                                  | Sort by Line Number: $0 \rightarrow 9 \sim$                             |
| 4 | Edit Selected Copy                                            | Delete All 1 line          | es are selected. Clear selection |                                           |                                                                         |
|   |                                                               |                            |                                  |                                           | Billing                                                                 |
|   | Monitor<br>NOAC INTERNATIONAL IN                              | NC.                        |                                  | 500.00 USD<br>1 x 500.00 USD / Each       | MHIA<br>MHIA-CCX-HQ IT::XQ01115-Others<br>XQ0-CCX-HQ IT::XQ01115-Others |
|   | <b>Commodity</b><br>Computers, Monitors, &<br>Storage Devices | Need By Date<br>2023-12-20 | Payment Terms<br>NT30            | <b>Unconfirmed Email</b><br>Address<br>No |                                                                         |
|   | Add Tag                                                       |                            |                                  |                                           |                                                                         |

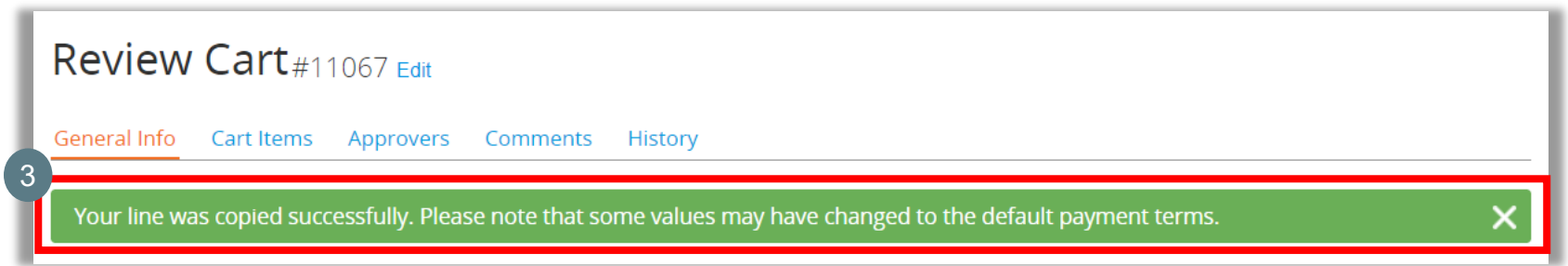

# **Processing in the cart (Cont.)**

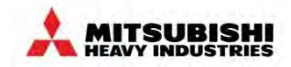

### (5) Review and Edit Cart - Copy Cart Items (Cont.)

| Id Line Clear Cart View                    | All 🗸 A                         | Ivanced Search 🔑 Sort b                        | V Line Number: 0 → 9 🗸 |                                                                   |
|--------------------------------------------|---------------------------------|------------------------------------------------|------------------------|-------------------------------------------------------------------|
| ltem<br>Monitor                            | * Supplier<br>NOAC INTERNATION/ | * Commodity<br>Computers, Monitors, & Storaj 🗸 |                        | *Required <ul> <li>Item</li> <li>Supplier</li> </ul>              |
| Unit Price<br>500.00 USD 🗸                 | Qty<br>1                        | Unit Of Measure                                |                        | <ul><li>Commodity</li><li>Unit Price</li><li>Need by Da</li></ul> |
| upplier Part Number                        | Asset tags                      | Payment Terms                                  |                        |                                                                   |
| Need By Date                               |                                 |                                                |                        |                                                                   |
| ransmission Method<br>Supplier Default 🚽 🚽 | Manufacturer Name               | Manufacturer Part Number                       |                        |                                                                   |
| Inconfirmed Email Address                  |                                 |                                                |                        |                                                                   |
| utachments<br>Idd Fille URL Text           |                                 |                                                |                        |                                                                   |
| 🖁 Add Tag                                  |                                 |                                                |                        |                                                                   |

# **Processing in the cart (Cont.)**

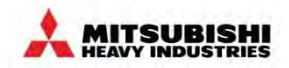

#### (5) Review and Edit Cart - Copy Cart Items (Cont.)

5. "Your line has been saved and added to end of requisition" is displayed after Saving.

| 5      | Your line has been saved                                      | d and added to end o       | f requisition.        |                                           | ×                                                                        |
|--------|---------------------------------------------------------------|----------------------------|-----------------------|-------------------------------------------|--------------------------------------------------------------------------|
| 7      | 🔓 Cart Items                                                  |                            |                       |                                           |                                                                          |
| ↓<br>¢ | Add Line Clear Cart Edit Selected Copy                        | View All Delete            | Advanced              | Search 🔎 S                                | <b>Fort by</b> Line Number: $0 \rightarrow 9$                            |
|        |                                                               |                            |                       |                                           | Billing                                                                  |
| 1      | Monitor<br>NOAC INTERNATIONAL IN                              | IC.                        |                       | 500.00 USD<br>1 x 500.00 USD / Each       | MHIA-<br>MHIA-CCX-HQ IT::XQ01115-Others<br>XQ0-CCX-HQ IT::XQ01115-Others |
|        | Commodity<br>Computers, Monitors, &<br>Storage Devices        | Need By Date<br>2023-12-20 | Payment Terms<br>NT30 | Unconfirmed Email<br>Address<br>No        |                                                                          |
|        | 🛃 Add Tag                                                     |                            |                       |                                           |                                                                          |
| 2      | Monitor<br>Noac international in                              | IC.                        |                       | 500.00 USD<br>1 x 500.00 USD / Each       | MHIA<br>MHIA-CCX-HQ IT::XQ01115-Others<br>XQ0-CCX-HQ IT::XQ01115-Others  |
|        | <b>Commodity</b><br>Computers, Monitors, &<br>Storage Devices | Need By Date<br>2023-12-22 | Payment Terms<br>NT30 | <b>Unconfirmed Email</b><br>Address<br>No |                                                                          |
|        | 😽 Add Tag                                                     |                            |                       |                                           |                                                                          |

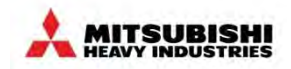

#### (6) Review and Edit Cart - Delete Cart Items

- 1. Select the Item you want to delete and the Delete button will appear.
- 2. Click the **Delete** button.

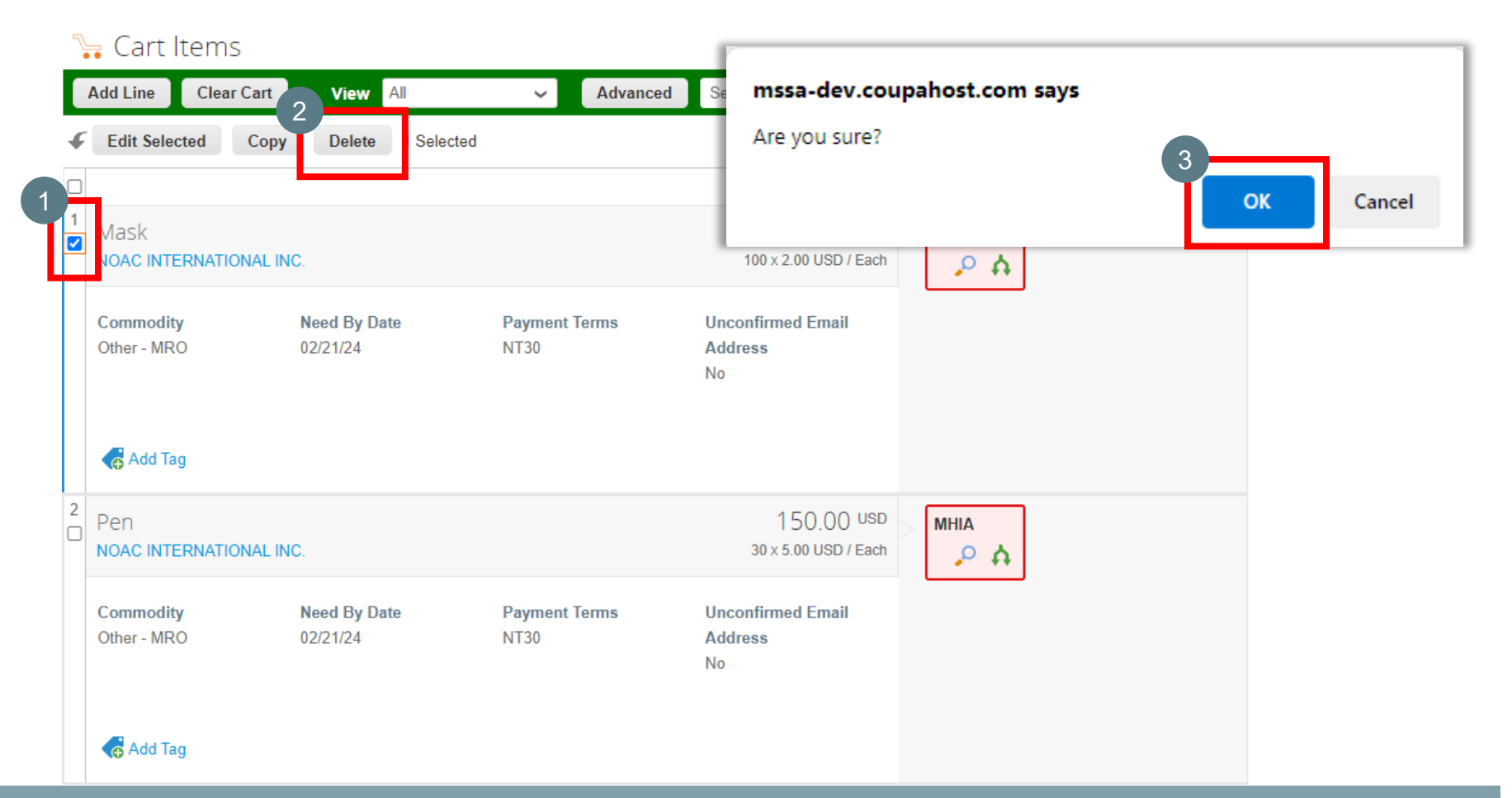

# **Processing in the cart (Cont.)**

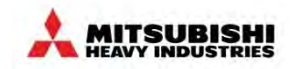

#### (6) Review and Edit Cart - Delete Cart Items (Cont.)

- 3. Then a warning message 'Are you sure?' will appear. If you want to proceed with clearing the cart, click the 'OK' button.
- 4. The deleted item will then disappear from the Cart Items section.

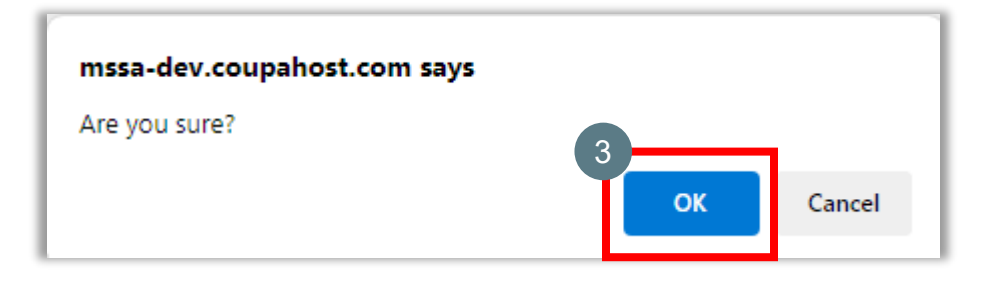

4 🔓 Cart Items

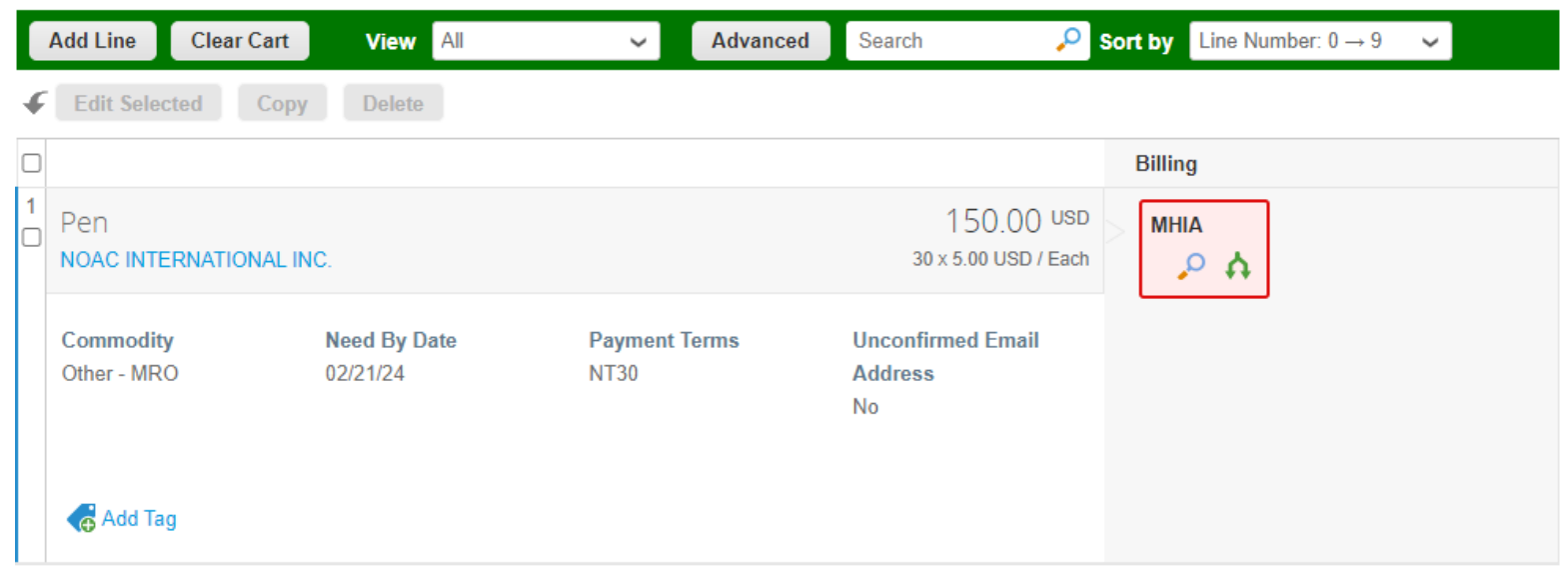

Per page 15 | 45

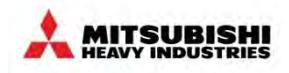

### (7) Review and Edit Cart - Billing

Account billing information is completed by the requester at the line level. Billing information will default based on the requester's affiliate and cost center and the commodity of the good/service.

- If you want to change the Billing Information, click the "magnifying glass icon" located in the billing section.
- 2. Select billing information from the dropdown menu or type the billing information
- 3. Click Choose

| 7 | 📙 Cart Items                                                  |                                   |                       |                                           |                                                                   |
|---|---------------------------------------------------------------|-----------------------------------|-----------------------|-------------------------------------------|-------------------------------------------------------------------|
|   | Add Line Clear Cart                                           | View All                          | ✓ Advanced            | Search 🔎 S                                | Sort by Line Number: $0 \rightarrow 9$ 🗸                          |
| 4 | Edit Selected Copy                                            | y Delete                          |                       |                                           |                                                                   |
|   |                                                               |                                   |                       |                                           | Billing                                                           |
| 1 | Monitor<br>NOAC INTERNATIONAL I                               | NC.                               |                       | 500.00 USD<br>1 x 500.00 USD / Each       | MHIA<br>MHIA-CCX-HQ IT::XQ01115-<br>XQ0-CCX-HQ IT::XQ01115-Others |
|   | <b>Commodity</b><br>Computers, Monitors, &<br>Storage Devices | <b>Need By Date</b><br>2023-12-20 | Payment Terms<br>NT30 | <b>Unconfirmed Email</b><br>Address<br>No |                                                                   |

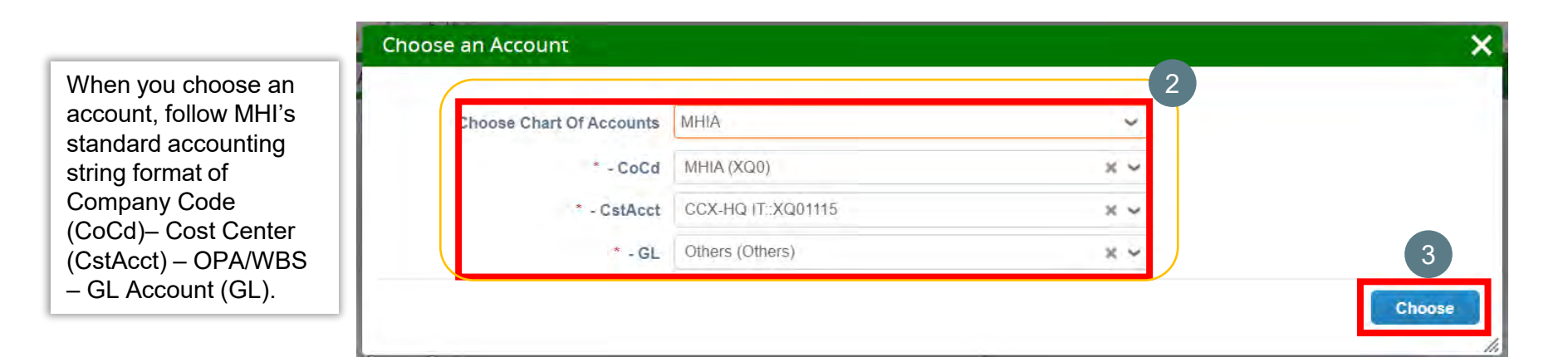

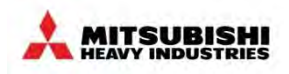

### (8) Review and Edit Cart - Split billings

For any Requisition line, cost can be split among different accounting strings. This will bring up the "split the billing" screen, which will allow you to add additional billing strings to split and determine the percentage and/or dollar split across the billing accounts.

|          |                                                                                      | 7 | 🔓 Cart Items                                           |                            |                       |                                           |                                                                       |
|----------|--------------------------------------------------------------------------------------|---|--------------------------------------------------------|----------------------------|-----------------------|-------------------------------------------|-----------------------------------------------------------------------|
|          |                                                                                      |   | Add Line Clear Cart                                    | View All                   | ~ Advanced            | Search 🔎 So                               | bort by Line Number: $0 \rightarrow 9$ 💙                              |
| 1.       | Click the arrows to enter accounting                                                 | • | Edit Selected Cop                                      | Delete                     |                       |                                           |                                                                       |
|          | information to split bills.                                                          |   |                                                        |                            |                       |                                           | Billing                                                               |
| 2.       | If the Billing Account is not set up,<br>click the magnifying glass and set it<br>up | 1 | Monitor<br>NOAC INTERNATIONAL                          | INC.                       |                       | 500.00 USD<br>1 x 500.00 USD / Each       | MHIA<br>MHIA-CCX-HQ IT::XQ01115-Othe<br>XQO-CCX-HQ IT::XQ01115-Others |
| 3.<br>4. | Set up the split amount or % of Line.<br>Click Save                                  | L | Commodity<br>Computers, Monitors, &<br>Storage Devices | Need By Date<br>2023-12-20 | Payment Terms<br>NT30 | <b>Unconfirmed Email</b><br>Address<br>No |                                                                       |
|          |                                                                                      |   | Billing Account All                                    | ocations                   |                       |                                           | ×                                                                     |

|                                        | Monitor from NOAC INTERNATIONAL INC. for 500. | 00 USD     |                 |           |           |
|----------------------------------------|-----------------------------------------------|------------|-----------------|-----------|-----------|
|                                        | Billing Account                               | Period     | Amount          | % of Line |           |
|                                        | XQ0-CCX-HQ IT::XQ01115-Others                 |            | 250.00<br>USD   | 50.00     | 20        |
|                                        | XQ0-CCX-HQ IT (Data Center)::XQ01171-Other    |            | ← 250,00<br>USD | 50.00     | 10        |
| Add an additional line split if needed | Add split                                     |            |                 | _         |           |
|                                        |                                               | 500.00 USD | of 500.00 USD   |           | 100%      |
| Import/Export Billing if               | Import / Export Billing                       |            |                 | Cano      | 4<br>Save |

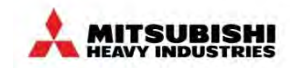

#### (8) Review and Edit Cart - Split billings (Cont.)

5. After setting the split amount, click "Save" and you will see the following screen

| 5 | 🔓 Cart Items                                           |                            |                                |                                           |                |                           |                                                                                                    |
|---|--------------------------------------------------------|----------------------------|--------------------------------|-------------------------------------------|----------------|---------------------------|----------------------------------------------------------------------------------------------------|
|   | Add Line Clear Car                                     | t View All                 | <ul> <li>✓ Advanced</li> </ul> | Search 🔎                                  | Sort by Line N | lumber: $0 \rightarrow 9$ | <ul> <li>Image: A set of the set of the</li></ul> |
| ŀ | Edit Selected Co                                       | Delete                     |                                |                                           |                | F                         |                                                                                                    |
|   |                                                        |                            |                                |                                           | Billing        | 5                         |                                                                                                    |
| 1 | Monitor<br>NOAC INTERNATIONAL                          | .INC.                      |                                | 500.00 USD<br>1 x 500.00 USD / Each       |                |                           | 2 Accounts                                                                                                    |
|   | Commodity<br>Computers, Monitors, &<br>Storage Devices | Need By Date<br>2024-01-12 | Payment Terms<br>NT30          | <b>Unconfirmed Email</b><br>Address<br>No |                |                           |                                                                                                    |
|   | G Add Tag                                              |                            |                                |                                           |                |                           |                                                                                                    |

| Billing Account Allocations                        |           |                                  |        |        |        | ×         |
|----------------------------------------------------|-----------|----------------------------------|--------|--------|--------|-----------|
| 2                                                  | Splits, 2 | Accounts, 0 Periods              |        |        |        |           |
| Accounts                                           | CoCd      | CstAcct                          | GL     | Period | Amount | % of Line |
| MHIA, MHIA-CCX-HQ IT::XQ01115-Others               | XQ0       | CCX-HQ IT::XQ01115               | Others | None   | 250.00 | 50%       |
| MHIA, MHIA-CCX-HQ IT (Data Center): XQ01171-Others | XQ0       | CCX-HQ IT (Data Center)::XQ01171 | Others | None   | 250,00 | 50%       |
| Export to v                                        |           |                                  |        |        | Edit   | Close     |

\*If you click <u>2 Accounts</u>, it will appear on the screen

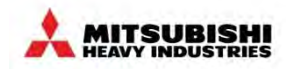

#### (9) Review and Edit Cart - Bulk Input for Multiple Items

Split accounting strings can be applied across all requisition lines to save your time

- 1. Click the check box on the top left next to the "Cart Items" text to select all items.
- 2. Click the *Edit Selected* button.

| it Selected                              | Copy Delete All 2 lin<br>NAL INC.<br>Need By Date<br>Required | es are selected. Clear selectio<br>Payment Terms<br>NT30 | 200.00 USD<br>40 x 5.00 USD / Each<br>Unconfirmed Email<br>Address | Billing<br>MHIA<br>MHIA-CCX-2010 MHIA CO2 MD::XQ0888<br>Others<br>XQ0-CCX-2010 MHIA CO2 MD::XQ08893-O<br>ers<br>O                |
|------------------------------------------|---------------------------------------------------------------|----------------------------------------------------------|--------------------------------------------------------------------|----------------------------------------------------------------------------------------------------|
| sk<br>C INTERNATION<br>modity<br>r - MRO | NAL INC.<br>Need By Date<br>Required                          | Payment Terms<br>NT30                                    | 200.00 USD<br>40 x 5.00 USD / Each<br>Unconfirmed Email<br>Address | Billing<br>MHIA<br>MHIA-CCX-2010 MHIA CO2 MD::XQ0889<br>Others<br>XQ0-CCX-2010 MHIA CO2 MD::XQ08893-0<br>ers<br>O A              |
| SK<br>C INTERNATION<br>modity<br>r - MRO | NAL INC.<br>Need By Date<br>Required                          | <b>Payment Terms</b><br>NT30                             | 200.00 USD<br>40 x 5.00 USD / Each<br>Unconfirmed Email<br>Address | MHIA<br>MHIA-CCX-2010 MHIA CO2 MD::XQ0889<br>Others<br>XQ0-CCX-2010 MHIA CO2 MD::XQ08893-0<br>ers                                |
| modity<br>r - MRO                        | Need By Date<br>Required                                      | Payment Terms<br>NT30                                    | Unconfirmed Email<br>Address                                       | XQ0-CCX-2010 MHIA CO2 MD::XQ08893-C<br>ers                                                                                       |
|                                          |                                                               |                                                          | No                                                                 |                                                                                                    |
| Add Tag                                  |                                                               |                                                          |                                                                    |                                                                                                    |
|                                          | VAL INC.                                                      |                                                          | 150.00 USD<br>30 x 5.00 USD / Each                                 | MHIA                                                                                                    |
| modity<br>r - MRO                        | Need By Date<br>02/14/24                                      | Payment Terms<br>NT30                                    | Unconfirmed Email<br>Address<br>No                                 |                                                                                                    |
| n<br>C<br>Im                             | INTERNATION<br>odity<br>• MRO                                 | INTERNATIONAL INC.                                       | INTERNATIONAL INC.                                                 | INTERNATIONAL INC. 30 × 5.00 USD / Each<br>odity Need By Date Payment Terms Unconfirmed Email<br>MRO 02/14/24 NT30 Address<br>No |

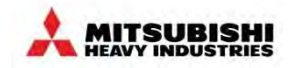

#### (9) Review and Edit Cart - Bulk Input for Multiple Items (Cont.)

- 3. Click the green **Double arrow** icon to bring up the Split the Billing box, or click the **magnifying glass icon** to change the account information.
- 4. Select the Need by Date
- 5. Click Adjust.

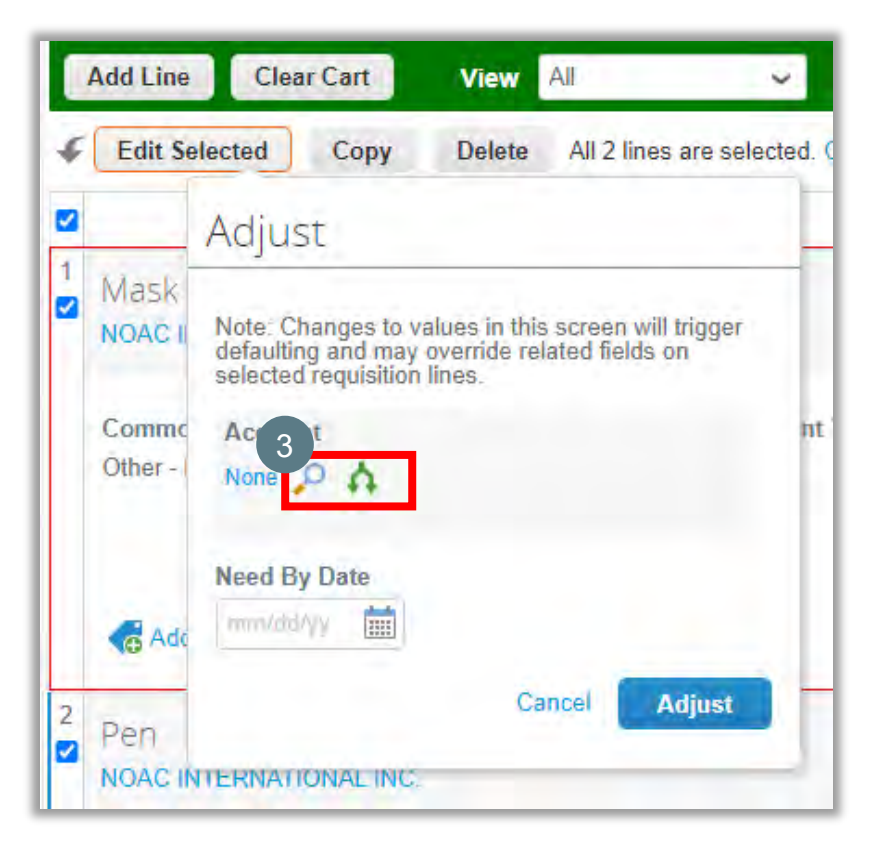

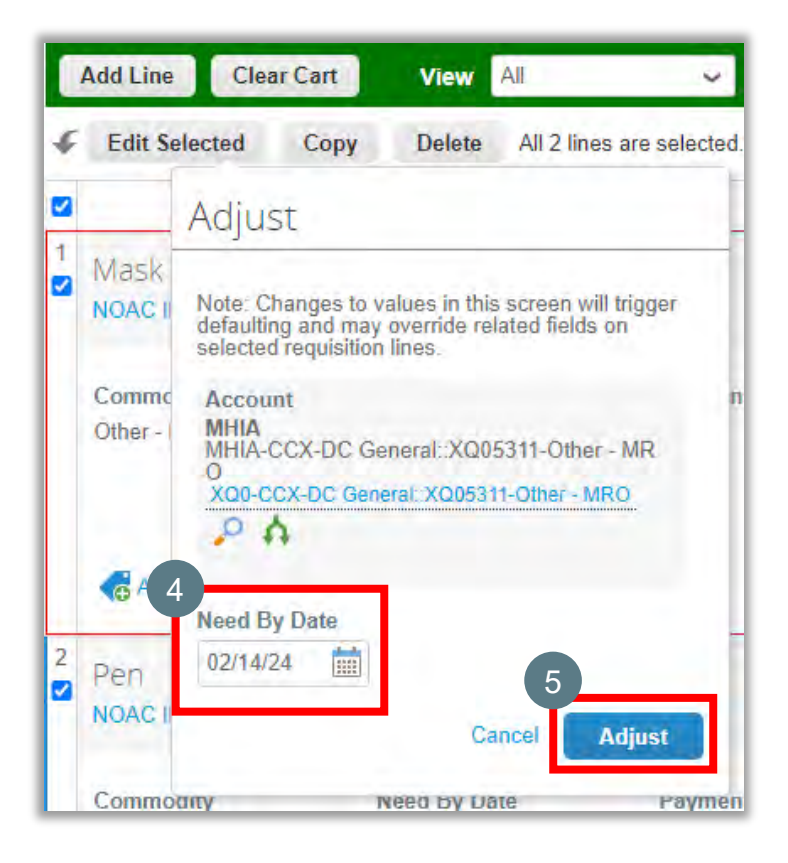

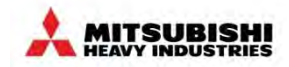

### (9) Review and Edit Cart - Bulk Input for Multiple Items (Cont.)

6. When done, two lines were adjusted, and the same billing information was registered on the first and second lines, with the lead date set to the same day.

| 🦙 Cart Items                                      |                                                |                       |                                    |                                                                                               |
|---------------------------------------------------|------------------------------------------------|-----------------------|------------------------------------|-----------------------------------------------------------------------------------------------|
| Add Line Clear Car                                | t View All                                     | ✓ Advanced            | Search 🔎                           | Sort by Line Number: $0 \rightarrow 9 \sim$                                                   |
| <b>G</b> Edit Selected Co                         | py Delete                                      |                       |                                    |                                                                                               |
| Success!                                          |                                                | <b>^</b>              |                                    | Billing                                                                                       |
| 1 Mask Account is now General::XQ0 Req is now 111 | sted<br>/ XQ0-CCX-DC<br>5311-Other - MRO<br>93 | nentTerms             | 200.00 USD<br>40 x 5.00 USD / Each | MHIA<br>MHIA-CCX-DC General::XQ05311-Other -<br>MRO<br>XQ0-CCX-DC General::XQ05311-Other - MR |
| Other - MRO                                       | 02/14/24                                       | VT30                  | Address<br>No                      | ية<br>ب                                                                                       |
| Pen<br>Noac INTERNATIONAL                         | .INC.                                          |                       | 150.00 U<br>30 x 5.00 USD / Each   | MHIA<br>MHIA-CCX-DC General::XQ05311-Other -<br>MRO                                           |
| Commodity<br>Other - MRO                          | Need By Date<br>02/14/24                       | Payment Terms<br>NT30 | Unconfirmed Email<br>Address<br>No | 0<br>P ♠                                                                                      |
| Add Tag                                           |                                                |                       |                                    |                                                                                               |

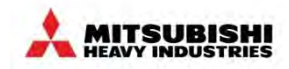

#### (10) Review and Edit Cart - Add Approver or Watcher

Before Submitting the requisition, if you need to add an *Approver* or *Watcher* for this requisition

1. Click the *Add* button.

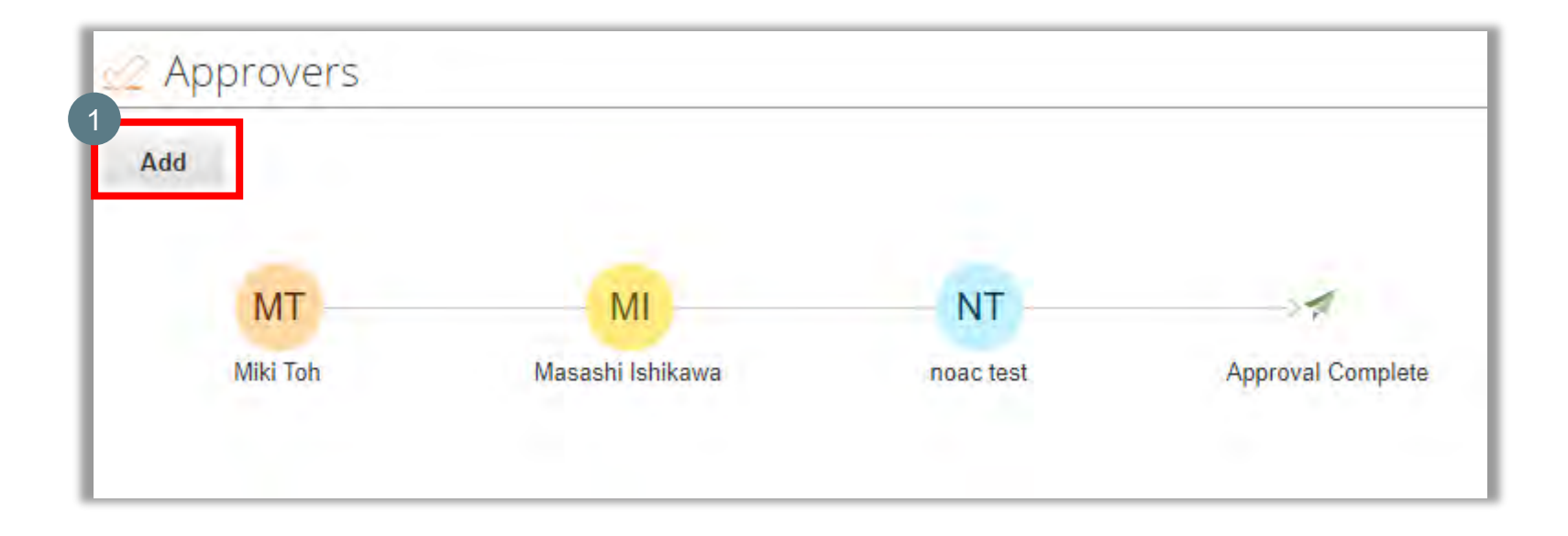

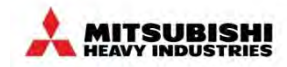

#### (10) Review and Edit Cart - Add Approver or Watcher (Cont.)

- 2. Please enter the name you wish to add to this approval chain, or select a watcher.
- Then select the approver position from the drop-down list. (If you want to select a watcher, please choose 'As Watcher'.

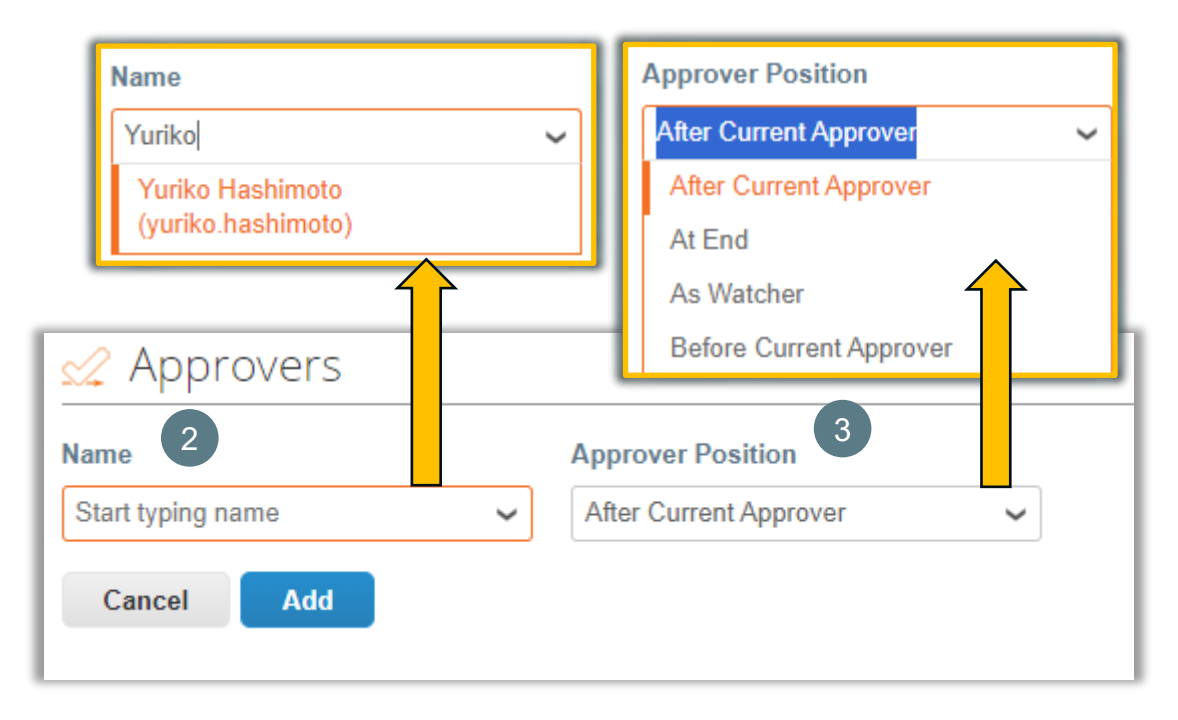

4. Then click the Add button

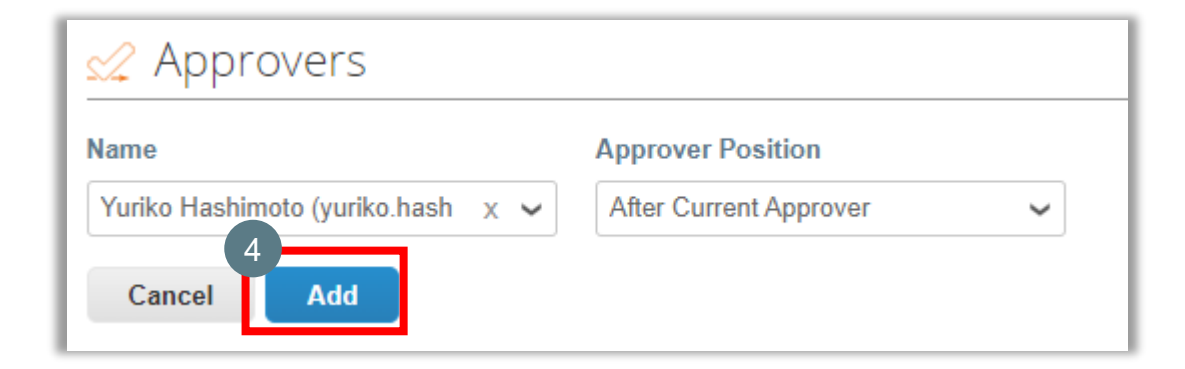

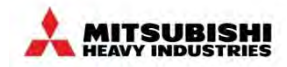

#### (10) Review and Edit Cart - Add Approver or Watcher (Cont.)

5. The approver has been added, then please Save, Save for Later or Submit for Approval for this requisition.

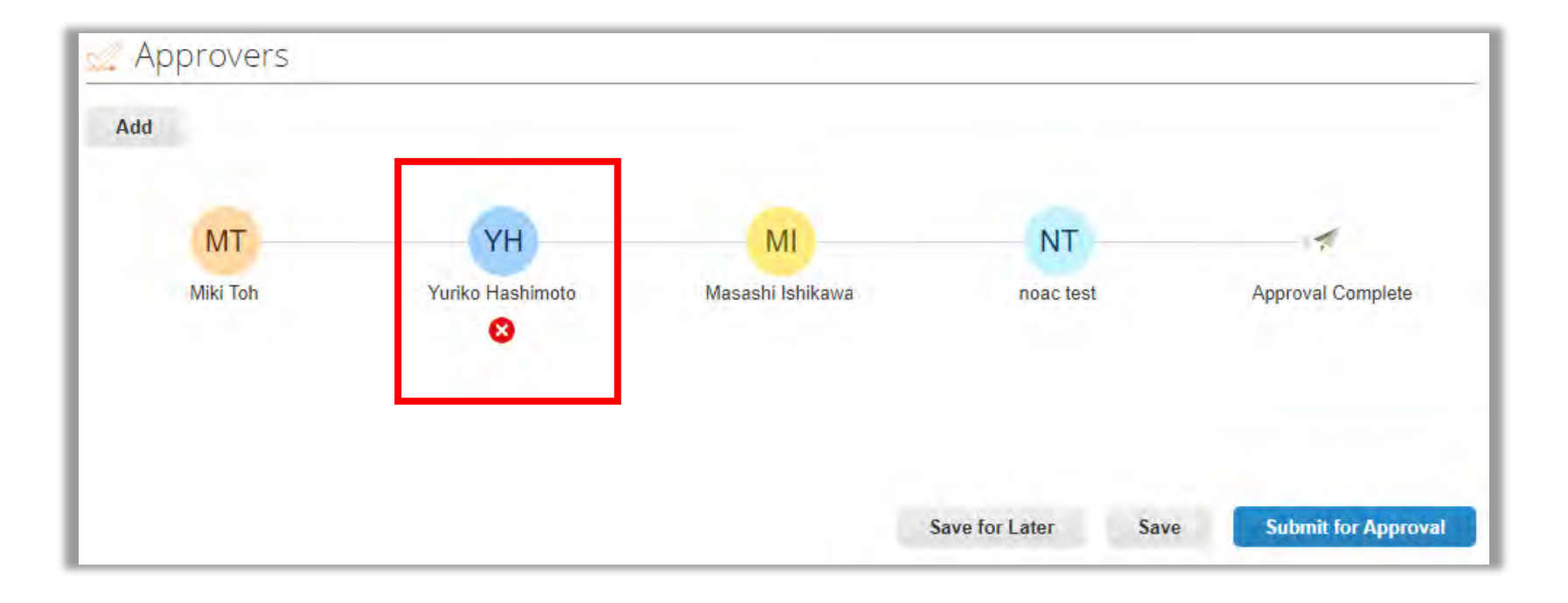

# **Processing in the cart (Cont.)**

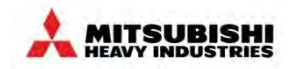

#### (11) Review and Edit Cart - Save

Save saves your current shopping cart requisition. Cart items remain in your current cart.

1. If you want to save the requisition, click Save button.

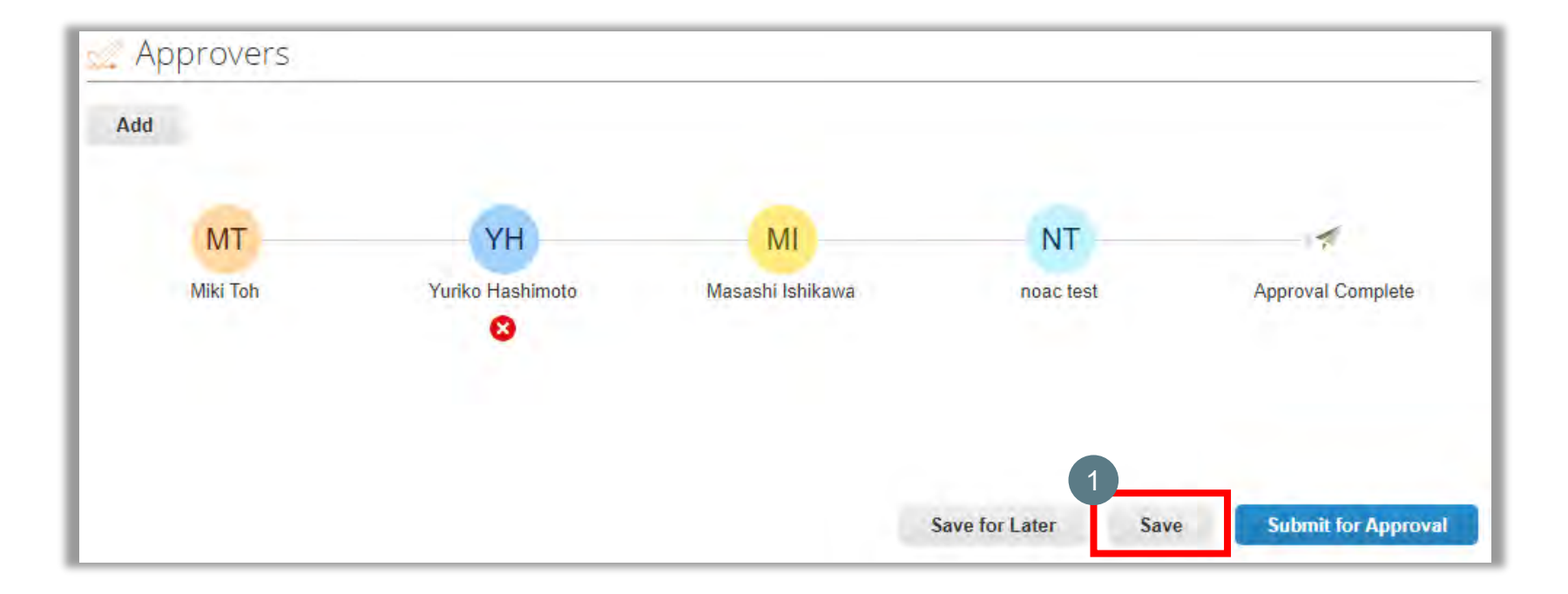

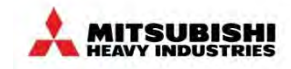

#### (11) Review and Edit Cart - Save (Cont.)

2. If you want to edit or add items to the saved requisition, you can do so by a) or b) as shown below.

| MT                                      | ?                |
|-----------------------------------------|------------------|
| Recently added items                    |                  |
| 30 Pen from NOAC INTERNATIONAL<br>INC.  | 150.00 USD       |
| 40 Mask from NOAC<br>INTERNATIONAL INC. | 200.00 USD       |
| _                                       | Total 350.00 USD |
|                                         | Review Cart      |

a) Click on *Review Cart* in the upper right corner and edit the request.

|     | 1       | 2.3610       |                | Cate    |
|-----|---------|--------------|----------------|---------|
| Goo | od a    | ftern        | oon!           | Cate    |
| Q   | What do | /ou need? Si | tart your sear | ch here |
|     |         |              |                |         |

b) Click on the *Requests* tab and edit your requisition. If the Requests tab is not available on the homepage, click on *Recent Activity" -> "View All* and search for the Requisition list to edit.

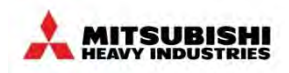

#### (12) Review and Edit Cart - Save for Later

Save for later also saves current shopping cart requisition but it places it in draft status and opens a new requisition shopping cart that the user can work on in the meantime.

1. Click Save for Later button.

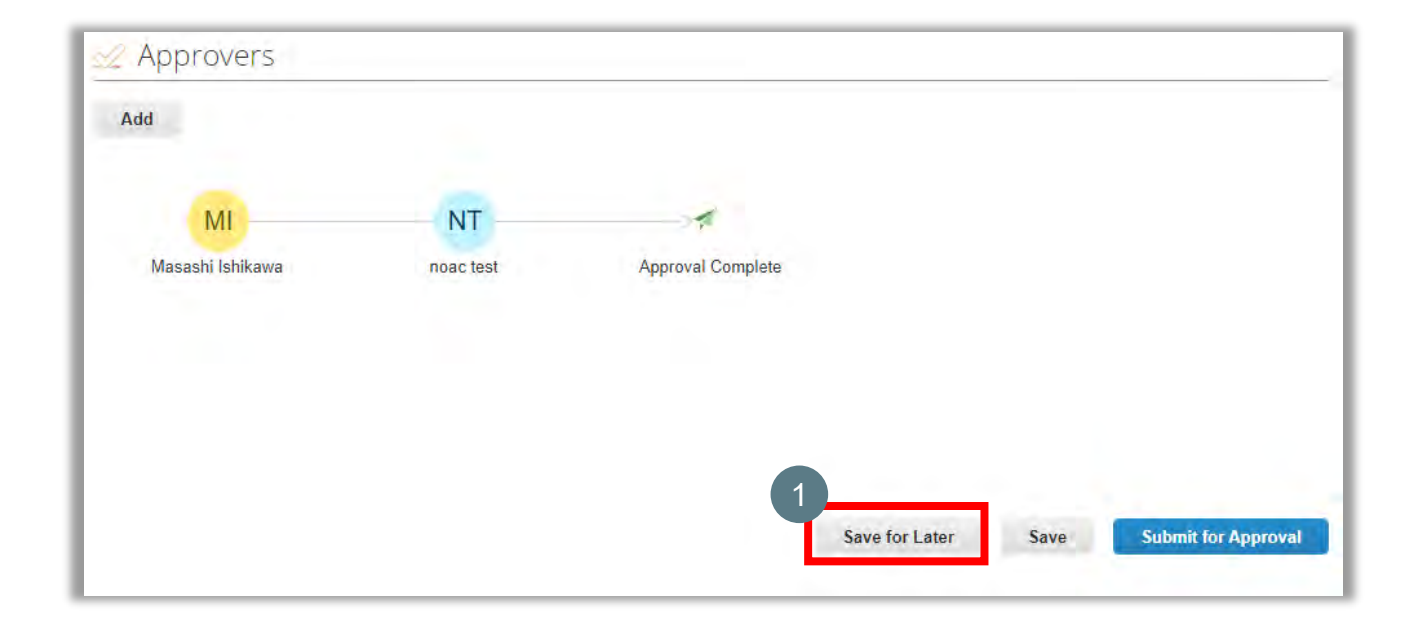

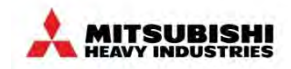

#### (12) Review and Edit Cart - Save for Later (Cont.)

From options a), b), and c) shown below, you can check the requisition you saved in Save for later.

- a) When you save a requisition using "Save for later" it will be saved as a draft.
- b) Click on the *Requests* tab to see the relevant requisitions from the list of requisitions.
- c) If your permissions do not allow you to see the Requests tab on your home page, you can check it from the Requisition list in View All under Recent Activity or by clicking on *View All* and then on the Requisition list.

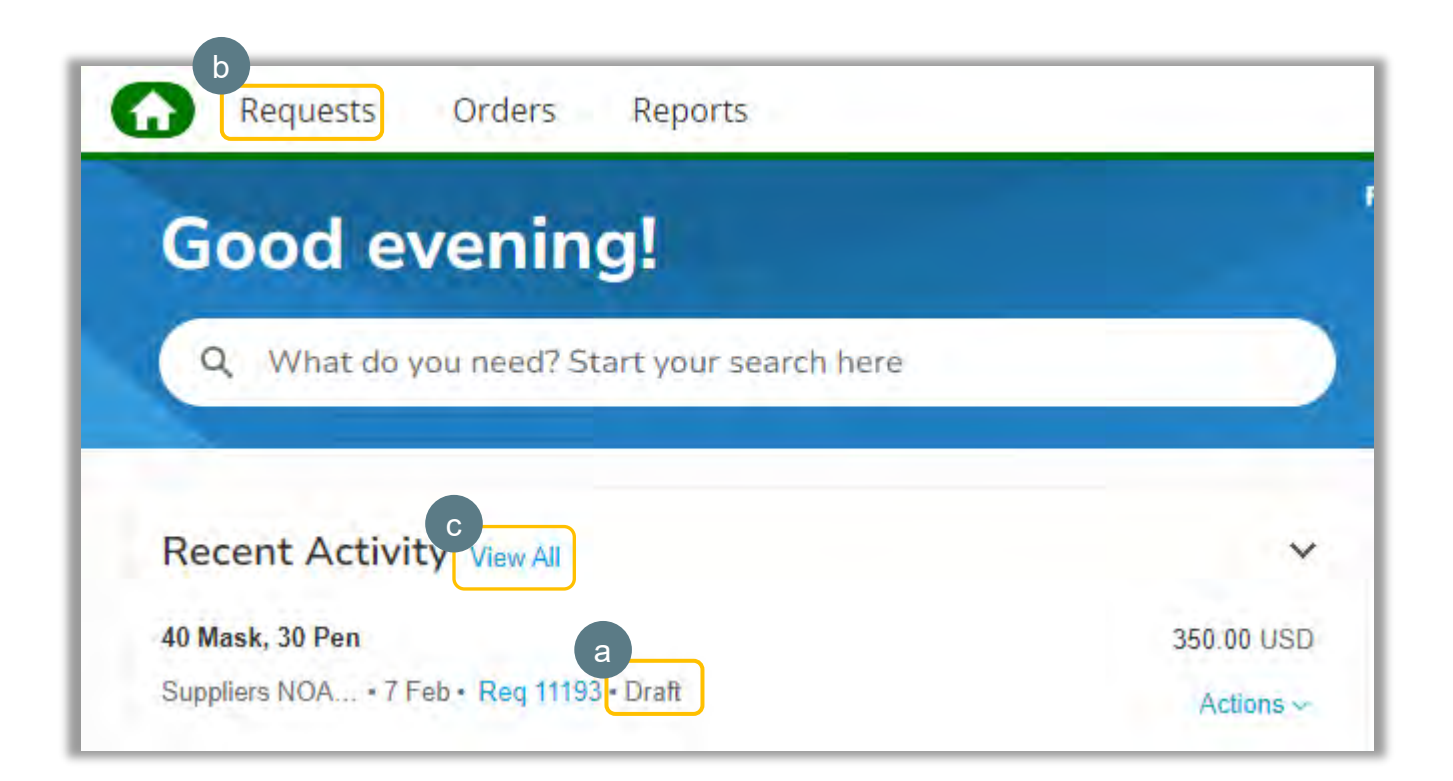

# **Processing in the cart (Cont.)**

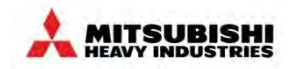

#### (13) Review and Edit Cart - Submit for Approval

1. After all requests are entered correctly, click *Submit for Approval* to send the approval to the next approver.

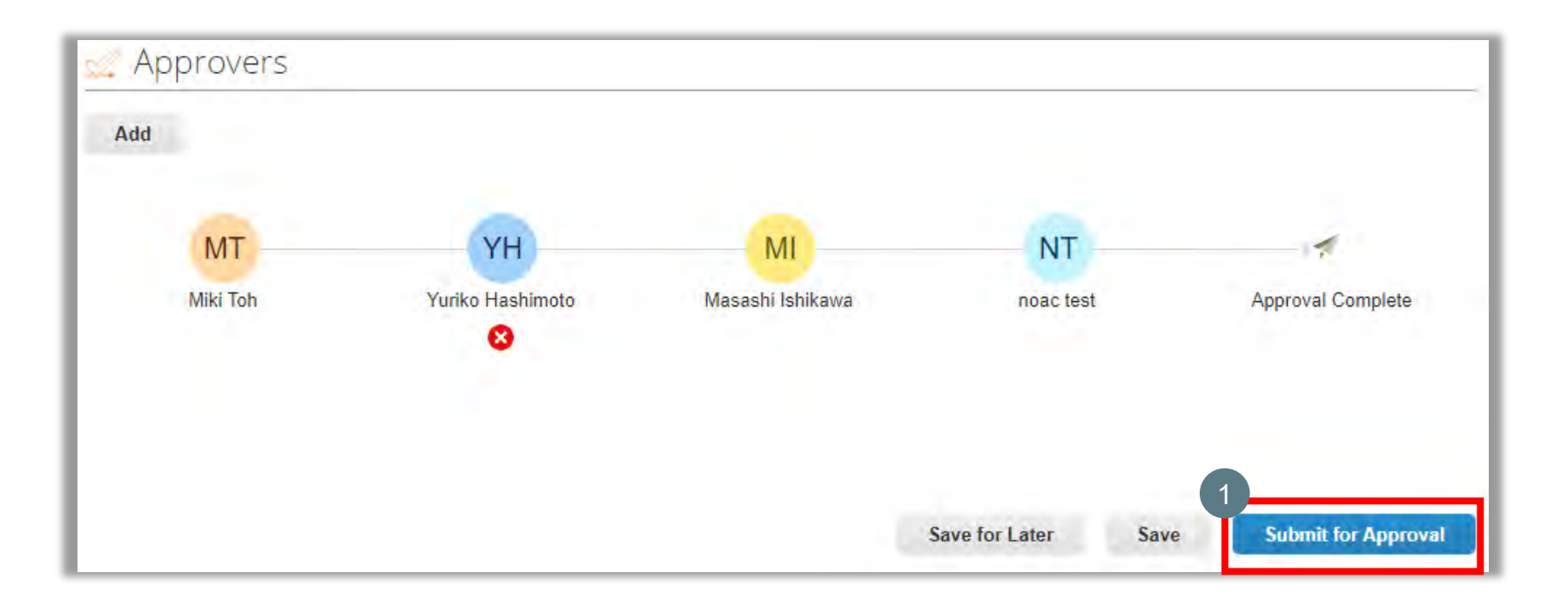

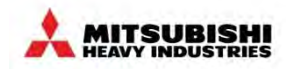

#### (13) Review and Edit Cart - Submit for Approval (Cont.)

- 2. You will see a message in green stating 'Requisition # submitted for approval' and the status of Req 11193 will change to *Pending Approval* in your Recent Activity section.
- 3. Simultaneously, the next approver will receive a notification email for approval..

|                                                      |            | 3 archase Approval Request for Miki Toh - Requisition #11193         AR       ACTION REQUIRED: Coupa Approval Notification <approval:< td="">         Image: Specific Coupa Approval Notification <approval:< td=""></approval:<></approval:<> |
|------------------------------------------------------|------------|----------------------------------------------------------------------------------------------------|
| Requests Orders Reports                              |            | To YURIKO HASHIMOTO Tue 2/6/2024 (1) If there are problems with how this message is displayed, click here to view it in a web browser.                                                                                                    |
| Sector and a sector sector                           |            | Powered by 🍀 COUPA                                                                                                    |
| Good evening!                                        |            | MITSUBISHI<br>INTUSTRIES<br>GROUP                                                                                                    |
| Q What do you need? Start your search here           |            | Purchase Approval Request for Miki Toh - Requisition #11193                                                                                                    |
| Requisition #11193 submitted for approval.           |            | Hi Yuriko,                                                                                                    |
|                                                      |            | Requisition #11193 from Miki Toh is ready for your approval! A rejection comment is needed to reject this approval request.                                                                                                    |
| Recent Activity View All                             | ~          | Submitted By Miki Toh                                                                                                    |
| 40 Mask, 30 Pen                                      | 350.00 USD | Total 350.00 uso<br>Item Mask 40 Each x 5.00 200.00 uso<br>Supplier NOAC INTERNATIONALINC.                                                                                                    |
| oppining restant in an red titled i granity oppining | Actions ~  | Item Pen 30 Each x 5.00 150.00 uso<br>Supplier NOAC INTERNATIONAL INC.                                                                                                    |
|                                                      |            |                                                                                                    |
|                                                      |            | View Reg Reject Approve                                                                                                    |

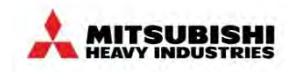

#### (14) Review and Edit Cart - Pending Buyer Action

When a requisition is missing information that is required for the purchase order, the requisition will be placed on "Pending Buyer Action" status. This typically occurs when:

- 1. A requester does not select a supplier (you can intentionally leave this blank if you want/need Procurement's support in identifying the correct supplier)
- 2. A requester's ship-to address is left blank (however this should not occur since Ship To details are entered by default)
- 3. A requester does not enter complete billing information

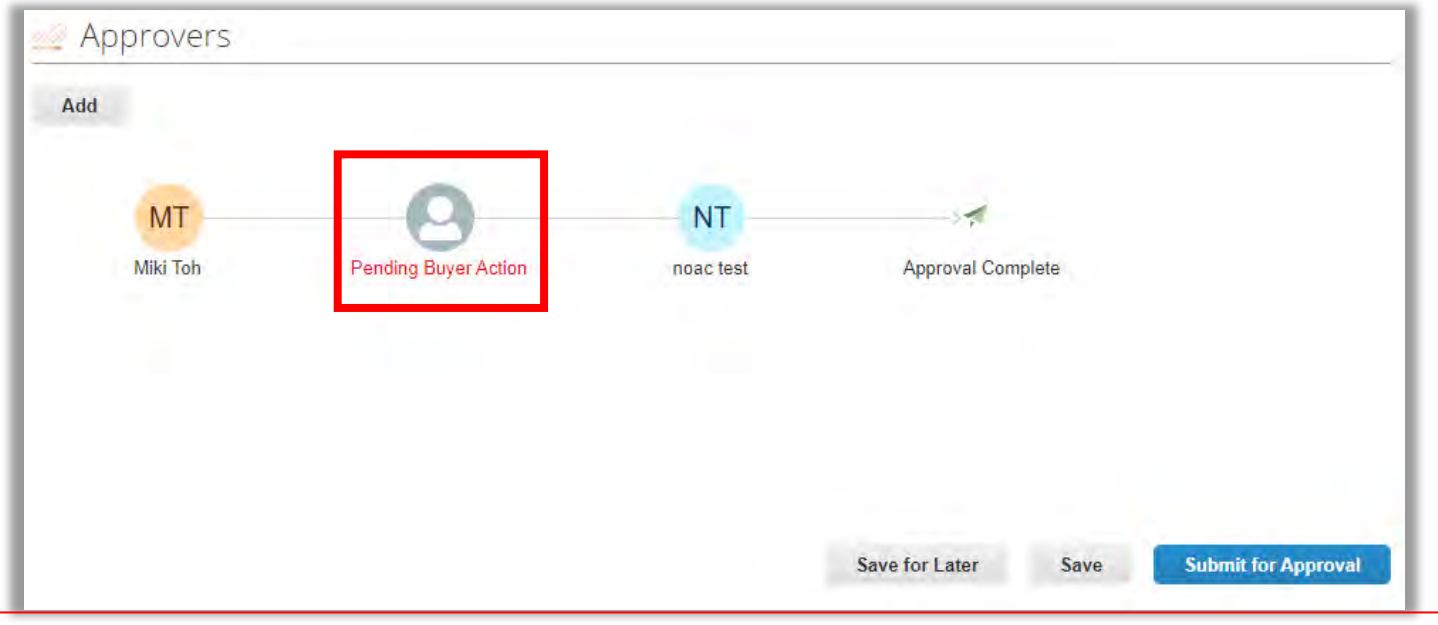

It is important for requesters to ensure all required information is complete. Requestions that are not filled out with all the required information will not be able to be submitted and will receive "Pending Buyer Action" status. If requesters see "Pending Buyer Action" in the approval flow, they should check their request to see what is missing.

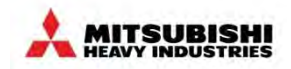

#### (14) Review and Edit Cart - Pending Buyer Action (Cont.)

If a requester does not enter complete billing information, they will receive a pending buyer action error.

1. If you have a Pending Buyer Action due to an error in your cost account information, please click on the "*magnifying* glass icon" under Billing.

| Cart Item             | IS             |              | -          |          | (and the second second s | 0        |         |                                |  |
|-----------------------|----------------|--------------|------------|----------|----------------------------------------------------------------------------------------------------|----------|---------|--------------------------------|--|
| Add Line Cle          | ar Cart Viev   | All          | v          | Advanced | Search                                                                                                    | P S      | ort by  | Line Number: $0 \rightarrow 9$ |  |
| Four selenced         | ential pere    | 15           |            |          |                                                                                                    |          | D:00-   |                                |  |
|                       |                |              |            |          | 100.0                                                                                                    | 0.000    | Dilling | 1                              |  |
| Mask<br>NOAC INTERNAT | IONAL INC.     |              |            |          | 100.0<br>20 x 5.00 US                                                                                                    | D / Each | MHU     |                                |  |
|                       | ion in an an a |              |            |          |                                                                                                    |          | 1       | · ••                           |  |
| Commodity             | Need By        | Date         | Payment Te | rms      | Unconfirmed Em                                                                                                    | ail      |         |                                |  |
| Other - MRO           | 02/14/24       |              | N130       |          | No                                                                                                    |          |         |                                |  |
|                       |                |              |            |          |                                                                                                    |          |         |                                |  |
| Add Tag               |                |              |            |          |                                                                                                    |          |         |                                |  |
| er page 15   45       |                |              |            |          |                                                                                                    |          |         |                                |  |
|                       |                |              |            |          |                                                                                                    |          |         |                                |  |
|                       |                |              |            |          | Total 100.0                                                                                                    | 0 USD    |         |                                |  |
|                       |                |              |            |          |                                                                                                    |          |         |                                |  |
| Approve               | rs             |              |            |          |                                                                                                    |          |         |                                |  |
| • • 17 F • • • •      |                |              |            |          |                                                                                                    |          |         |                                |  |
| Add                   |                |              |            |          |                                                                                                    |          |         |                                |  |
|                       | C              | -            |            |          |                                                                                                    |          |         |                                |  |
| MT                    |                | - <b>O</b> - |            | NT       |                                                                                                    | 1        |         |                                |  |
|                       |                | $\smile$     |            |          |                                                                                                    |          |         |                                |  |

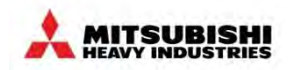

### (14) Review and Edit Cart - Pending Buyer Action (Cont.)

If a requester does not enter complete billing information, they will receive a pending buyer action error.

- Enter the correct Cost Account starting with CCXand choose from dropdown list of Cost Account.
- 3. Click Choose.

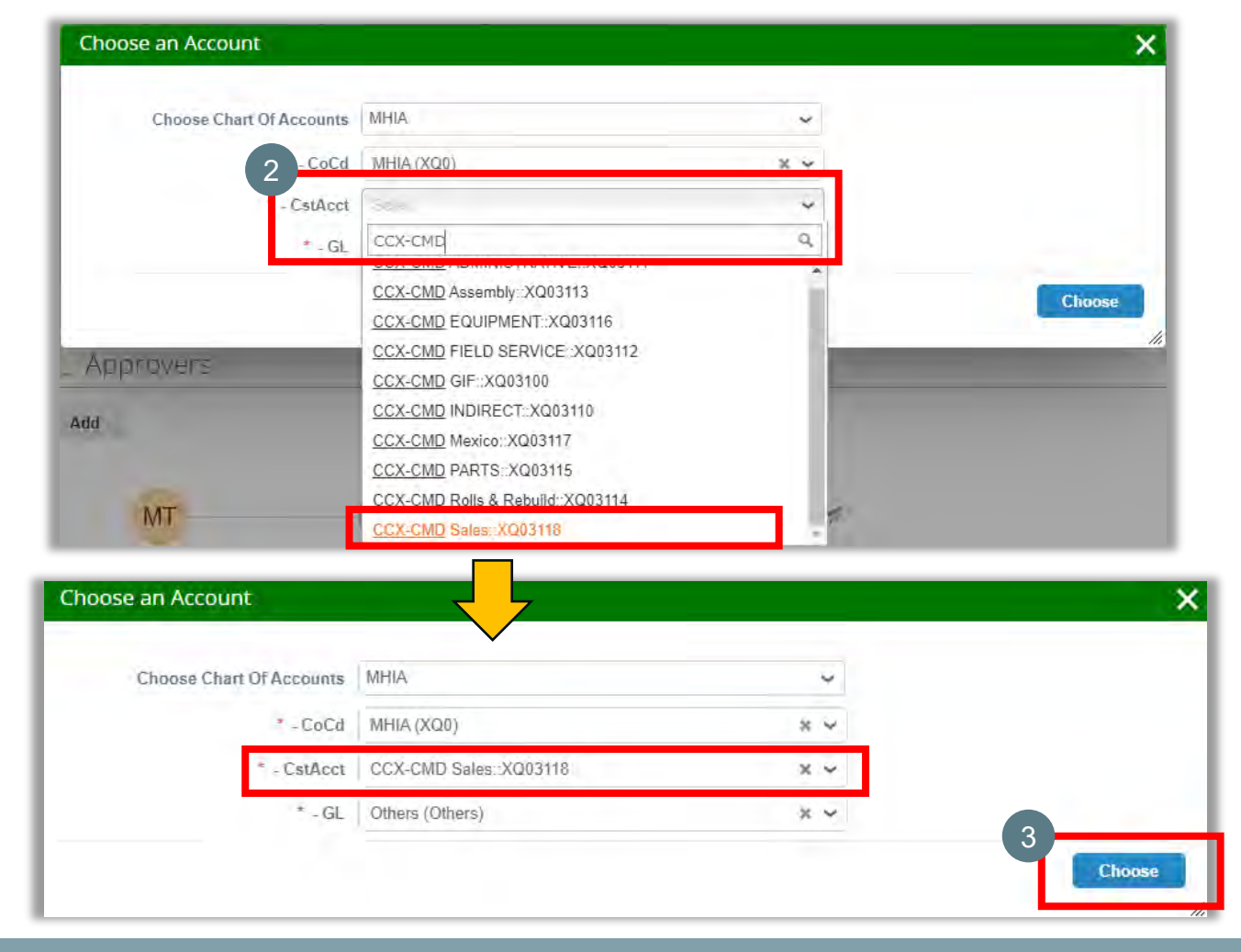

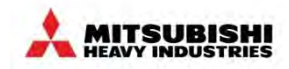

#### (14) Review and Edit Cart - Pending Buyer Action (Cont.)

If a requester does not enter complete billing information, they will receive a pending buyer action error.

4. When the Pending Buyer Action error in Approvers has been resolved, click *Submit*, and the Requisition will be automatically sent to the next Approver.

| Edit Selected            | Copy Delete              |                       |                                    |                                                                                 |
|--------------------------|--------------------------|-----------------------|------------------------------------|---------------------------------------------------------------------------------|
| 1                        |                          |                       |                                    | Billing                                                                         |
| Mask<br>NOAC INTERNATIO  | NAL INC.                 |                       | 100.00 USD<br>20 x 5.00 USD / Each | MHIA<br>MHIA-CCX-CMD Sales::XQ03118-Others<br>XQ0-CCX-CMD Sales::XQ03118-Others |
| Commodity<br>Other - MRO | Need By Date<br>02/14/24 | Payment Terms<br>NT30 | Unconfirmed Email<br>Address<br>No | \$                                                                              |
| 👍 Add Tag                |                          |                       |                                    |                                                                                 |
| Perpage 15   45          |                          |                       |                                    |                                                                                 |
| Perpage 15   45          |                          |                       | Total <b>100.00</b> USD            |                                                                                 |
| Perpage 15   45          | 5                        |                       | Total <b>100.00</b> USD            |                                                                                 |
| Perpage 15   45          | 5                        |                       | Total <b>100.00</b> USD            |                                                                                 |
| Perpage 15   45          | S                        |                       | Total <b>100.00</b> USD            |                                                                                 |

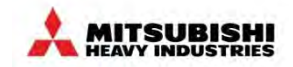

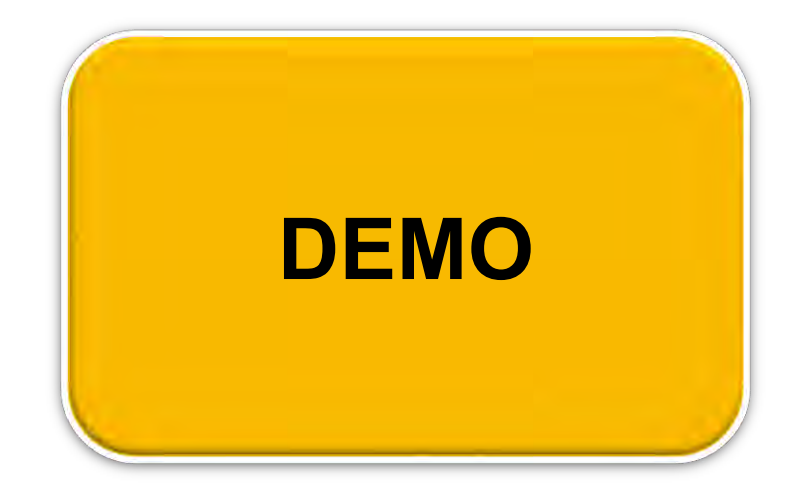

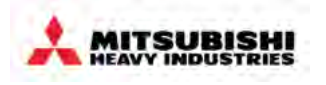

- Coupa Overview
  - Overview
  - How to Log into MHI Coupa
  - Screen layout of Coupa home page
- Requisitions
  - How to create a requisition
  - Processing in the cart
  - What is possible after submitting a Requisition
- Approvals
  - Overview
  - Approval Structure in Coupa
  - Approving & Rejecting Requests
  - Invoice Approvals
  - Rejecting an Invoice for Dispute

- Receiving
  - Service Validation
  - Goods Receipt
  - Central Receiving
- PO Changes
- End User Reporting
- Settings, Preferences & Delegates
- Special Notes for Account Payable User
- FAQs & Appendix

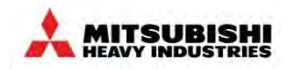

### (1) Request Change for requestor

A requester can modify the content of a submitted requisition using the withdraw function before the requisition is fully approved.

- 1. You can find the Withdraw icon from
- Requests -> Requisitions a)
- Recent Activity -> View All b) > Requisitions
- Recent Activity -> Actions C)
- Click the Withdraw Icon 2. with the red arrow

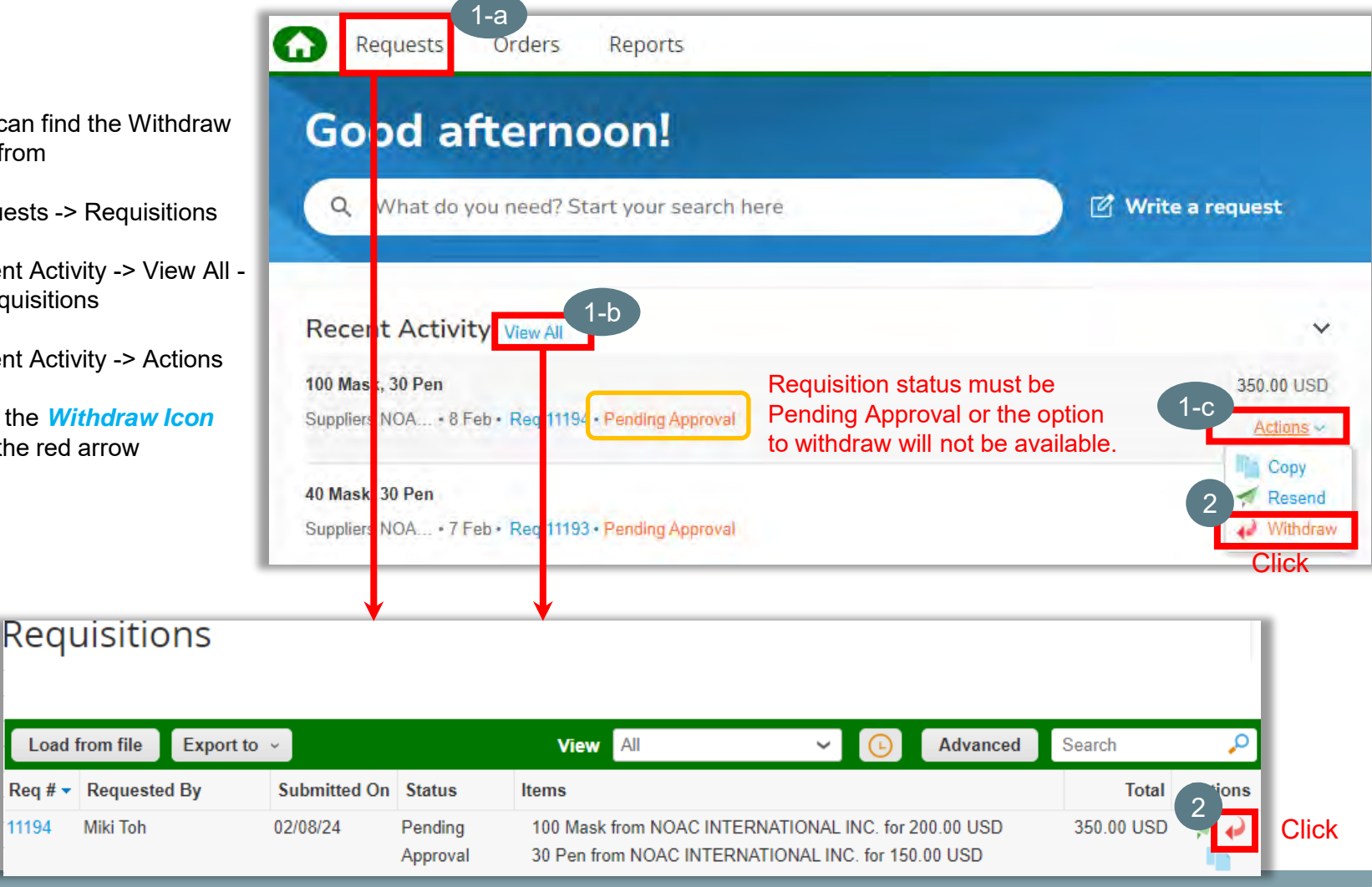

Miki Toh

Load from file

11194

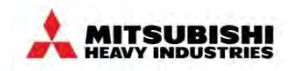

- 3. Then a message will appear asking if you want to confirm your withdrawal. If you want to proceed with clearing the cart, click the *OK* button.
- 4. The message "Successfully withdrew Requisition #..." will be displayed and the status will be changed from Pending Approval to Draft.
- 5. Click Pencil icon's *Edit*.

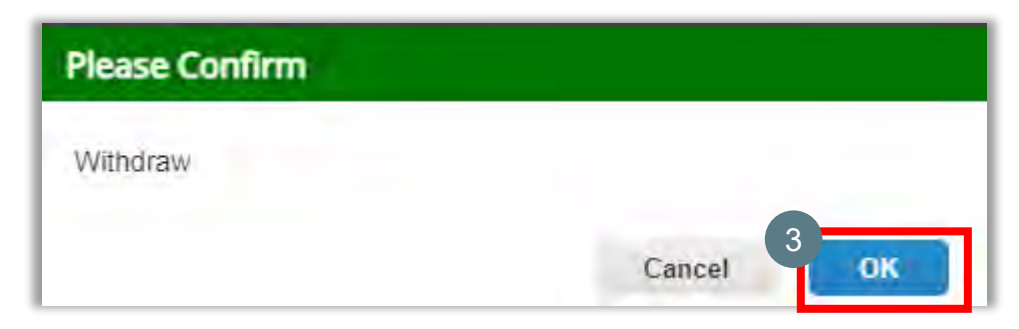

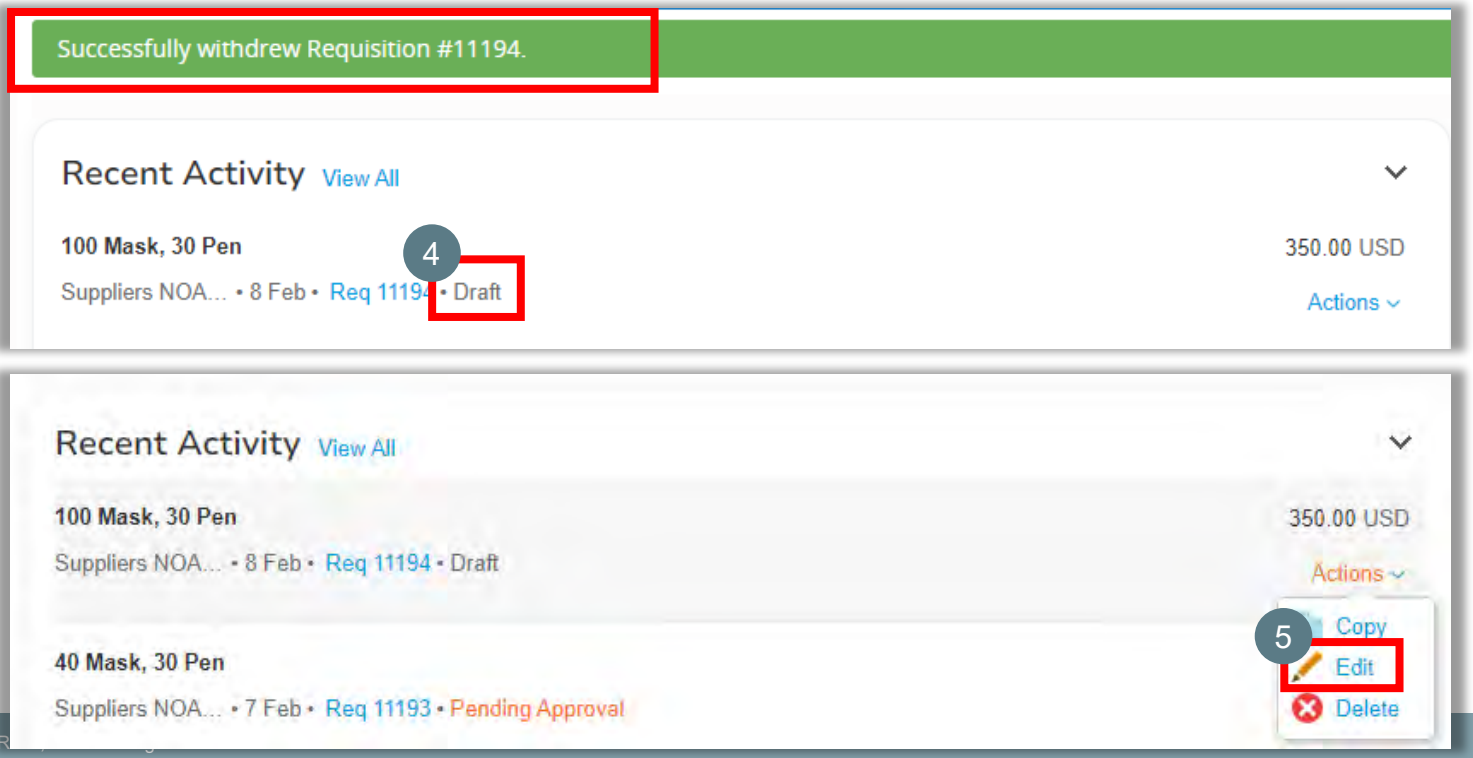

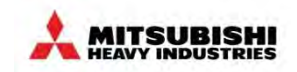

- 6. The message "Requisition #..... is now your active cart requisition. Your old cart is available in Activity." will be displayed at the top of the page.
- 7. Navigate your cursor into the cart display window, and a *pencil* icon will appear in the top right corner of the window. Click on it.

| Review      | Cart#1        | 194 Edit        |                  |                                                    |
|-------------|---------------|-----------------|------------------|----------------------------------------------------|
| eneral Info | Cart Items    | Approvers       | Comments         | History                                            |
| Requisition | #11194 is nov | v your active ( | cart requisition | n. Your old cart is available in <u>Activity</u> . |
| G Add Tag   |               |                 |                  |                                                    |

| 7      | 📙 Cart Items                  |                          |                       |                                    |                                                                             |
|--------|-------------------------------|--------------------------|-----------------------|------------------------------------|-----------------------------------------------------------------------------|
|        | Add Line Clear Cart           | View All                 | ✓ Advanced            | Search 🔎 S                         | Sort by Line Number: $0 \rightarrow 9 \sim$                                 |
| f      | Edit Selected Copy            | Delete                   |                       |                                    |                                                                             |
|        |                               |                          |                       | 6                                  | Billing                                                                     |
| 1<br>□ | Mask<br>NOAC INTERNATIONAL II | NC.                      |                       | 200.00 🔽<br>100 x 2.00 USD / Each  | MHIA MHIA-CCX-CMD Sales::XQ03118-Others XQ0-CCX-CMD Sales::XQ03118-Others Q |
|        | Commodity<br>Other - MRO      | Need By Date<br>02/14/24 | Payment Terms<br>NT30 | Unconfirmed Email<br>Address<br>No | Δ<br>                                                                       |
|        | 😽 Add Tag                     |                          |                       |                                    |                                                                             |

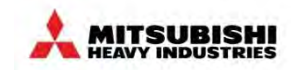

- 8. Change the part of the request you want to change. Ex) change the Qty.
- 9. Select the Need by Date
- 10. After changing the requests, click **Save**

| dd Line Clear Cart View All Advanced Search Sort by Line Number: 0 - 9 ~    East Satecraid Darpy Deter< <p>Billing   *Item * Supplier   *Item * Supplier   *NoAC INTERNATION. Other - MRO    Unit Price Unit Price USD       Name Asset tags Payment Terms NT30</p>                                                                                                    | Cartillems                            |                   | -        |                      |         | -                  |    |
|----------------------------------------------------------------------------------------------------|---------------------------------------|-------------------|----------|----------------------|---------|--------------------|----|
| End Saterial End Saterial     Billing     * Lenn     * Supplier     * Supplier     * | dd Line Clear Cart Vie                | W All V           | Advanced | Search               | Sort by | Line Number: 0 → 9 | Ý  |
| Billing     * Item     * Item     * Item     * Item     * Mask     NOAC INTERNATION     Other - MRO     • Unit Price     2.00   USD     * Unit Price     2.00   USD     * Unit Price     2.00   USD     * Unit Of Measure   Each     Supplier Part Number     Asset tags        Need By Date   02/14/24     Transmission Method   Supplier Delault        Vunconfirmed Email Address                 Atachments   Add Fig                                                                                                    | Edit Solethart Copy Del               |                   |          |                      |         |                    |    |
| Item Supplier   Mask NOAC INTERNATION     Unit Price   200   USD   50     Each     Supplier Part Number   Asset tags   Payment Terms   N130     Namufacturer Part Number     Supplier Delault     Unconfirmed Email Address     Attachments   Add Tig     Attachments     Add Tig                                                                                                    |                                       |                   |          |                      | Billin  | ig                 |    |
| Mask NOAC INTERNATION     Other - MRO     * Unit Price     Z 00     Supplier Part Number     Asset tags        Payment Terms     NT30     Need By Date   02/14/24     Transmission Method     Manufacturer Name     Manufacturer Part Number     Supplier Daiault     Vaconfirmed Email Address     Attachments     Add File     VRL     Text                                                                                                    | * Item                                | * Supplier        | *        | Commodity            |         |                    |    |
| * Unit Price   2.00   USD     50     Each     Supplier Part Number   Asset tags   Payment Terms     NT30     NT30 <td>Mask</td> <td>NOAC INTERNATION</td> <td>9</td> <td>Other - MRO</td> <td>~</td> <td></td> <td></td>                                                                                                    | Mask                                  | NOAC INTERNATION  | 9        | Other - MRO          | ~       |                    |    |
| 2.00 USD • 50     Supplier Part Number Asset tags     Payment Terms     NT30     Need By Date   02714/24     Transmission Method     Manufacturer Name     Manufacturer Part Number     Supplier Delault     Unconfirmed Email Address     Attachments   Add File   URL Text                                                                                                    | * Unit Price                          | 7<br>aty          | U        | nit Of Measure       |         |                    |    |
| Supplier Part Number Asset tags   Need By Date   02/14/24                                                                                                    | 2.00 USD 🗸                            | 50                | E        | Each                 | ~       |                    |    |
| Need By Date   0214424     Transmission Method   Manufacturer Name   Manufacturer Part Number     Supplier Delault   Unconfirmed Email Address   Attachments   Add File   VRL                                                                                                    | Supplier Part Number                  | Asset tags        | P        | ayment Terms         |         |                    |    |
| Need By Date   D2/14/24                                                                                                    |                                       |                   | 1        | √T30                 | *       |                    |    |
| Supplier Default Unconfirmed Email Address Attachments Add File   URL   Text                                                                                                    | Transmission Method                   | Manufacturer Name | M        | anufacturer Part N   | umber   |                    |    |
| Unconfirmed Email Address Attachments Add File   URL   Text                                                                                                    | Supplier Delault                      | Manuacturer Marie |          | and actures F bit in | uniber  |                    |    |
| Attachments<br>Add File   URL   Text                                                                                                    | Unconfirmed Email Address             |                   |          |                      |         |                    |    |
| Add Tag                                                                                                    | Attachments.<br>Add File   URL   Text |                   |          |                      |         |                    |    |
|                                                                                                    | G Add Tag                             |                   |          |                      |         |                    | q  |
| Cancel Delete                                                                                                    |                                       |                   |          |                      | Ca      | ncel Delete        | Sa |

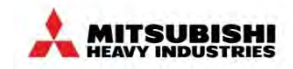

| 12. Review all requests and click <i>Submit for Approval</i> .                                                                  | Approvers                  |                 |                                         |
|----------------------------------------------------------------------------------------------------|----------------------------|-----------------|-----------------------------------------|
| 13. The message "Requisition # submitted<br>for approval." will be displayed. And<br>the status changed to Pending<br>Approval. | MT<br>Miki Toh<br>02/08/24 | NT<br>noac test | Approval Complete                       |
|                                                                                                    |                            |                 | Save for Later Save Submit for Approval |
| Good afternoo                                                                                                    | n!                         |                 |                                         |
| Q What do you need? Start yo                                                                                                    | our search here            |                 | 🗹 Write a request                       |
| Requisition #11194 submitted for appro                                                                                          | ival.                      |                 |                                         |
| Recent Activity View All                                                                                                    |                            |                 | ~                                       |
| Suppliers NOA • 8 Feb • Req 11194 • Pen                                                                                         | ding Approval              |                 | 250.00 USD<br>Actions ~                 |

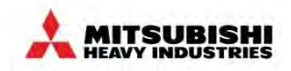

### (1) Request Change for requestor (Cont.)

14. After the request change, the next approver will receive an e-mail notification.

| Purchase A                         | Approval Request for M                           | /liki Toh - Requi      | sition #11194               |
|------------------------------------|--------------------------------------------------|------------------------|-----------------------------|
| Hi noac,                           |                                                  |                        |                             |
| Requisition #1<br>reject this appi | 1194 from Miki Toh is ready fo<br>roval request. | r your approval! A rej | ection comment is needed to |
| Submitted By                       | Miki Toh                                         |                        |                             |
| Total                              | 250.00 USD                                       |                        |                             |
|                                    | Item Mask<br>supplier NOAC<br>INTERNATIONAL INC. | 50 Each X 2.00         | 100.00 usp                  |
|                                    | Item Pen<br>Supplier NOAC<br>INTERNATIONAL INC.  | 30 Each X 5.00         | 150.00 usp                  |
|                                    | Maria                                            |                        |                             |

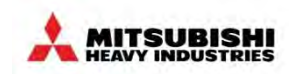

### (2) Copy Requisition

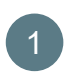

- 1. You can find Copy icon from
- **Requests -> Requisitions** a)
- Recent Activity -> View All -> b) Requisitions
- c) Recent Activity -> Actions
- Click the **Copy** icon with the red 2. arrow

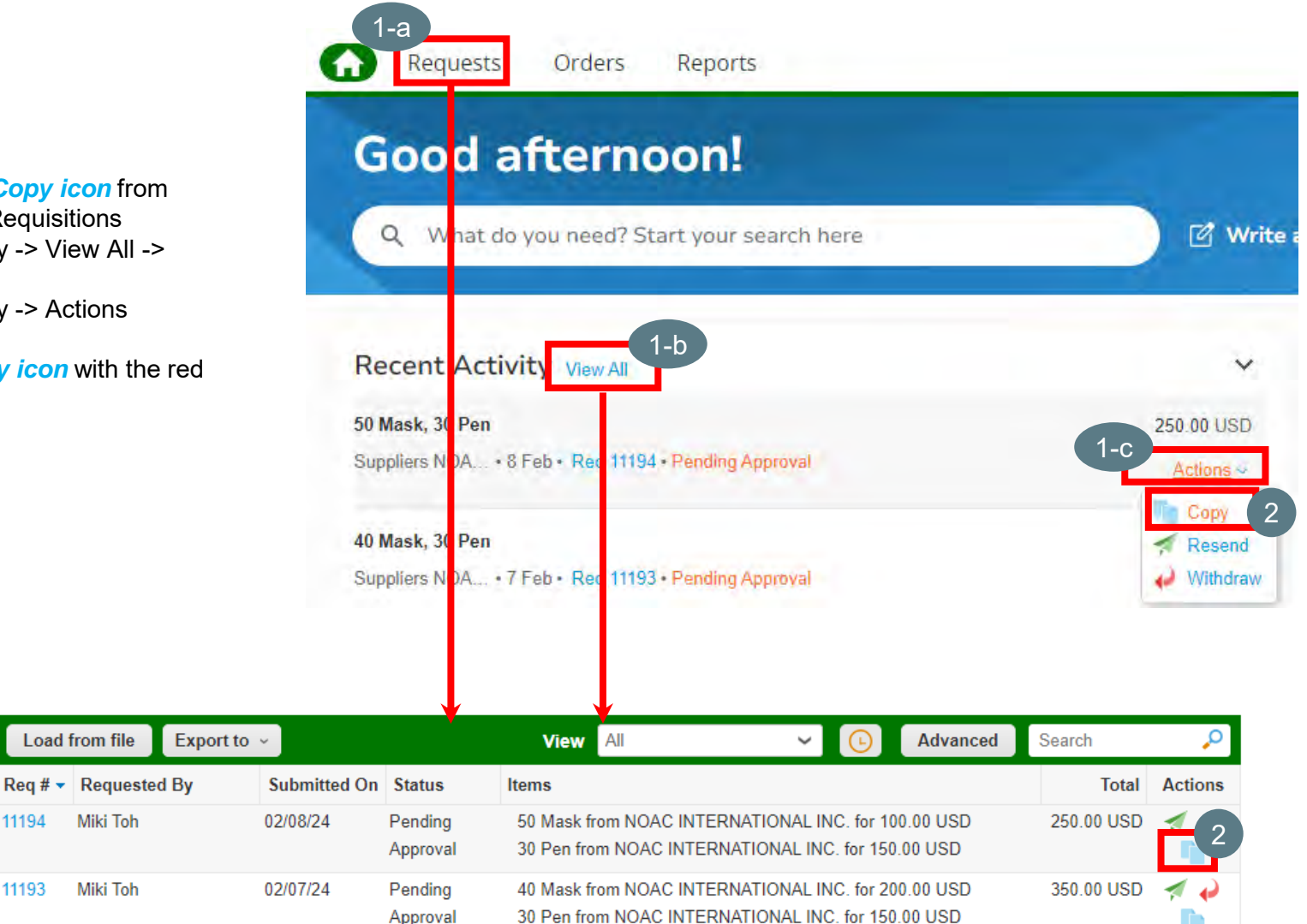

11194

11193

Load from file

Miki Toh

Miki Toh

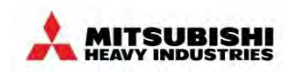

## (2) Copy Requisition (Cont.)

- 3. After clicking Copy, the message "Requisition ..... was copied successfully. Please note that some values may have changed to the default payment terms." will appear.
- 4. Navigate your cursor into the cart display window and click on it.

| Requests Orders Reports                   |                                |                                    |                                                                                 |
|-------------------------------------------|--------------------------------|------------------------------------|---------------------------------------------------------------------------------|
| 3 General Info Cart Items Approvers       | Comments History               |                                    |                                                                                 |
| Requisition 11194 was copied successfully | γ. Please note that some value | es may have changed to the de      | fault payment terms.                                                            |
|                                           |                                | O Shin To                          |                                                                                 |
|                                           |                                |                                    |                                                                                 |
| 🐂 Cart Items                              |                                |                                    |                                                                                 |
| Fix the incomplete lines outlined in red  | Advanced                       | Search .0                          | or by Line Number $0 \rightarrow 9$                                             |
| Edit Selected Copy Delete                 | Auvanceu                       |                                    |                                                                                 |
| 4                                         |                                |                                    | Billing                                                                         |
| Mask<br>NOAC INTERNATIONAL INC.           |                                | 100.00 U<br>50 x 2.00 USD / Each   | MHIA<br>MHIA-CCX-CMD Sales::XQ03118-Others<br>XQ0-CCX-CMD Sales::XQ03118-Others |
| CommodityNeed By DateOther - MRORequired  | Payment Terms<br>NT30          | Unconfirmed Email<br>Address<br>No | ☆                                                                               |
| Add Tag                                   |                                |                                    |                                                                                 |

Cart Items

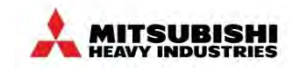

### (2) Copy Requisition (Cont.)

5. Edit the item information and click **Save** 

#### \*Required

- Item
- Supplier
- · Commodity
- Unit Price
- Need by Date

| <ul> <li>Etti Suuciati Divy</li> <li>*Item</li> <li>Mask</li> <li>* Unit Price</li> <li>2.00 USD </li> <li>Supplier Part Number</li> <li>* Need By Date</li> <li>02/21/24 m </li> <li>Mask Supplier Default</li> <li>✓</li> </ul>                                                                                                    | Supplier     NOAC INTERNATION.     Oty     50     Asset tags | Billing   Commodity  Other - MRO  Unit Of Measure Each  Payment Terms NT30         |
|----------------------------------------------------------------------------------------------------|--------------------------------------------------------------|------------------------------------------------------------------------------------|
| * Item<br>Mask<br>Mask<br>* Unit Price<br>2.00 USD •<br>Supplier Part Number<br>* Need By Date<br>02/21/24<br>™<br>Mask<br>* Need By Date<br>02/21/24<br>Mask<br>* Need By Date<br>02/21/24<br>Mask<br>* Need By Date<br>02/21/24<br>* Need By Date<br>02/21/24<br>* Need By Date<br>02/21/24<br>* Need By Date<br>02/21/24<br>* Need By Date<br>02/21/24<br>* Need By Date<br>02/21/24<br>* Need By Date<br>02/21/24<br>* Need By Date<br>02/21/24<br>* Need By Date<br>• Need By Date<br>• Need By Date                                                                                                    | Supplier NOAC INTERNATION.  Oty 50 Asset tags                | Billing   Commodify  Other - MRO  Unit Of Measure Each  Payment Terms NT30         |
| * Item<br>Mask<br>• Unit Price<br>2.00 USD •<br>Supplier Part Number<br>• Need By Date<br>02/21/24  □<br>▲ "Need By Date" is a required<br>field<br>Transmission Method<br>Supplier Default                                                                                                    | Supplier     NOAC INTERNATION.     Oty     50     Asset tags | Commodity<br>Other - MRO ✓<br>Unit Of Measure<br>Each ✓<br>Payment Terms<br>NT30 ✓ |
| Transmission Method Supplier Default                                                                                                    | Asset tags                                                   | Other - MRO       Unit Of Measure       Each       Payment Terms       NT30        |
| • Unit Price  2.00 USD • Supplier Part Number  • Need By Date 02/21/24   • Need By Date 02/21/24  • Transmission Method Supplier Default •                                                                                                    | Oty<br>50<br>Asset tags                                      | Unit Of Measure<br>Each ~<br>Payment Terms<br>NT30 ~                               |
| * Unit Price     2.00 USD     Supplier Part Number     * Need By Date     02/21/24      m     * Need By Date' is a required     field     Transmission Method     Supplier Default     ✓                                                                                                    | Oty<br>50<br>Asset tags                                      | Unit Of Measure<br>Each ~<br>Payment Terms<br>NT30 ~                               |
| 2.00 USD → Supplier Part Number  * Need By Date 02/21/24   * Need By Date' is a required field  Transmission Method Supplier Default  *                                                                                                    | Asset tags                                                   | Each ~<br>Payment Terms<br>NT30 ~                                                  |
| Supplier Part Number<br>* Need By Date<br>02/21/24                                                                                                    | Asset tags                                                   | Payment Terms<br>NT30 ~                                                            |
| Supplier Part Number                                                                                                    | Asset tags                                                   | Payment Terms<br>NT30                                                              |
| * Need By Date<br>02/21/24  * Need By Date' is a required<br>field  Transmission Method<br>Supplier Default                                                                                                    |                                                              | NT30                                                                               |
| * Need By Date<br>02/21/24                                                                                                    |                                                              |                                                                                    |
| Supplier Default                                                                                                    | Manufacturer Name                                            | Manufacturer Part Number                                                           |
| and the second second sec |                                                              |                                                                                    |
| Unconfirmed Email Address                                                                                                    |                                                              |                                                                                    |
| Attachments<br>Add File URL Text                                                                                                    |                                                              |                                                                                    |
| Add Tag                                                                                                    |                                                              |                                                                                    |
| and the second second sec |                                                              | 5                                                                                  |

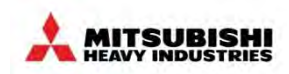

### (2) Copy Requisition (Cont.)

6. When all items in this request have been modified, review the contents and *Submit for Approval*.

|   |                               |                          |                       |                                    | Billing                                                                         |
|---|-------------------------------|--------------------------|-----------------------|------------------------------------|---------------------------------------------------------------------------------|
| 1 | Mask<br>Noac International IN | NC.                      |                       | 100.00 USD<br>50 x 2.00 USD / Each | MHIA<br>MHIA-CCX-CMD Sales::XQ03118-Others<br>XQ0-CCX-CMD Sales::XQ03118-Others |
|   | Commodity<br>Other - MRO      | Need By Date<br>02/21/24 | Payment Terms<br>NT30 | Unconfirmed Email<br>Address<br>No | A                                                                               |
|   | Add Tag                       |                          |                       |                                    |                                                                                 |
| 2 | Pen<br>Noac international in  | NC.                      |                       | 150.00 USD<br>30 x 5.00 USD / Each | MHIA<br>MHIA-CCX-CMD Sales::XQ03118-Others<br>XQ0-CCX-CMD Sales::XQ03118-Others |
|   | Commodity<br>Other - MRO      | Need By Date<br>02/14/24 | Payment Terms<br>NT30 | Unconfirmed Email<br>Address<br>No | A                                                                               |
|   | ổ Add Tag                     |                          |                       |                                    |                                                                                 |
| P | erpage 15   45                |                          |                       |                                    |                                                                                 |
| L |                               |                          |                       | Total 250.00 USD                   |                                                                                 |
| s | 🖉 Approvers                   |                          |                       |                                    |                                                                                 |
| l | Add                           |                          |                       |                                    |                                                                                 |
| L |                               |                          |                       |                                    |                                                                                 |
| L | MT                            | NT                       |                       |                                    |                                                                                 |
| L | Miki Toh                      | noac test                | Approval Com          | plete                              |                                                                                 |
|   |                               |                          |                       |                                    |                                                                                 |
|   |                               |                          |                       |                                    |                                                                                 |
|   |                               |                          |                       |                                    | 6                                                                               |
|   |                               |                          |                       | Save for Later                     | Save Submit for Approval                                                        |
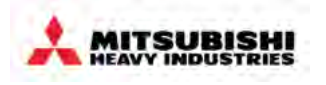

- Coupa Overview
  - Overview
  - How to Log into MHI Coupa
  - Screen layout of Coupa home page
- Requisitions
  - How to create a requisition
  - · Processing in the cart
  - What is possible after submitting a Requisition
- Approvals
  - Overview
  - Approval Structure in Coupa
  - Approving & Rejecting Requests
  - Invoice Approvals
  - Rejecting an Invoice for Dispute

- Receiving
  - Service Validation
  - Goods Receipt
  - Central Receiving
- PO Changes
- End User Reporting
- Settings, Preferences & Delegates
- Special Notes for Account Payable User
- FAQs & Appendix

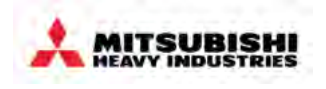

In Coupa, there are a few points in the transaction where you may be required to approve for varying reasons.

- 1. Requisition Approval
  - You are part of the requester's managerial hierarchy
  - The requester has added you as an ad hoc approver
  - Someone has entered a requisition on your behalf
- 2. PO Approval
  - You are part of the requester's managerial hierarchy and he/she has requested a change order
- 3. Invoice Approval
  - You are the requester and need to validate a service by approving the invoice
  - You are the requester or part of the requester's managerial hierarchy and a tolerance has failed. Since the invoice did not match the PO, after routing to AP, it will route to the requester and the requester's managerial hierarchy for re-approval.
  - You are the requester for a Non PO Invoice transaction. Since this transaction does not have documented approvals on the requisition (because there was not a requisition) the approval will route to the requester and requester's m Approvers

Watchers can be added on an ad hoc basis. They're notified at the point of submission and full approval. Watchers are not required to take action, versus approvers who need to take action in the system.

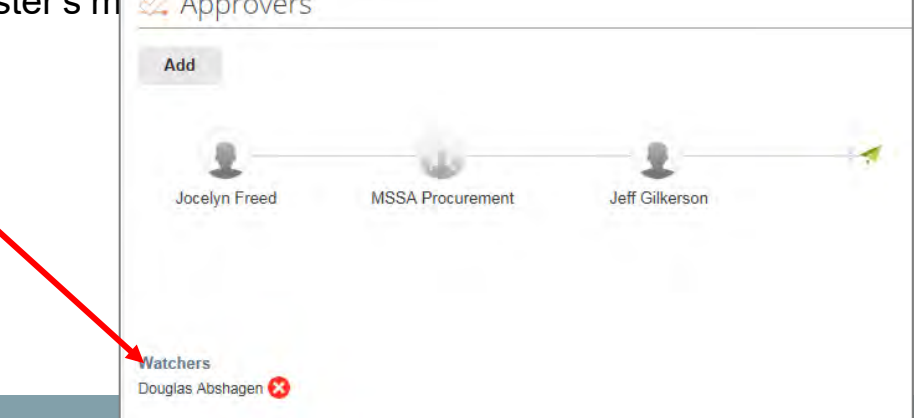

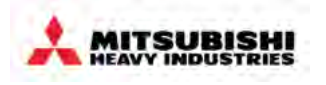

- Coupa Overview
  - Overview
  - How to Log into MHI Coupa
  - Screen layout of Coupa home page
- Requisitions
  - How to create a requisition
  - · Processing in the cart
  - What is possible after submitting a Requisition
- Approvals
  - Overview
  - Approval Structure in Coupa
  - Approving & Rejecting Requests
  - Invoice Approvals
  - Rejecting an Invoice for Dispute

- Receiving
  - Service Validation
  - Goods Receipt
  - Central Receiving
- PO Changes
- End User Reporting
- Settings, Preferences & Delegates
- Special Notes for Account Payable User
- FAQs & Appendix

# Approval Matrix (DOA)

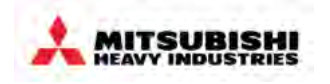

 The new DOA (used for Coupa purchases) identifies a single approval threshold depending on the employees assigned approval level:

| Approval<br>Limit     | £0K                                         | £10k                                                                          | £50K                                                      | £>50K |
|-----------------------|---------------------------------------------|-------------------------------------------------------------------------------|-----------------------------------------------------------|-------|
| Typical Job<br>Titles | <ul><li>Secretary</li><li>Officer</li></ul> | <ul> <li>Manager</li> <li>Deputy</li> <li>General</li> <li>Manager</li> </ul> | <ul> <li>General<br/>Manager</li> <li>Director</li> </ul> | • COO |

NOTE: Self approval is not permitted. A request will automatically route to the requester's next approver, regardless of approval level or dollar amount of the request.

# **Approval Considerations**

- 1. Review requisition header to understand purchase and justification
- 2. Review requisition line(s) to understand each item/service being requested, along with supplier, price, and other information and comments
- 3. Open any given attachments to validate any required supporting documentation
- 4. Validate the accounting string to ensure that the good or service is being billed to the correct account
- Enter any approval/rejection comments – comments <u>required</u> for Rejections (be detailed so the requester knows exactly what changes to make)
- 6. Click "Approve" or "Reject"

NOTE: Upon rejection, Requisition routes back to the requester and is placed in "Draft" status

| Requisitions Requisition Lines Insights            |                                    |
|----------------------------------------------------|------------------------------------|
| Requisition #559 (Pending Approval)                |                                    |
| General Info Cart Items Approvers Comments History |                                    |
| G Add Tag                                          |                                    |
|                                                    | 🔗 Ship-To Address                  |
| Created By Ryan Crall                              | Address 20 Greenway Plaza          |
| Requested By Ryan Crall (change)                   | Houston, TX 77046<br>United States |
| Justification None                                 | Attn: Ryan Crall                   |
| Attachments Supplier_Quote.docx                    |                                    |
|                                                    |                                    |

DEMO

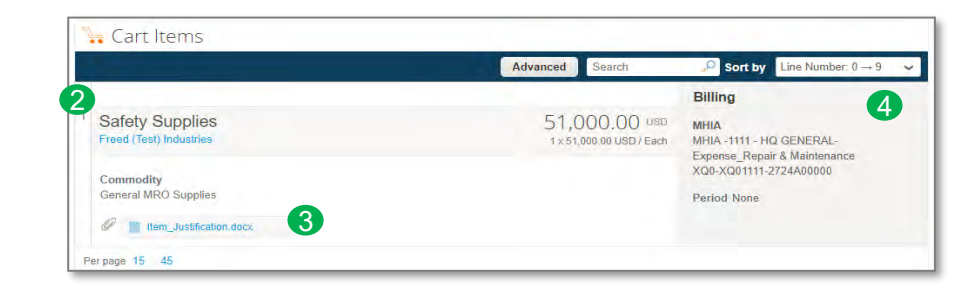

| Add                                               | снаш мээл Рюсшененс эрроу | art of Reds Over \$30k |                |  |
|---------------------------------------------------|---------------------------|------------------------|----------------|--|
| Ryan Crall<br>05/02/18                            | MSSA Procurement          | Jocelyn Freed          | Jeff Gilkerson |  |
| mment (required to m<br>rovide approval/rejection | eject)<br>on comment here |                        |                |  |

MITSUBISH

HEAVY INDUST

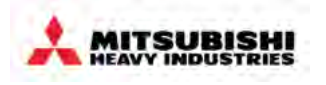

- Coupa Overview
  - Overview
  - How to Log into MHI Coupa
  - Screen layout of Coupa home page
- Requisitions
  - How to create a requisition
  - · Processing in the cart
  - What is possible after submitting a Requisition
- Approvals
  - Overview
  - Approval Structure in Coupa
  - Approving & Rejecting Requests
  - Invoice Approvals
  - Rejecting an Invoice for Dispute

- Receiving
  - Service Validation
  - Goods Receipt
  - Central Receiving
- PO Changes
- End User Reporting
- Settings, Preferences & Delegates
- Special Notes for Account Payable User
- FAQs & Appendix

# Approving a Requisition: Options for Approval

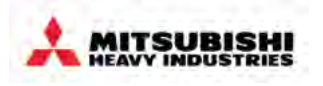

Once a requisition has been routed to you for approval, there are two ways to approve or reject a requisition in Coupa

- 1. Email: directly from your inbox
- 2. To Do list: on your Coupa Homepage

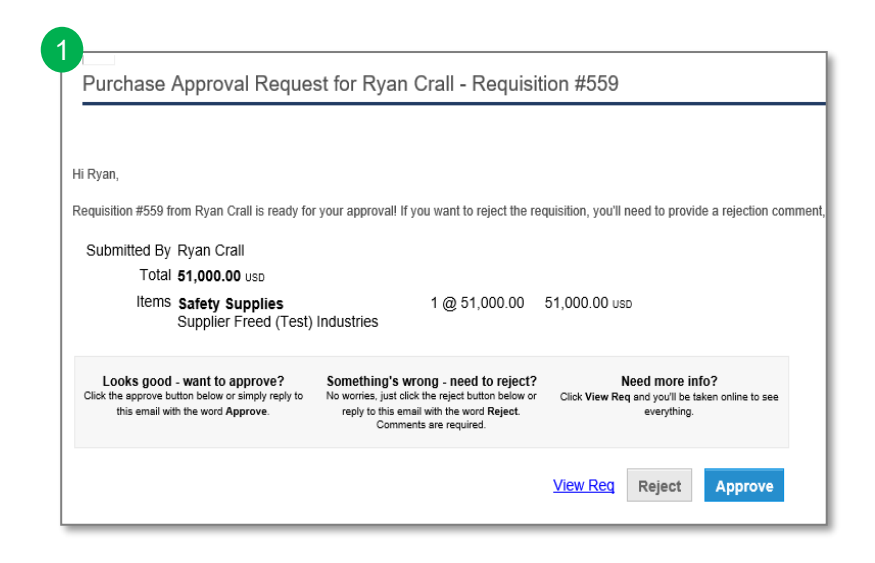

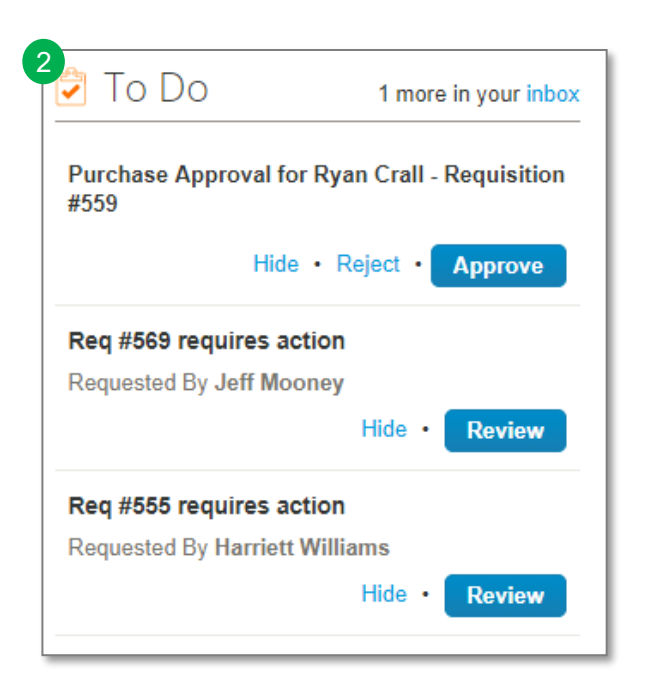

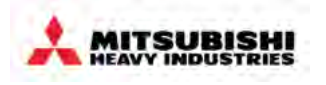

- Coupa Overview
  - Overview
  - How to Log into MHI Coupa
  - Screen layout of Coupa home page
- Requisitions
  - How to create a requisition
  - · Processing in the cart
  - What is possible after submitting a Requisition
- Approvals
  - Overview
  - Approval Structure in Coupa
  - Approving & Rejecting Requests
  - Invoice Approvals
  - Rejecting an Invoice for Dispute

- Receiving
  - Service Validation
  - Goods Receipt
  - Central Receiving
- PO Changes
- End User Reporting
- Settings, Preferences & Delegates
- Special Notes for Account Payable User
- FAQs & Appendix

## **Approving an Invoice**

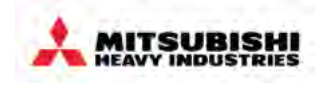

# Approvers can approve/reject invoices the same ways as they do requisitions

- **1. Email**: directly from your inbox
- 2. To Do list: on your Coupa Homepage

|                                   |                                                                                                |                                                                                                    | View Reg Reject Approve                                                            |
|-----------------------------------|------------------------------------------------------------------------------------------------|----------------------------------------------------------------------------------------------------|------------------------------------------------------------------------------------|
| Looks<br>Click the app<br>this er | good - want to approve?<br>rove button below or simply reply to<br>nail with the word Approve. | Something's wrong - need to reject?<br>No worries, just click the reject button below or<br>reply to this email with the word Reject.<br>Comments are required. | Need more info?<br>Click View Reg and you'll be taken online to see<br>everything. |
| It                                | ems Safety Supplies<br>Supplier Freed (Test)                                                   | 1 @ 51,000.00<br>Industries                                                                                                    | 51,000.00 USD                                                                      |
| ٦                                 | Total <b>51,000.00</b> USD                                                                     |                                                                                                    |                                                                                    |
| Submitte                          | d By Ryan Crall                                                                                |                                                                                                    |                                                                                    |
| Requisition #                     | 559 from Ryan Crall is ready fo                                                                | r your approval! If you want to reject the red                                                                                                    | quisition, you'll need to provide a rejection com                                  |
| Hi Ryan,                          |                                                                                                |                                                                                                    |                                                                                    |
|                                   |                                                                                                |                                                                                                    |                                                                                    |
|                                   |                                                                                                |                                                                                                    |                                                                                    |
| Purcha                            | se Approval Reque                                                                              | st for Ryan Crall - Requisit                                                                                                    | ion #559                                                                           |
|                                   |                                                                                                |                                                                                                    |                                                                                    |

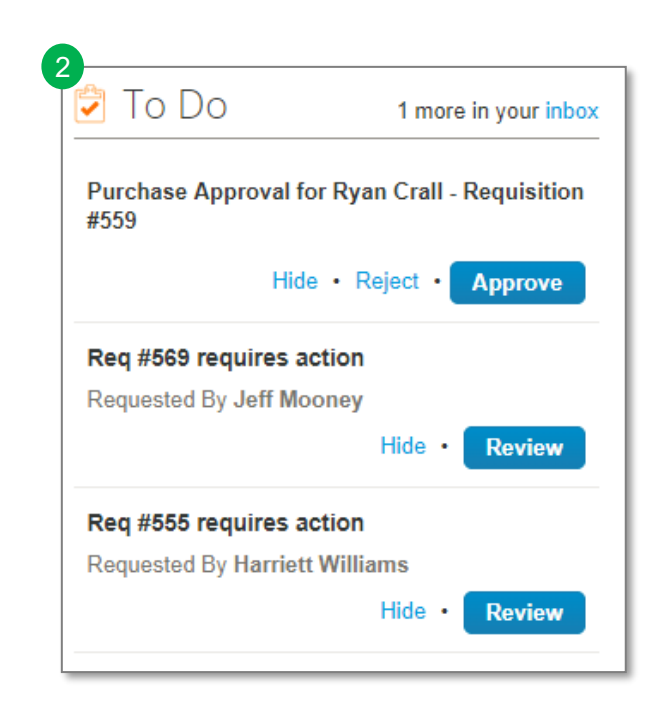

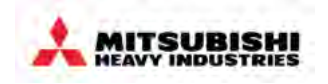

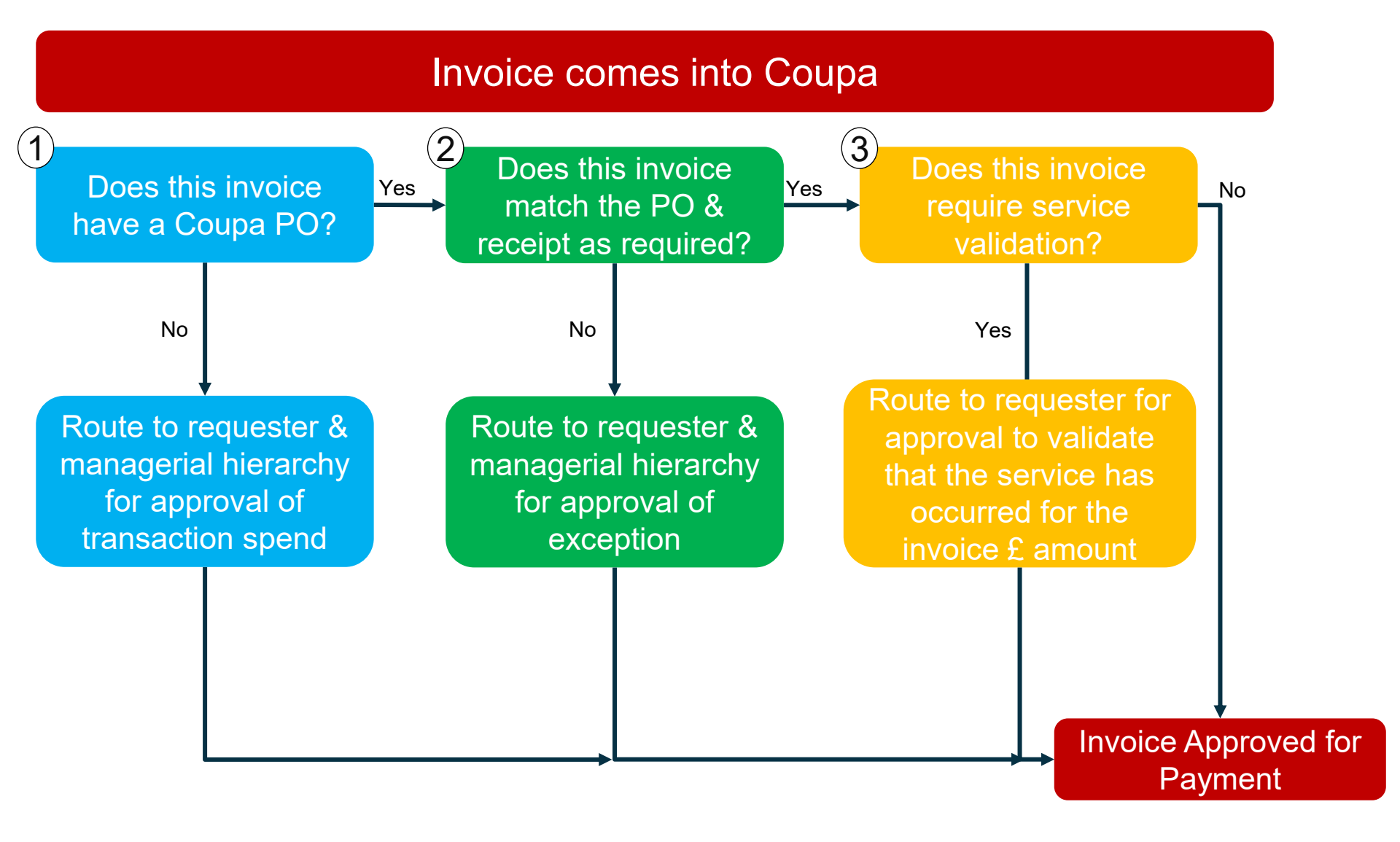

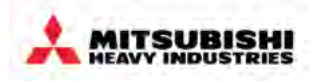

| Tolerance Type                                                      | Tolerance<br>Amount<br>(if applicable) | Tolerance<br>Percentage<br>(if applicable) |
|---------------------------------------------------------------------|----------------------------------------|--------------------------------------------|
| Misc greater than                                                   | £0                                     |                                            |
| Shipping greater than                                               | £0                                     |                                            |
| Shipping as percent of total invoice greater than                   |                                        | 0.00%                                      |
| Invoice Currency does not match PO Currency                         | Exact Mate                             | ch required                                |
| Invoice line unit price compared to PO line unit price              | £0                                     |                                            |
| Invoice line unit price compared to PO line unit price (%)          |                                        | 0.00%                                      |
| Amount Invoiced compared to amount ordered                          | £0                                     |                                            |
| Amount Invoiced compared to amount ordered (%)                      |                                        | 0.00%                                      |
| Quantity invoiced compared to quantity ordered                      | 0                                      |                                            |
| Quantity invoiced compared to quantity ordered (%)                  |                                        | 0.00%                                      |
| Invoice Line Unit of Measure does not match PO Line Unit of Measure | Exact Mate                             | ch required                                |
| Total taxes as percent of total invoice greater than                |                                        | 00.00%                                     |

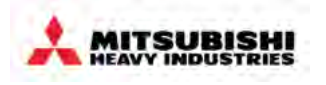

- Coupa Overview
  - Overview
  - How to Log into MHI Coupa
  - Screen layout of Coupa home page
- Requisitions
  - How to create a requisition
  - Processing in the cart
  - What is possible after submitting a Requisition
- Approvals
  - Overview
  - Approval Structure in Coupa
  - Approving & Rejecting Requests
  - Invoice Approvals
  - Rejecting an Invoice for Dispute

- Receiving
  - Service Validation
  - Goods Receipt
  - Central Receiving
- PO Changes
- End User Reporting
- Settings, Preferences & Delegates
- Special Notes for Account Payable User
- FAQs & Appendix

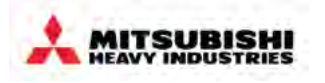

- If an invoice is routed to you for approval and you do NOT approve, you should:
  - 1. Reject the invoice including the reason for the dispute

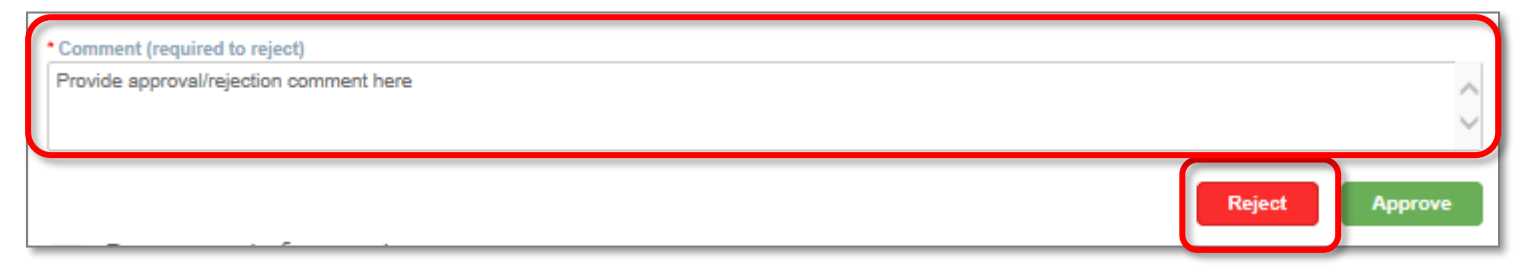

- 2. Email MHI-EMEA AP informing them to officially create a dispute in Coupa
- 3. MHI-EMEA AP will dispute the invoice in supplier. You will get an email when AP creates the dispute in Coupa and the invoice will have a status of "Disputed" in Coupa.
- 4. Reach out to the supplier directly to resolve the dispute and request that they resend a correct invoice
- 5. The corrected invoice will be re-routed for approval as required

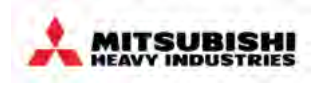

- Coupa Overview
  - Overview
  - How to Log into MHI Coupa
  - Screen layout of Coupa home page
- Requisitions
  - How to create a requisition
  - · Processing in the cart
  - What is possible after submitting a Requisition
- Approvals
  - Overview
  - Approval Structure in Coupa
  - Approving & Rejecting Requests
  - Invoice Approvals
  - Rejecting an Invoice for Dispute

## Receiving

- Service Validation
- Goods Receipt
- Central Receiving
- PO Changes
- End User Reporting
- Settings, Preferences & Delegates
- Special Notes for Account
   Payable User
- FAQs & Appendix

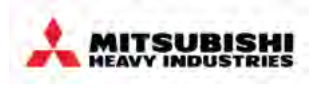

- Receipts are recorded in two different ways, depending on if the transaction includes a goods commodity or services commodity
  - Services require "Service Validation" approval on the invoice by the requester.
  - Goods require a Goods Receipt to be entered into the system

| Goods Commodities (Requ                                                                                                    | uiring Goods Receipt)                                                                                                    | Service Commodities (Re                                                                                                    | quiring Service Validation)                                                                                                    |
|----------------------------------------------------------------------------------------------------|----------------------------------------------------------------------------------------------------|----------------------------------------------------------------------------------------------------|----------------------------------------------------------------------------------------------------|
| <ul> <li>Real Property Leasing</li> <li>Safety Supplies</li> <li>Tangible Assets Leasing</li> <li>Office Furniture</li> <li>Office Supplies</li> <li>Employee Benefits</li> <li>Computer Peripherals</li> <li>Computers, Monitors &amp;<br/>Storage Devices</li> <li>Desktop Software</li> <li>Other - MRO</li> </ul> | <ul> <li>Print Services</li> <li>Promotional Products</li> <li>P&amp;C Insurance</li> <li>Audio Conference Call<br/>Lines</li> <li>Mobile Phones –<br/>Hardware &amp; Service</li> <li>Telecom Equipment</li> <li>Enterprise Software</li> <li>IT Network Hardware</li> <li>Multi-Function Devices</li> <li>Servers &amp; Storage</li> <li>General MRO Supplies</li> </ul> | <ul> <li>IT Consulting</li> <li>IT Managed/Outsourced<br/>Services</li> <li>Software Development</li> <li>Telecom Services</li> <li>Other – IT</li> <li>Other – Telecom</li> <li>Digital &amp; Print Creative<br/>Services</li> <li>Events &amp; Trade Shows</li> <li>Market Research</li> <li>Media Buy</li> <li>Sponsorships</li> <li>Other – Marketing</li> <li>Waste Removal</li> <li>Other – Energy &amp; Utilities</li> <li>Catering Services</li> <li>Research Equipment &amp;<br/>Services</li> <li>Other – Research</li> <li>Other – Mail Services</li> </ul> | <ul> <li>Cafeteria Services</li> <li>Facility Maintenance</li> <li>Janitorial Services</li> <li>Security Services</li> <li>Other – Facilities</li> <li>Other – G&amp;A</li> <li>Employee Relocation<br/>Services</li> <li>Employee Training</li> <li>Other – HR Services</li> <li>Recruitment Services</li> <li>Temporary Staffing</li> <li>Accounting &amp; Audit<br/>Services</li> <li>Consulting Services</li> <li>Legal Services</li> <li>Other – Professional<br/>Services</li> <li>Translation Services</li> <li>Small Parcel</li> <li>Mail Delivery</li> <li>Other – Misc</li> </ul> |

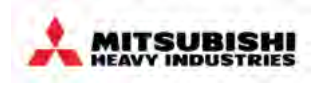

- Coupa Overview
  - Overview
  - How to Log into MHI Coupa
  - Screen layout of Coupa home page
- Requisitions
  - How to create a requisition
  - · Processing in the cart
  - What is possible after submitting a Requisition
- Approvals
  - Overview
  - Approval Structure in Coupa
  - Approving & Rejecting Requests
  - Invoice Approvals
  - Rejecting an Invoice for Dispute

- Receiving
  - Service Validation
  - Goods Receipt
  - Central Receiving
- PO Changes
- End User Reporting
- Settings, Preferences & Delegates
- Special Notes for Account Payable User
- FAQs & Appendix

# **Service Validation**

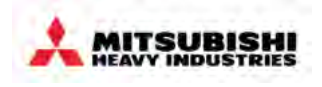

#### Requesters will be required to approve invoices as validation of the service they have been invoiced for

- Service validations will appear in Coupa as invoice approvals. When a supplier invoices for a service, the original requester will receive a notification asking them to approve the invoice.
  - Approving the request indicates that the service was completed and the invoice can be paid
- For example, see the below service validation for a purchase that has the commodity "IT Consulting,"
   which is a service

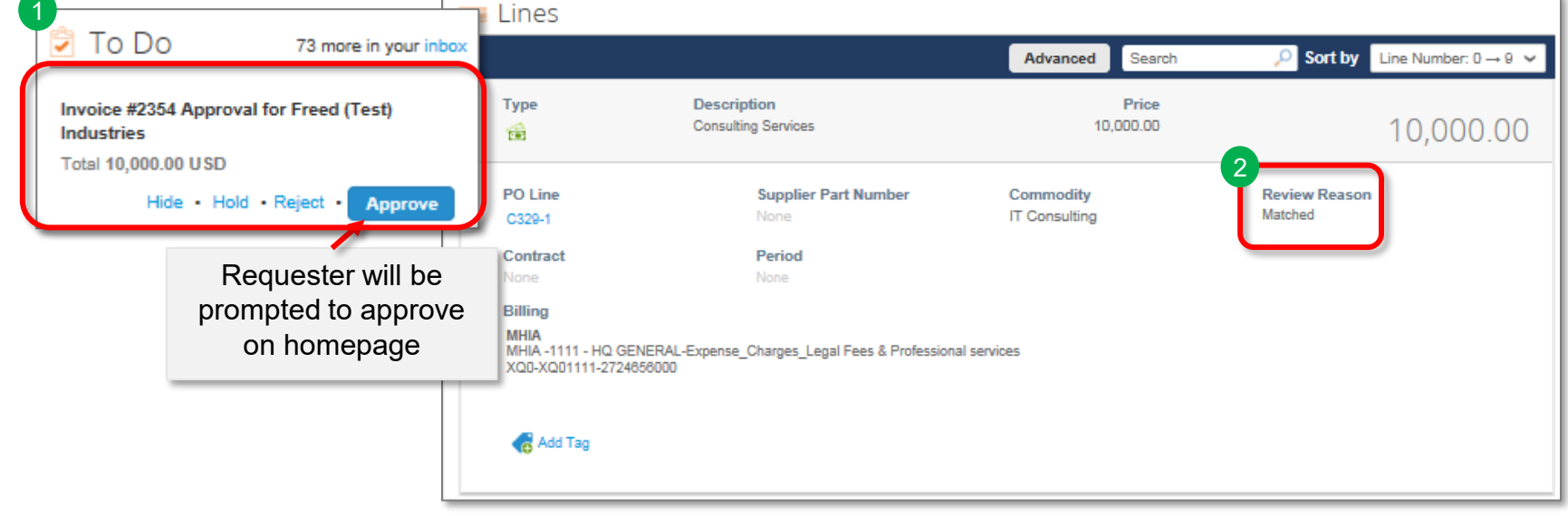

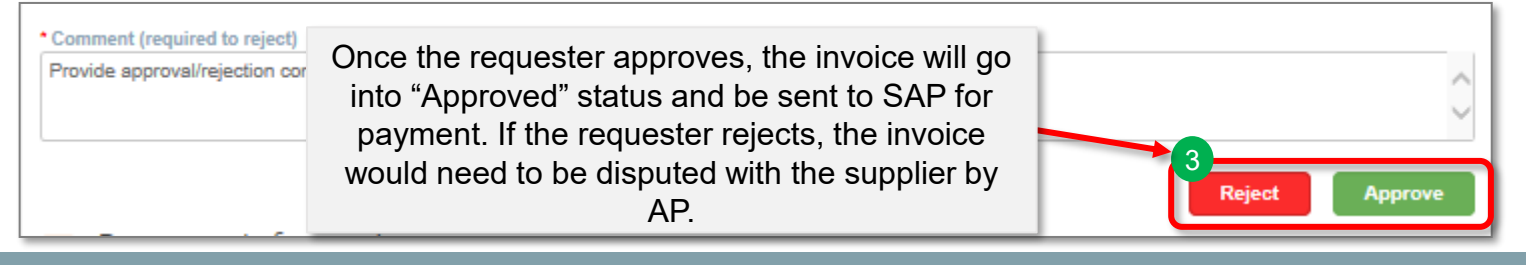

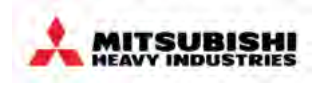

- Coupa Overview
  - Overview
  - How to Log into MHI Coupa
  - Screen layout of Coupa home page
- Requisitions
  - How to create a requisition
  - · Processing in the cart
  - What is possible after submitting a Requisition
- Approvals
  - Overview
  - Approval Structure in Coupa
  - Approving & Rejecting Requests
  - Invoice Approvals
  - Rejecting an Invoice for Dispute

- Receiving
  - Service Validation
  - Goods Receipt
  - Central Receiving
- PO Changes
- End User Reporting
- Settings, Preferences & Delegates
- Special Notes for Account Payable User
- FAQs & Appendix

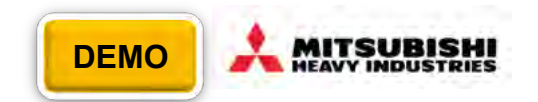

- Once a requisition for select commodities has been approved, the purchase order issued, and the goods have physically been received by the end user, a formal receipt in Coupa is required
- Users can enter receipts via the Home Page or Activity page

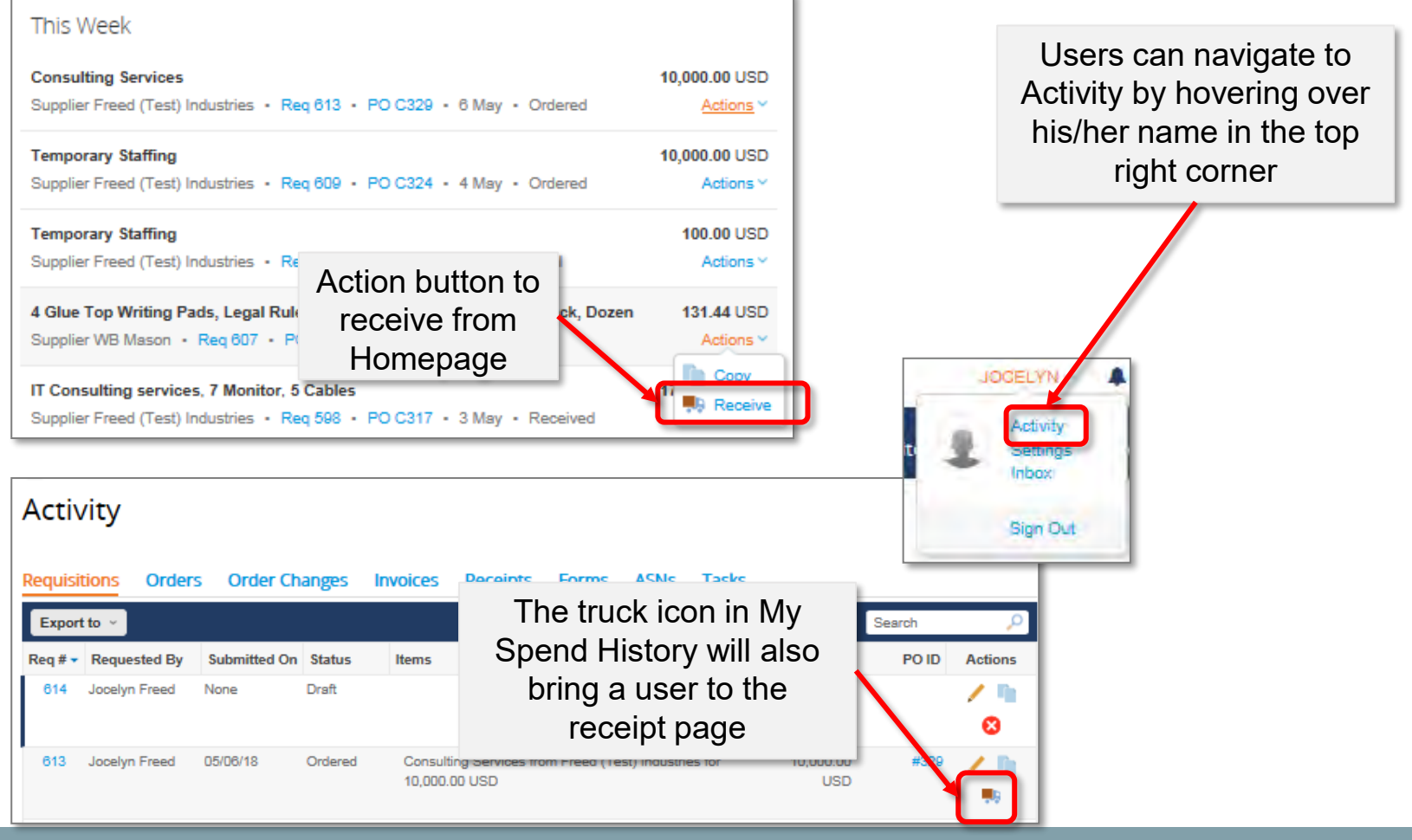

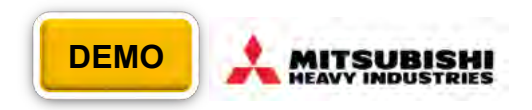

Clicking on the "truck" icon will bring you to the receipt page

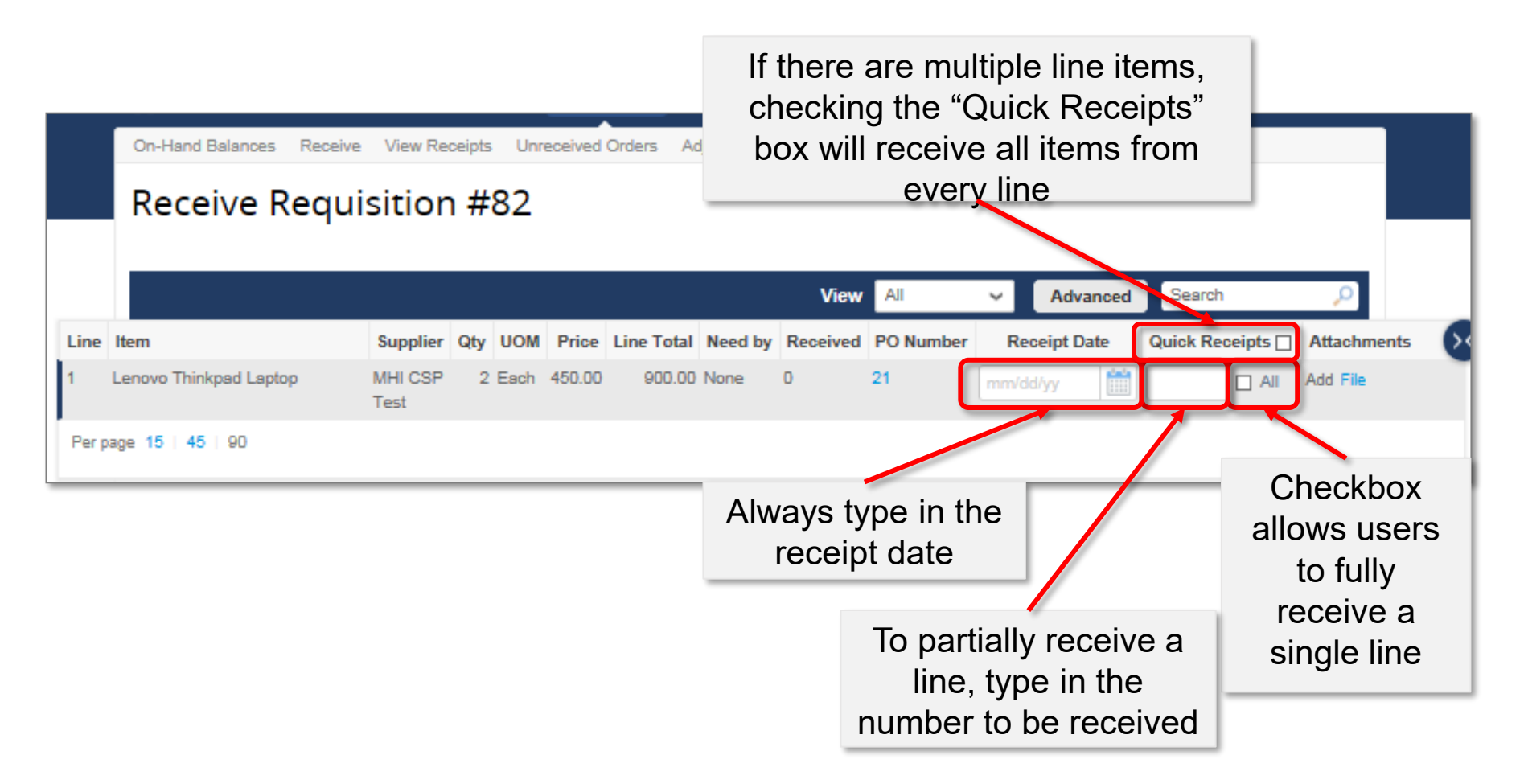

#### **Goods Receipt Notification**

If an invoice is received in Coupa for a goods purchase before a goods receipt is entered, the requester is notified of an order pending receipt. The invoice will not be processed until the goods receipt is entered.

- Notification will be sent via email, as well as via the user's To-Do List on the Coupa homepage
- × To Do 38 more in your inbox To Do: Confirm receipt for Invoice #Email Receipt Confirm Receipt of Reg #515 Hi Jocelyn, Supplier has submitted an invoice for 3,570.00 but a An invoice #Email Receipt from Freed (Test) Industries is currently pending receipt. Have these items or services been received? receipt is required for payment 1 x recieve via email for 10.00 USD Hide . Create Receipt Ordered: 1 Each Invoiced to date: 0 Each Received to date: 0 Each ding Receipt: 1 Fach Click the link below in order to receive. The user can also View Online Receive All Pending The user can access the access the receiving receiving screen directly screen via the To Do List via email by clicking by clicking "Create "Receive All Pending" Receipt"
- Once the receiving screen has been accessed, follow the steps on the previous slides to complete receipt

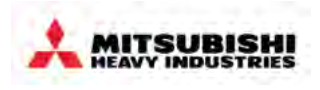

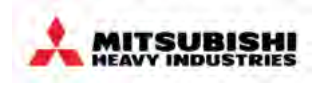

- Coupa Overview
  - Overview
  - How to Log into MHI Coupa
  - Screen layout of Coupa home page
- Requisitions
  - How to create a requisition
  - Processing in the cart
  - What is possible after submitting a Requisition
- Approvals
  - Overview
  - Approval Structure in Coupa
  - Approving & Rejecting Requests
  - Invoice Approvals
  - Rejecting an Invoice for Dispute

- Receiving
  - Service Validation
  - Goods Receipt
  - Central Receiving
- PO Changes
- End User Reporting
- Settings, Preferences & Delegates
- Special Notes for Account Payable User
- FAQs & Appendix

## **Central Receiving**

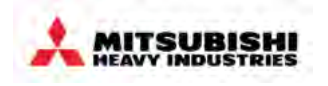

The Central Receiving role in Coupa allows users to receive against PO's they did not request. Users without this role can only enter Goods Receipts for requests they've submitted.

1. Navigate to the Orders tab. Central receivers have access to this tab, which end users without central receiving role do not have.

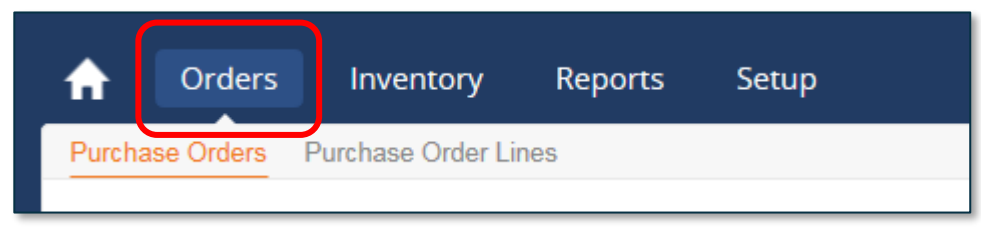

2. Click on the truck icon next to the order that needs to be received.

| Purchase Order | s Purchase | e Order Line:        | 6      |                     |                     |                     |            |            |
|----------------|------------|----------------------|--------|---------------------|---------------------|---------------------|------------|------------|
| Purcha         | se Oro     | lers                 |        |                     |                     |                     |            |            |
|                |            |                      |        |                     |                     |                     |            |            |
| Export to v    |            |                      |        | v                   | ïew All             | ✓ <b>○</b> Advanced | Search     | <b>,</b>   |
| Ship To User   | Order Date | Supplier             | Status | Transmission Status | Unanswered Comments | ltems               | Total      | Actions (> |
| Jocelyn Freed  | 05/08/18   | Freed<br>(Test)      | Issued | Sent via Email      | No                  | IT Consulting       | 150.00 USD | -          |
|                |            | Industries           |        |                     |                     |                     | l          |            |
| Jocelyn Freed  | 05/08/18   | Freed                | Issued | Sent via Email      | No                  | 1 Each of Mouse     | 5,150.00   | <b>e</b>   |
|                |            | (Test)<br>Industries |        |                     |                     | II consulting       | USD        | <b>9</b> 9 |

#### **Central Receiving** cont'd

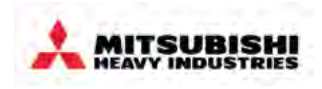

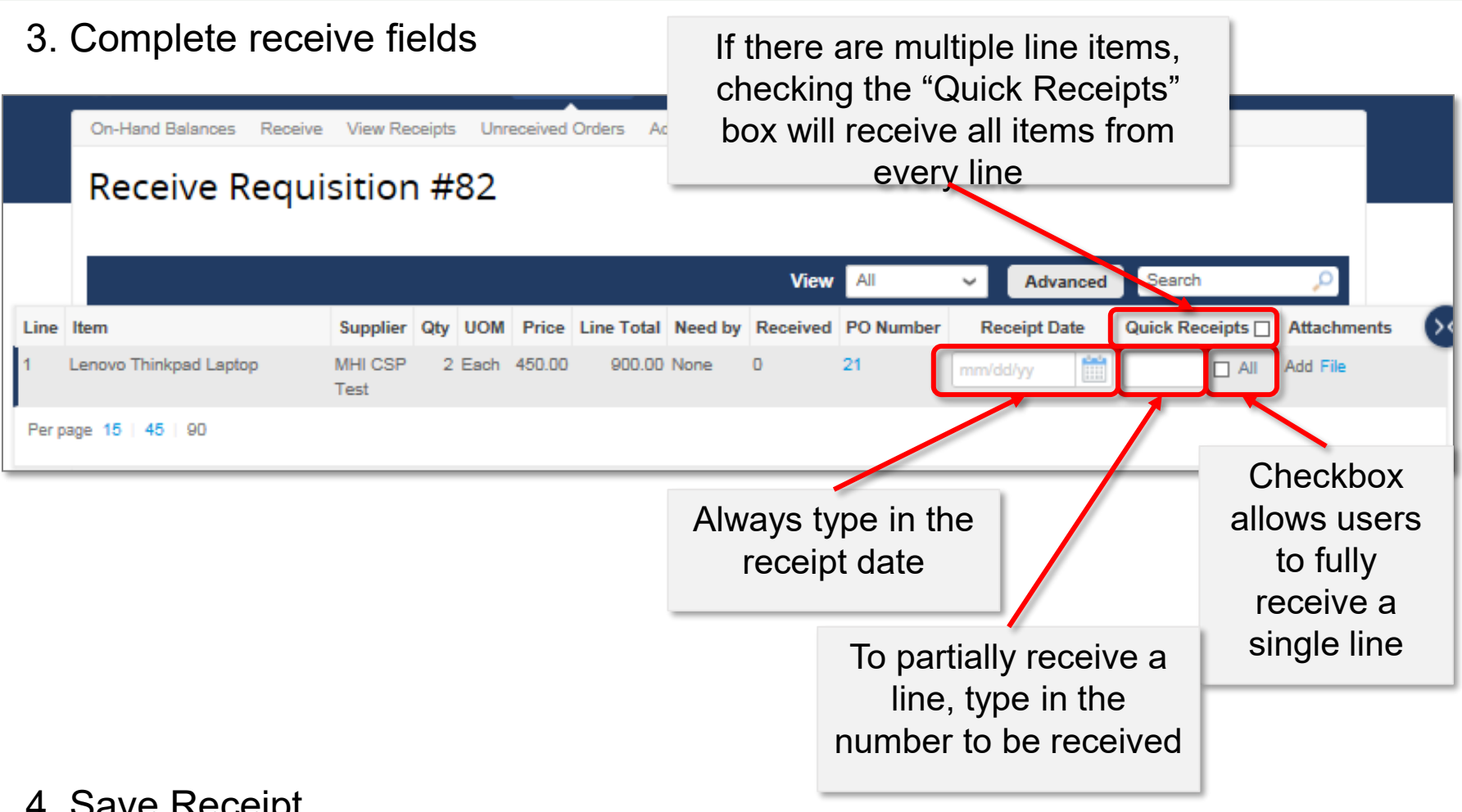

#### 4. Save Receipt

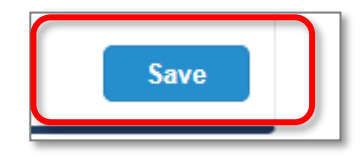

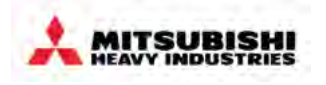

- Coupa Overview
  - Overview
  - How to Log into MHI Coupa
  - Screen layout of Coupa home page
- Requisitions
  - How to create a requisition
  - · Processing in the cart
  - What is possible after submitting a Requisition
- Approvals
  - Overview
  - Approval Structure in Coupa
  - Approving & Rejecting Requests
  - Invoice Approvals
  - Rejecting an Invoice for Dispute

- Receiving
  - Service Validation
  - Goods Receipt
  - Central Receiving
- PO Changes
- End User Reporting
- Settings, Preferences & Delegates
- Special Notes for Account
   Payable User
- FAQs & Appendix

# **PO Changes**

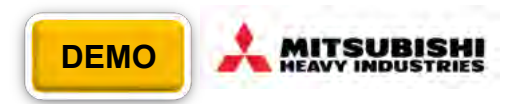

Changes to the PO can be made until the PO has been fully received. If the PO has not been fully
received the option for "Request Change" will appear at the bottom of the PO details

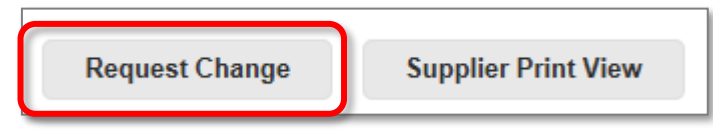

 The PO will become open for editing and the requester can update the PO with necessary changes. The change request will be rerouted through required approvals.

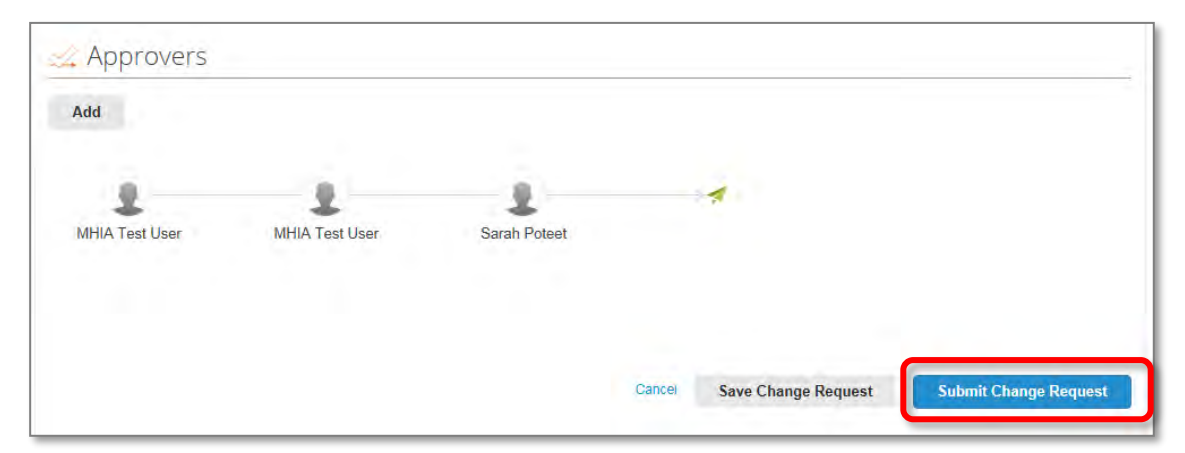

- Once approved, the Change order will be submitted to the supplier.
- Note: Applying a PO Change Request to a cXML vendor will trigger a re-order.

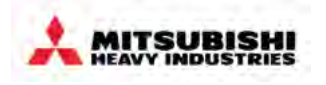

- Coupa Overview
  - Overview
  - How to Log into MHI Coupa
  - Screen layout of Coupa home page
- Requisitions
  - How to create a requisition
  - · Processing in the cart
  - What is possible after submitting a Requisition
- Approvals
  - Overview
  - Approval Structure in Coupa
  - Approving & Rejecting Requests
  - Invoice Approvals
  - Rejecting an Invoice for Dispute

- Receiving
  - Service Validation
  - Goods Receipt
  - Central Receiving
- PO Changes
- End User Reporting
- Settings, Preferences & Delegates
- Special Notes for Account
   Payable User
- FAQs & Appendix

# **Reporting in Coupa**

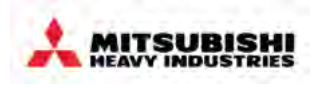

- Users can "Create Views", schedule reports, and filter desired attributes on nearly every Coupa Object.
- Pre-configured reports or custom reports created via "Create View" functionality
- Users can schedule regular e-mail distribution of Standard and Custom Coupa Reports
- Advanced Filter functionality on various objects (Users, Orders, Requisitions, Invoices, etc.)

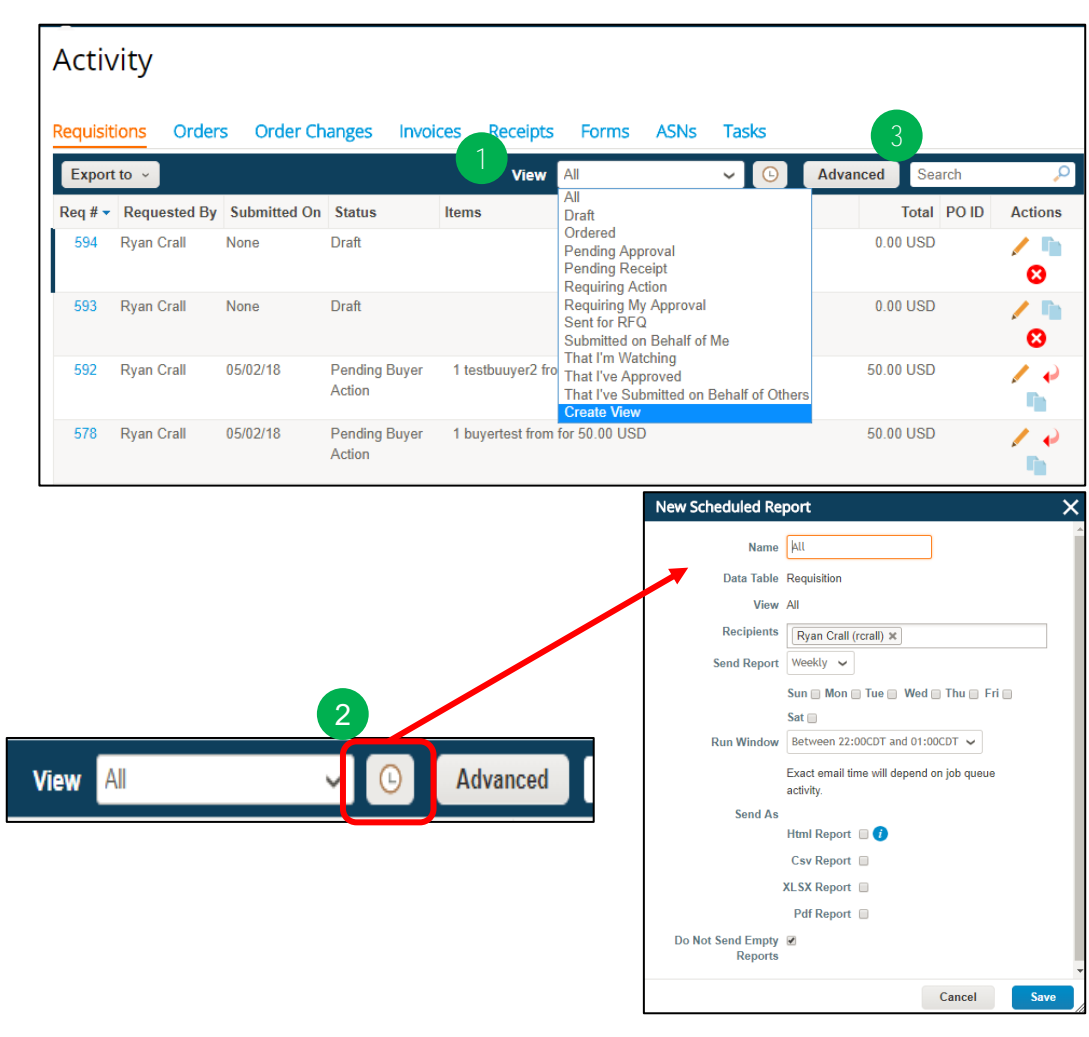

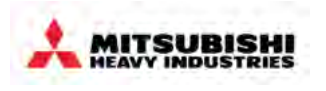

- Custom views can be created a nearly all Coupa objects (suppliers, purchase orders, requisitions, invoices, etc)
- They can be exported to Microsoft Excel

|                                                                 | Purchase Orders       | s Purchase                   | Order Lines | Insights               |                       |                       |                                                                                                    |       |               |                         |        |               |      |
|-----------------------------------------------------------------|-----------------------|------------------------------|-------------|------------------------|-----------------------|-----------------------|----------------------------------------------------------------------------------------------------|-------|---------------|-------------------------|--------|---------------|------|
|                                                                 | Purchas               | se Ord                       | ers         |                        |                       |                       |                                                                                                    |       |               |                         |        |               |      |
|                                                                 | Export to ~           |                              |             |                        |                       | View                  | All  Invoiced PO (Partial and Full)                                                                                                    |       | vanced        | I mhia 🌖                |        |               |      |
|                                                                 | PO Number R<br>C298 M | Cequester Sh<br>IHIA Test MH | nip To User | Order Date<br>04/30/18 | Supplier<br>Lenovo    | Status Transition     | Month End - PO Summary<br>Non-USD PO<br>Not Exported<br>PO In Error Status<br>PO Never Invoiced                                                                              | ommen | s Item<br>1 E | ns<br>Each of afd       | 0      |               |      |
|                                                                 | C255 M                | IHIA Test MF                 | IIA Test    | 04/25/18               | Freed<br>(Test)       | Issued                | PO on Buyer Hold<br>PO On Currency Hold<br>PO on Supplier Hold<br>PO on Supplier Window Hold<br>PO Pending Acknowledgemen<br>PO Record History<br>PO With Missing Asset Tags | t     | 4 E<br>Lar    | Each of Lenovo Thinkpad | 1      |               |      |
| Create New data table vie                                       | W                     |                              | Trat        | 04/40/40               | Industries            | C-A                   | PO With Pending Changes<br>PO With Revision<br>POs with service lines<br>Transmission Failures<br>Un-sent PO                                                                 |       |               | Columns                 |        |               |      |
| Name Vieibility @ Only Mo                                       | ]                     |                              |             | 04/10/10               | (Test)<br>Industries  | Closed                | Unopened Email PO by Suppli<br>Create View                                                                                                    | er V  |               | Available (             | olumns | Selected colu | umns |
| <ul> <li>Everyone</li> <li>Restrict by content group</li> </ul> | *                     |                              |             | 1 N                    | ame                   | you                   | report, defin                                                                                                    | е     |               | Comments                |        | PO#           |      |
| Start with view All                                             | v                     |                              | >           | wh                     | o sh<br>t an          | ould                  | be able to vie                                                                                                    | ew    |               | Created By              |        | Requester     |      |
| Conditions                                                      |                       | -                            | -           | filte                  | ers/c                 | ondit                 | ions as need                                                                                                    | ed    |               | Currency                |        | Ship To User  |      |
| Apply All v of these conditions:                                | ~                     |                              | 2           | Ac                     | djust<br>visib<br>dra | whic<br>le in<br>aain | ch columns a<br>the report by<br>a the boxes                                                                                                    | re    |               | Last Exported           | At     | Order Date    |      |

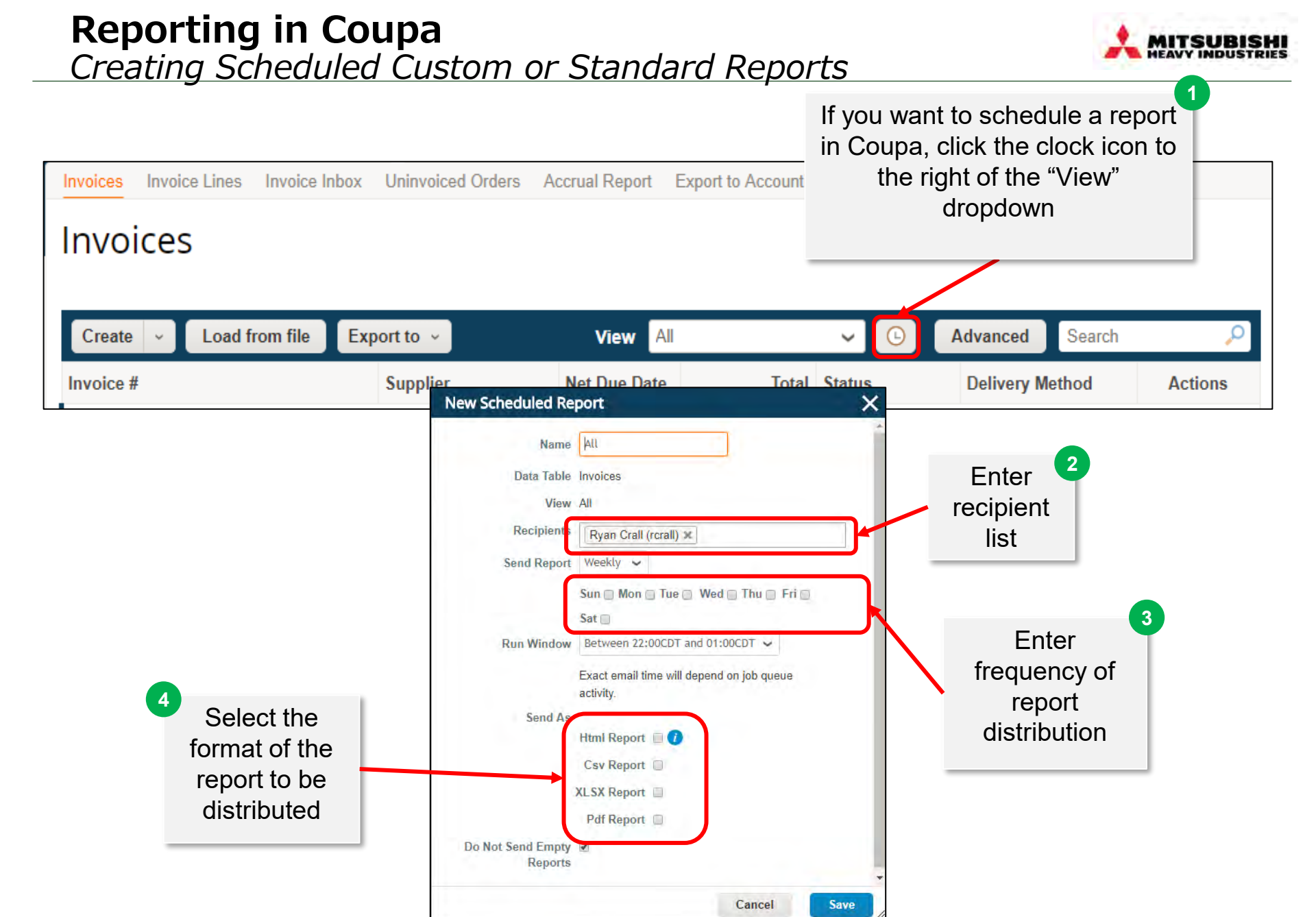

# **Reporting in Coupa** *Quick Reporting using the "Advanced" filtering feature*

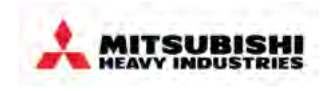

| equisitions                                                     | need<br>click "A<br>filte         | to view a<br>dvanced<br>rs to see | gain in the future,<br>d" to create various<br>the information                                                                                                    | Search                      |
|-----------------------------------------------------------------|-----------------------------------|-----------------------------------|----------------------------------------------------------------------------------------------------|-----------------------------|
| Match all conditions                                            |                                   | ue                                |                                                                                                    | Add group of conditions     |
| Req # Account<br>Asset Tags<br>Buyer Note                       | <ul> <li>✓</li> <li>Is</li> </ul> | ~                                 |                                                                                                    | Cancel Search               |
| Commodity<br>Copied From                                        | nr <mark>itted On</mark>          | Status<br>Draft                   | Items                                                                                                    | Total Actions               |
| Created Dy<br>Created Date<br>Current Approval Group            | e                                 | Draft                             |                                                                                                    |                             |
| Current Approval Owner<br>Current Approver's Name<br>Department | 2/18                              | Pending Buyer<br>Action           | 1 testbuuyer2 from for 50.00 USD                                                                                                    | 50.00 us applied by clickin |
| Expiration Date<br>Items<br>Justification<br>Last Submitted At  | 2/18                              | Received                          | IT Consulting services from Freed (Test) Industries for 10,000.00 USD<br>7 Monitor from Freed (Test) Industries for 7,700.00 USD<br>5 Cables from Freed (Test) Industries for 280.00 USD | 17,980.<br>USD              |
| Last Updated By<br>Last Updated Date                            | е                                 | Draft                             |                                                                                                    | 0.00 USD 🦯 🖿 😣              |
| PO ID <sup>°</sup><br>PO Number<br>Req #                        | e<br>▼                            | Draft                             | 200 Lenovo Thinkpad Laptop from Lenovo for 100,000.00 USD                                                                                                    | 100,000.00 💉 📟 🛍<br>USD 😵   |
| 585 Jocelyn Freed 0                                             | 5/2/18                            | Ordered                           | Office supplies - Test Sarah from Freed (Test) Industries for 200.02<br>USD                                                                                                    | 200.02 USD 🧪 🖿 🛼            |
| 584 Jocelyn Freed 0                                             | 5/02/18                           | Received                          | 12 Chairs from Freed (Test) Industries for 1,320.00 USD<br>(Test) Industries for 2,000.00 USD                                                                                            | 3,600.00 💉 🖿<br>USD         |

Quick Reporting using the "Advanced" filtering feature - Cont'd

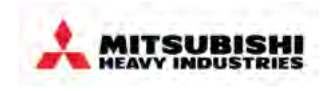

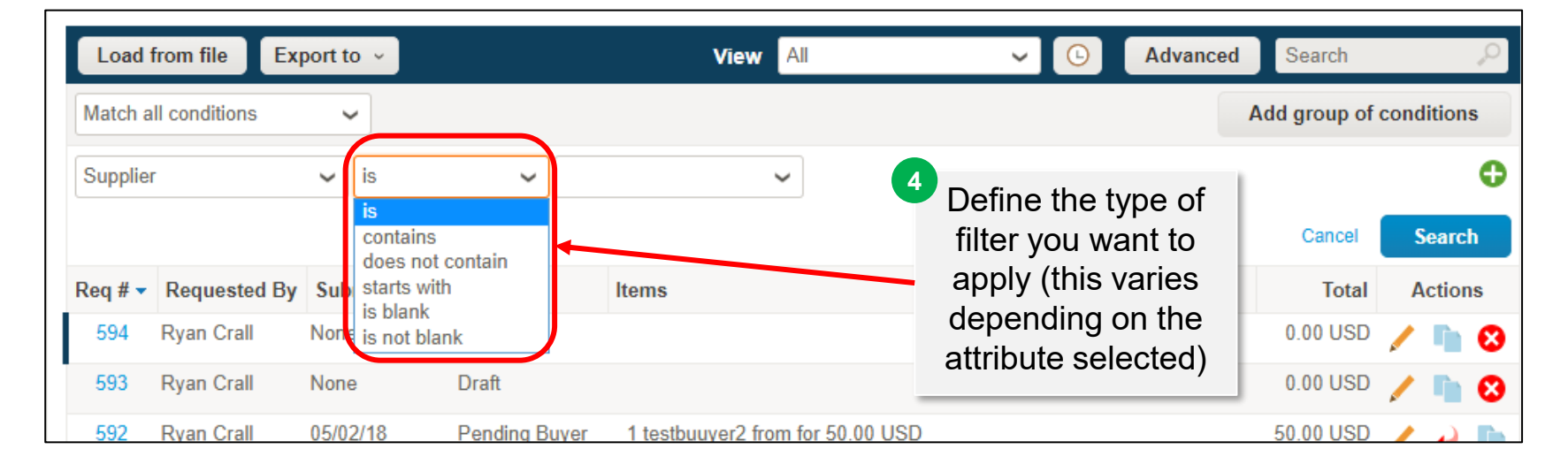

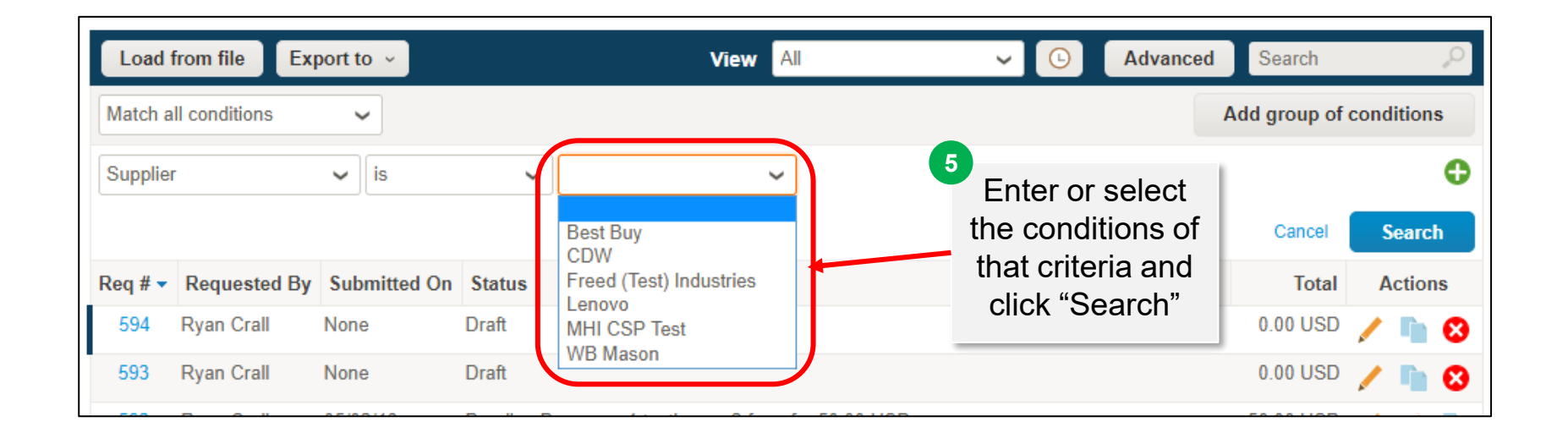

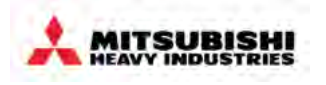

- Coupa Overview
  - Overview
  - How to Log into MHI Coupa
  - Screen layout of Coupa home page
- Requisitions
  - How to create a requisition
  - Processing in the cart
  - What is possible after submitting a Requisition
- Approvals
  - Overview
  - Approval Structure in Coupa
  - Approving & Rejecting Requests
  - Invoice Approvals
  - Rejecting an Invoice for Dispute

- Receiving
  - Service Validation
  - Goods Receipt
  - Central Receiving
- PO Changes
- End User Reporting
- Settings, Preferences & Delegates
- Special Notes for Account Payable User
- FAQs & Appendix

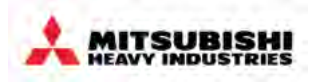

1. On the home page, hover over your name in the top right corner of the page and click "Settings"

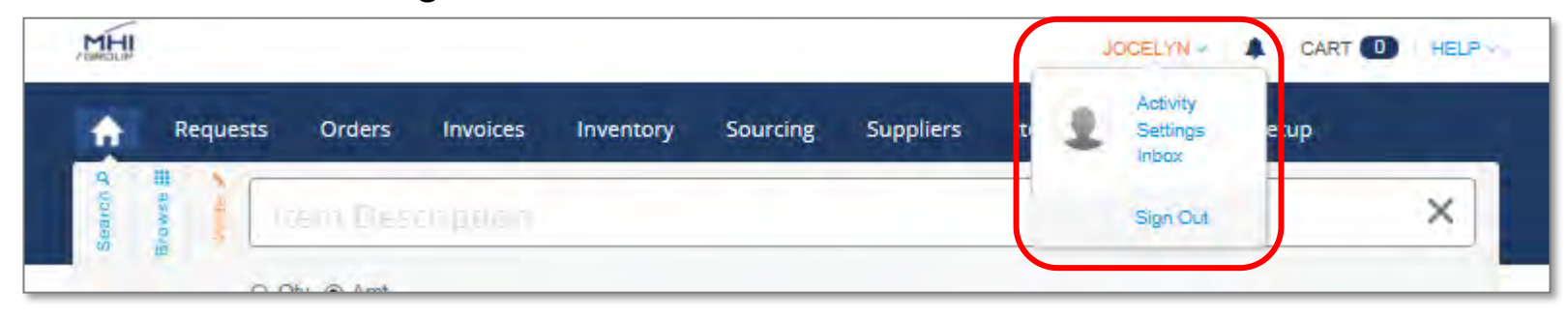

2. This will bring up the "Settings" page, which includes notifications. Click the "Notification" tab to bring up the page on which you can set your notifications

| Settin        | gs                        |                    |                        |                             |                |               |  |
|---------------|---------------------------|--------------------|------------------------|-----------------------------|----------------|---------------|--|
| General       | Address Book              | Content            | Delegates              | <b>Billing Accounts</b>     | Reports        | Notifications |  |
| Choose the ty | pes of actions that you v | rant to receive no | otifications for, eith | ner by email, in your To Do | List, or both. |               |  |
| Online        | Email                     |                    |                        |                             |                |               |  |
| 🗹 Online      | 🗹 Email                   |                    | Someone mak            | es a comment on somethin    | g              |               |  |
| Online 🗹      | 🗹 Email                   |                    | Document mer           | ntions                      |                |               |  |
| 🗹 Online      | 🗹 Email                   |                    | My approval is         | needed                      |                |               |  |

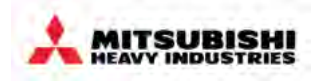

 Coupa allows users to set up delegate approvers to approve on their behalf. To set up a delegate, click the "Delegates" tab

| General       | Address Book            | Content        | Delegates | Billing Accounts | Reports | Notifications |
|---------------|-------------------------|----------------|-----------|------------------|---------|---------------|
| Delega        | ite Approvals           | 5              |           |                  |         |               |
| You are not o | delegating your approva | als. 😳 Add a D | elegate   |                  |         |               |

2. This will bring up the "Delegate Approvals" page, where the delegate can be specified, along with the time period and reason for delegation of approval

| Your approvals will now be o | lelegated to: |    |
|------------------------------|---------------|----|
| * Delegate                   |               |    |
| * Start Date                 | 01/02/17      |    |
| * End Date                   |               |    |
| * Reason                     |               |    |
|                              |               |    |
|                              |               | 12 |
|                              |               |    |
|                              |               |    |
|                              |               |    |

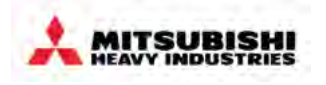

- Coupa Overview
  - Overview
  - How to Log into MHI Coupa
  - Screen layout of Coupa home page
- Requisitions
  - How to create a requisition
  - Processing in the cart
  - What is possible after submitting a Requisition
- Approvals
  - Overview
  - Approval Structure in Coupa
  - Approving & Rejecting Requests
  - Invoice Approvals
  - Rejecting an Invoice for Dispute

- Receiving
  - Service Validation
  - Goods Receipt
  - Central Receiving
- PO Changes
- End User Reporting
- Settings, Preferences & Delegates
- Special Notes for Account Payable User
- FAQs & Appendix
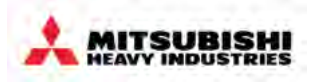

- Users with the Accounts Payable (MHI) and Accounts Payable Supervisor (MHI) Role can refer to the Accounts Payable manual.
- Accounts Payable users can create invoices on Coupa in instances where suppliers do not send invoices to Coupa via cXML, CSP or SAN.
- Credit Notes can also be created if not received by the supplier
- Accounts payable users can view invoices and their status and can perform actions for on Hold invoices, void receipts or dispute invoices.

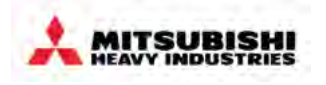

- Coupa Overview
  - Overview
  - How to Log into MHI Coupa
  - Screen layout of Coupa home page
- Requisitions
  - How to create a requisition
  - Processing in the cart
  - What is possible after submitting a Requisition
- Approvals
  - Overview
  - Approval Structure in Coupa
  - Approving & Rejecting Requests
  - Invoice Approvals
  - Rejecting an Invoice for Dispute

- Receiving
  - Service Validation
  - Goods Receipt
  - Central Receiving
- PO Changes
- End User Reporting
- Settings, Preferences & Delegates
- Special Notes for Account Payable User
- FAQs & Appendix

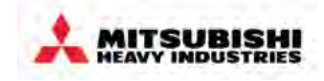

| Question                                                                                                    | Answer                                                                                                    |
|----------------------------------------------------------------------------------------------------|----------------------------------------------------------------------------------------------------|
| What is a Procure To Pay solution?                                                                                         | A Procure-To-Pay system is a fully integrated solution designed to support an end-to-end process that begins with goods and services requisitioning and ends with ready-to-pay files for upload into an accounts payable system.                                                                                                    |
| What is changing?                                                                                                    | We are optimizing our current systems and processes to minimize inefficiencies and adopt newer, more user-<br>friendly technology with mobile functionality for indirect spend. This will change how we interact with our external<br>Suppliers, from onboarding and buying to payment for indirect spend.See next two slides for further details.                                                                                                    |
| Why are we making this change?                                                                                             | Coupa will allow to be more agile and more efficient in our purchasing process, as we move towards a shared services organization to manage indirect spend. For you, it should mean an easier and more efficient tool to support your business. This change will help to streamline processes and improve business efficiency for our company from Procurement to Accounts Payable                                                                                                    |
| How do I know if I should use<br>Coupa for the good/service<br>that I am requesting?                                       | Any indirect good or service should be requested through Coupa.                                                                                                    |
| The approval chain on my<br>requisition has an approval<br>step called "Pending Buyer<br>Action" – what does this<br>mean? | <ul> <li>"Pending Buyer Action" is a status that occurs when the following fields on a request are not populated:</li> <li>Supplier</li> <li>Shipping Address (will default for each user)</li> <li>Billing Information (will default for each user)</li> <li>NOTE: When a request is "Pending Buyer Action", this simply means that Coupa has sent the request to Procurement for review of missing information. Once the missing information is completed, the "Pending Buyer Action" approval step will be removed.</li> </ul> |
| How do I determine why<br>certain approvers are added to<br>the approval chain?                                            | Typically, the approvers added to your approval chain will be the people in your management hierarchy (i.e. your manager, your manager's manager, and so on). However, Coupa will know to bring in other approvers depending on what the purchase request is for (e.g. MHIE IT for certain IT commodities). If a user hovers over an approver in the approval chain with his/her mouse, an explanation of why the approver was added to the approval chain will be visible.                                                       |

## **Requisition, PO Processing and Receiving Changes**

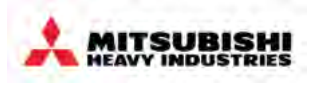

| Requisition<br>Creation | <ul> <li>All indirect purchases require a requisition in Coupa</li> <li>Requisitions can be submitted through catalogs, web forms or free form requests</li> <li>Accounting information will be included on the requisition <ul> <li>Information on the requisition will default based on the user record (such as Company Code and Cost Center)</li> <li>Billing information can be edited by the requester as needed and can be split at the line level.</li> </ul> </li> </ul> |
|-------------------------|----------------------------------------------------------------------------------------------------|
| Requisition<br>Approval | <ul> <li>Requisition approval workflow will be automated</li> <li>All requisitions will be routed through managerial hierarchy for approval</li> <li>Additional commodity-driven approvals are required for some IT &amp; HR commodities</li> <li>Approvers will receive notifications that they need to approve via email and in Coupa</li> <li>Approvals can be completed via email or on a mobile device, in addition to the Coupa site</li> </ul>                             |
| PO<br>Processing        | <ul> <li>All approvals happen on the requisition – there is no additional action needed or separate approval on the PO in Coupa. Once a requisition is fully approved, it automatically turns into a PO and is sent to the supplier</li> <li>Accounts Payable users will resolve all PO's with missing information before they are sent to the supplier</li> </ul>                                                                                                    |
| Receiving               | <ul> <li>Receiving will be required for all goods</li> <li>Receiving can be done by the requester or a central receiving group in Coupa</li> <li>Services will be received through a "service validation" approval once the invoice is received</li> </ul>                                                                                                    |

## **Invoice Processing Changes**

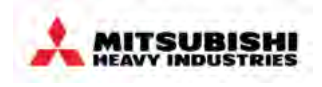

| Invoice Data<br>Capture          | <ul> <li>All invoices with a Coupa PO must be sent to MHI electronically through Coupa or to a Coupa linked email inbox</li> <li>Non-PO invoices processed in Coupa must be sent to affiliate-specific Coupa email inbox (SAP PO invoices &amp; invoices from suppliers not in Coupa will continue to be processed in SAP)</li> <li>A requester will need to be identified on non PO invoices to ensure proper approval routing</li> </ul>                                                              |
|----------------------------------|----------------------------------------------------------------------------------------------------|
| Matching<br>Process              | <ul> <li>Invoices that match do not require additional approvals</li> <li>POs are set up as "not to exceed" (invoices will match a PO as long as the total PO line amount has not been exceeded</li> <li>Tolerances are standardized across affiliates</li> </ul>                                                                                                    |
| Invoice<br>Approvals             | <ul> <li>Invoice approval workflow will be automated</li> <li>Non-PO invoices will go through the same approval process as requisitions (i.e. managerial hierarchy, commodity approval etc.)</li> <li>Invoice approvals will be escalated to approver's manager after 14 days of no action</li> <li>Approvers will receive notifications that they need to approve via email and in Coupa</li> <li>Approvals can be completed via email or on a mobile device, in addition to the Coupa site</li> </ul> |
| Invoice<br>Exception<br>Handling | <ul> <li>Variances (price, quantity, shipping/tax) exceptions will route to the requester followed by his/her managerial hierarchy for approval</li> <li>Approvals driven by variances will be automated</li> </ul>                                                                                                    |